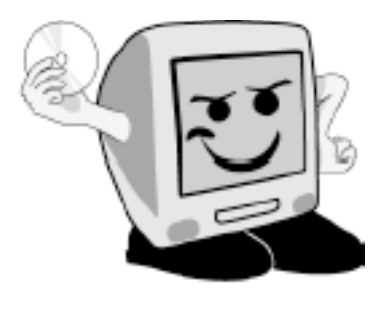

Les Aventuriers du

Bout du Monde

*La revue des clubs Microcam* Rampe de Lancement numéro 48 – 25/10/2010

Microsoft® Office 2011 et les services Internet.

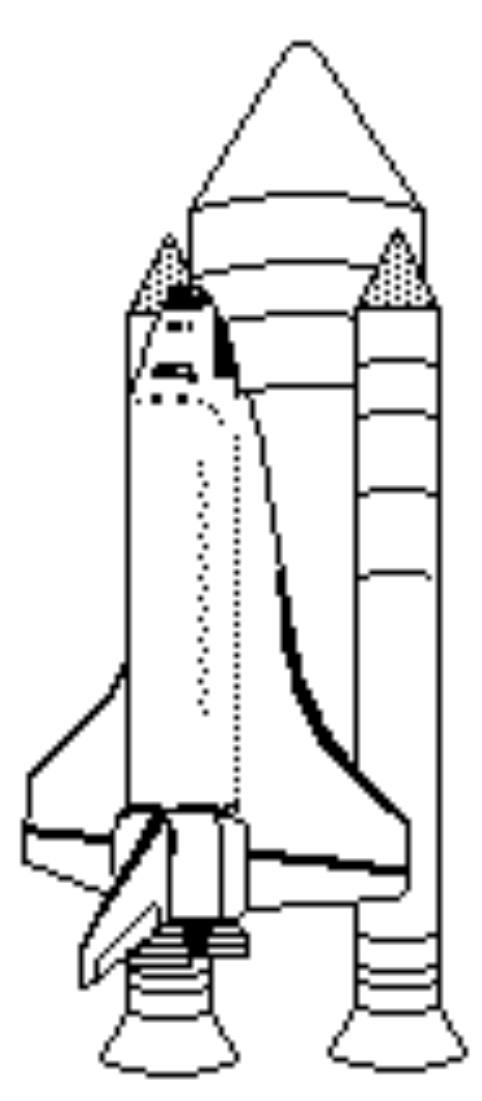

*SkyDrive et Web Applications. Word 2011, PowerPoint 2011 et Excel 2011.* 

#### Les ABM

#### Les Aventuriers du Bout du Monde

Le journal des clubs Microcam Clubs de micro-informatique du Crédit Agricole, Association loi 1901. © Copyright *Les ABM* Dépôt légal 641 Rennes ISSN 0295-938

#### Microcam06

111, Avenue E. Déchame B.P. 250 06708 Saint-Laurent-du-Var cedex mél:microcam06@microcam06.org www.microcam06.org

#### Microcam

4 rue Louis Braille CS 64017 Saint-Jacques-de-la-Lande 35040 Rennes cedex mél: association@microcam35.org www.microcam35.org

# Directeur de la publication :

Yves-Roger Cornil

#### Numéro réalisé par :

Yves Roger Cornil Logiciels et matériels utilisés : Microsoft Word 2011 sur un MacBook Pro 2.2 ou un iMac 2.66 sous Mac OS X 10.6.4, Firefox ou Safari, Ambrosia SnapzPro X, Graphic Converter, etc. *Voici le dernier volume (provisoirement) consacré à Office 2011.* 

*Cette Rampe de Lancement est consacrée au SkyDrive et aux Web Applications pour les versions françaises de Word 2011, Excel 2011 et PowerPoint 2011.* 

Dans le courant du mois de novembre devrait sortir les adaptations des Rampes de Lancement 42 et 43, actuellement basées sur la version anglaise de PowerPoint 2011.

*Quant à Excel 2011, il faudra attendre le premier semestre 2011 pour compléter la collection consacrée à Office 2011.* 

Bonne lecture

yves.cornil@free.fr

La plupart des logiciels cités sont des marques déposées de leurs éditeurs respectifs.

#### Dossier sur Internet: http://web.mac.com/ycornil/word2011/Bienvenue.html

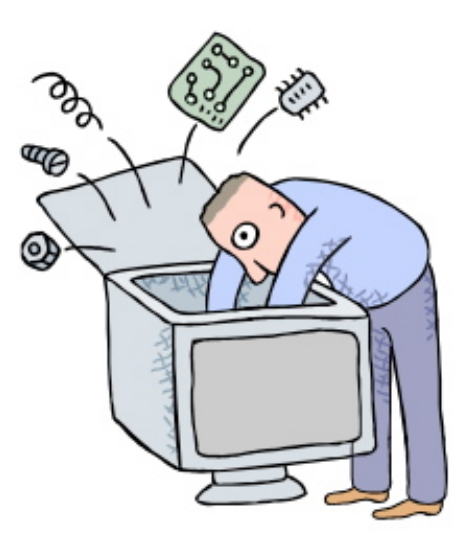

# Les services Internet avec Microsoft Office:mac<sup>2011</sup>

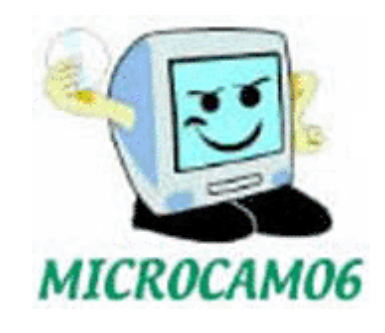

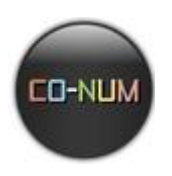

Les Aventuriers du Bout du Monde la revue des clubs Microcam - page III

| Word 2011 et SkyDrive.                                                                                                    | <b>5</b>                    |
|----------------------------------------------------------------------------------------------------|-----------------------------|
| C'est quoi SkyDrive ?                                                                                                    | 5                           |
| Enregistrer dans votre SkyDrive.                                                                                                    | 6                           |
| Connexion au SkyDrive depuis le navigateur.                                                                                                    | 7                           |
| Ouverture dans Word depuis le SkyDrive.                                                                                                    | 8                           |
| Quitter sans sauvegarder.                                                                                                    | 10                          |
| Word 2011 et les Web applications.                                                                                                    | <b>11</b>                   |
| Afficher le document Word dans votre navigateur.                                                                                                    | 13                          |
| Enregistrer le document depuis les Web Apps.                                                                                                    | 15                          |
| Fermer le document.                                                                                                    | 16                          |
| Le document Word a-t-il l'extension .docx ?                                                                                                    | 16                          |
| Ouvrir le document dans Word.                                                                                                    | 17                          |
| Excel 2011 et SkyDrive.                                                                                                    | <b>19</b>                   |
| C'est quoi SkyDrive ?                                                                                                    | 19                          |
| Enregistrer un classeur Excel dans votre SkyDrive.                                                                                                    | 20                          |
| Quitter Excel.                                                                                                    | 21                          |
| Lancement d'Excel.                                                                                                    | 22                          |
| Enregistrement du classeur.                                                                                                    | 23                          |
| <b>Excel 2011 et les Web applications.</b>                                                                                                    | <b>24</b>                   |
| Modifier la feuille Excel dans le navigateur.                                                                                                    | 25                          |
| Ouvrir dans Excel depuis le navigateur.                                                                                                    | 26                          |
| <b>PowerPoint 2011 et SkyDrive.</b><br>C'est quoi SkyDrive ?<br>Enregistrer dans votre SkyDrive.<br>Ouverture d'une présentation depuis le SkyDrive.<br>Quitter sans sauvegarder. | <b>28</b><br>28<br>29<br>30 |
| <b>PowerPoint 2011 et les Web applications.</b>                                                                                                    | <b>31</b>                   |
| Afficher la présentation dans votre navigateur.                                                                                                    | 32                          |
| Démarrer le diaporama.                                                                                                    | 34                          |
| Fermer la présentation dans le navigateur.                                                                                                    | 35                          |
| Ouvrir la présentation dans PowerPoint.                                                                                                    | 36                          |
| Index                                                                                                    | 38                          |

# Word 2011 et SkyDrive.

Word 2011 vous permet d'enregistrer vos documents Office (PowerPoint, Word et Excel) sur votre disque sur Internet ; vous pourrez même les afficher et les modifier sur Internet avec les Web Applications depuis la plupart des navigateurs (sur Mac et sur PC).

### C'est quoi SkyDrive ?

| 💐 Windows Live <sup>.</sup>      | e                                                                                                    | Real Provide State                                                                                                    |
|----------------------------------|----------------------------------------------------------------------------------------------------|----------------------------------------------------------------------------------------------------|
| Accueil > Mes photos > Windows I | live Skydrive                                                                                                    |                                                                                                    |
| Menu 🥂                           | Nindows Live <sup>®</sup> SkyDrive                                                                                                    | 5                                                                                                    |
|                                  | Bénéficiez gratuitement de 25 GO d'es<br>pour stocker et partager vos fichiers en<br>sécurité.                                                                                                    | pace<br>toute Avec Skydrive, stocker et sauvegarder vos données sur<br>les serveurs sécurisés de Microsoft.                                                   |
|                                  | Et Windows Live General Intel Persone Course Parts Part Live SkyDrive de Verenzia                                                                                                    | Vos documents, photos ou tout autre type de fichiers<br>sont accessibles depuis n'importe que PC connecté à<br>Internet.                                      |
|                                  | Annue - SkyDie<br>Crear an Annue - Annue - Gymmus - Annu<br>DOCUMMENT                                                                                                    | Partagez des fichiers volumineux avec les proches que vous choisissez.                                                                                        |
|                                  | Defauerters<br>Defauerters<br>Defau | Worker : Visionnez et éditez vos documents Office<br>(Word, Excel, Powerpoint) depuis n'importe quel PC,<br>directement depuis sydrifue <u>En sovie rutes</u> |
|                                  | Favors Da                                                                                                    | A Reserve                                                                                                    |
|                                  | Photos<br>I To To To To To To To To                                                                                                    | Déjà utilisateur<br>Italiowacz de Messenger ou Hotmail ? Nouvel utilisateur ?                                                                                 |
|                                  | Landon Merejar2000 Mit Rev For 1 Parameter Provide In Vietnam III<br>October 2007                                                                                                    | Accédez     Votre Skydrive     Votre Skydrive                                                                                                    |
|                                  |                                                                                                    |                                                                                                    |
|                                  |                                                                                                    |                                                                                                    |

SkyDrive c'est un disque gratuit sur Internet de 25 Go pour stocker et partager des photos, des documents, etc.

Vous pourrez visionnez et modifier vos fichiers Office (Word, Excel, PowerPoint) depuis n'importe quel ordinateur (Mac et PC) et sur la

plupart des navigateurs (Internet Explorer, Safari, Firefox, Google Chrome, etc.). Welcome to Windows Live skydrive.live.com/ - En cache

Pour obtenir un espace disque inscrivez-vous sur le site SkyDrive avec un Windows Live ID.

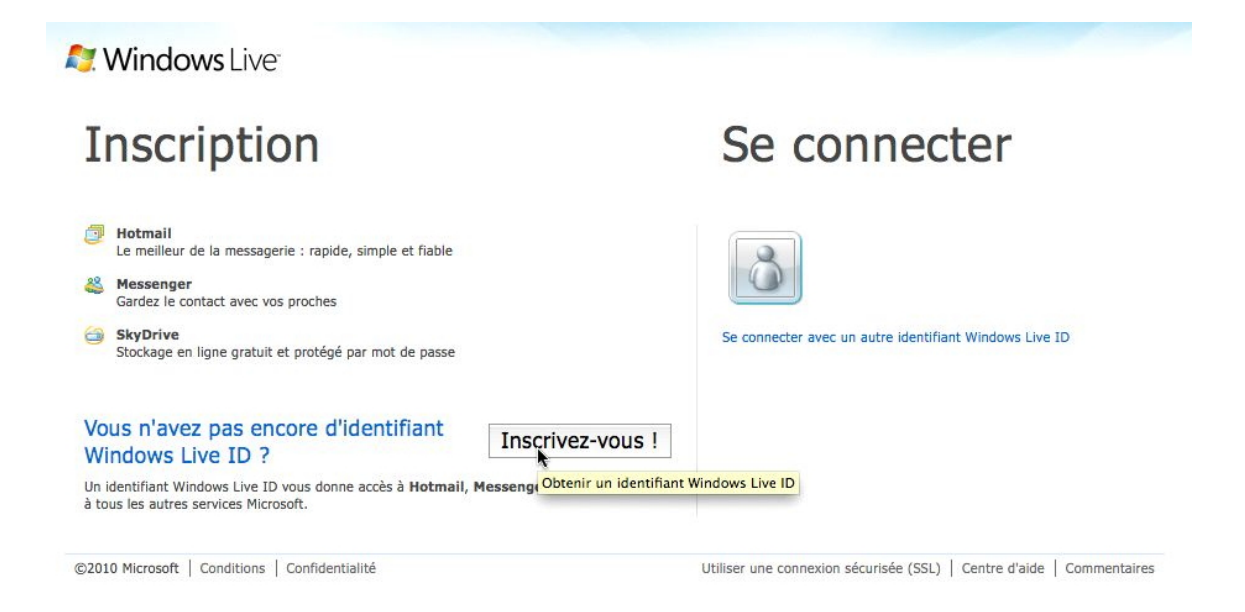

# Enregistrer dans votre SkyDrive.

| 🕷 Word             | Fichier Édition Affichage Insertion                                                        | Format Police Outils Tableau Fenêtre 🐓                                                                                                    |
|--------------------|--------------------------------------------------------------------------------------------|----------------------------------------------------------------------------------------------------|
| O O O<br>· III III | Nouveau document 第N<br>Nouveau à partir d'un modèle 合第P<br>Ouvrir 第O<br>Ouvrir une URL 合第O | ☐ rampe48.docx         •       •         •       •         •       •         •       •         •       •         •       •         •       •         •       •         •       •         •       •         •       •         •       •         •       •         •       •         •       •         •       •         •       •         •       •         •       •         •       •         •       •         •       •         •       •         •       •         •       •         •       •         •       •         •       •         •       •         •       •         •       •         •       •         •       •         •       •         •       •         •       •         •       •         •                                                                                                    |
| Accueil            | Ouvrir récent                                                                              | ux Disposition de tableau Graphiques Sma                                                                                                    |
| Arial<br>G I S     | Fermer 第W<br>Enregistrer 第S<br>Enregistrer sous 企業S<br>Enregistrer en tant que page Web    | Paragraphe     Styles       Image: Apple in the state in the state in the |
|                    | Partager 🕨                                                                                 | Enregistrer dans SkyDrive 🔶                                                                                                    |
|                    | Aperçu de la page Web                                                                      | Enregistrer dans SharePoint                                                                                                    |
|                    | Restreindre les autorisations                                                              | Envoyer une pièce jointe par messagerie                                                                                                    |
|                    | Réduire la taille du fichier                                                               | Envoyer au format HTML<br>Envoyer un lien par messagerie                                                                                                    |

Pour enregistrer votre présentation Word 2011 dans votre espace SkyDrive, allez dans le menu fichier  $\rightarrow$  partager  $\rightarrow$  enregistrer dans SkyDrive.

| registrer sous : rampe48                                                                                                    |                                                                                            | .docx                           |                                                                                            | Il faudra donner votre                                                                                                    |
|----------------------------------------------------------------------------------------------------|--------------------------------------------------------------------------------------------|---------------------------------|--------------------------------------------------------------------------------------------|----------------------------------------------------------------------------------------------------|
|                                                                                                    |                                                                                            | Connexion à Window              | Zone de texte Forme Image Th<br>Live                                                       | Windows Live-ID et le mo                                                                                                    |
|                                                                                                    |                                                                                            | intrez votre Windows Live ID po | ur vous connecter.                                                                         | de passe associé à votre<br>SkyDrive.                                                                                                    |
|                                                                                                    |                                                                                            | Windows Live ID : yves.cornil@  | free.fr                                                                                    |                                                                                                    |
|                                                                                                    |                                                                                            | Mot de passe :                  |                                                                                            |                                                                                                    |
|                                                                                                    | 6                                                                                          | Enregistrer le mot de passe dar | s mon trousseau Mac OS                                                                     |                                                                                                    |
|                                                                                                    | (                                                                                          | Obtenir un identifiant Live ID  | Annuler Se connecter                                                                       |                                                                                                    |
|                                                                                                    |                                                                                            |                                 | <u> </u>                                                                                   |                                                                                                    |
|                                                                                                    | registrement de ::                                                                         | e6pxiw.docs.live.net:6c35872    | 2<br>759d0c69e:Public:rampe48.0                                                            | Jocx:                                                                                                    |
| nregistrer sous : rampe48                                                                                                    | registrement de ::                                                                         | e6pxiw.docs.live.net:6c35872    | docx                                                                                       |                                                                                                    |
| nregistrer sous : rampe48                                                                                                    | registrement de ::                                                                         | e6pxiw.docs.live.net:6c35872    | docx<br>Choisisse:                                                                         | z un dossier pour sauvegar-<br>présentation (ici dossier Pu-                                                                                  |
| nregistrer sous : rampe48                                                                                                    | registrement de ::                                                                         | e6pxiw.docs.live.net:6c35872    | docx<br>Choisisse:<br>der votre<br>blic) et cli                                            | z un dossier pour sauvegar-<br>présentation (ici dossier Pu-<br>iquez sur le bouton <b>enregis</b> -                                          |
| nregistrer sous : rampe48  Photos Vidéos ossiers partagés  Bureau Microcam                                                                                                    | registrement de ::                                                                         | e6pxiw.docs.live.net:6c35872    | docx<br>Choisisse:<br>der votre<br>blic) et cli<br><b>tre</b> r.                           | <sup>docx:</sup><br>z un dossier pour sauvegar-<br>présentation (ici dossier Pu-<br>iquez sur le bouton <b>enregis</b> -                      |
| nregistrer sous : rampe48  Photos Photos Vidéos ossiers partagés Bureau Microcam Partagée) par : Club Microcam Communatifé Numéricano                                                                                                    | registrement de ::                                                                         | e6pxiw.docs.live.net:6c35872    | docx<br>Choisisse:<br>der votre<br>blic) et cli<br><b>tre</b> r.                           | z un dossier pour sauvegar-<br>présentation (ici dossier Pu-<br>iquez sur le bouton <b>enregis</b> -                                          |
| Inregistrer sous : rampe48  Photos  Vidéos ossiers partagés  Eureau Microcam Partagé(e) par : Club Microcar  Communutés Numériques Partagé(e) ave : Les personn                                                                                                    | registrement de ::                                                                         | e6pxiw.docs.live.net:6c35872    | docx<br>Choisisse:<br>der votre<br>blic) et cli<br><b>tre</b> r.<br>La présen<br>SkyDrive. | docx:<br>z un dossier pour sauvegar-<br>présentation (ici dossier Pu-<br>iquez sur le bouton <b>enregis</b> -<br>itation sera envoyée vers le |
| nregistrer sous : rampe48  Photos Photos Vidéos ossiers partagés Bureau Microcam Partagé(e) par : Club Microcat Communautés Numériques Partagé(e) avec : Les personn Communautés Numériques Partagé(e) avec : Les personnuté Communautés Numériques Partagé(e) avec : Communauté                                                                                                    | registrement de ::<br>s que vous sélectionne<br>CA<br>Numériques                           | e6pxiw.docs.live.net:6c35872    | docx<br>Choisisse:<br>der votre<br>blic) et cli<br><b>tre</b> r.<br>La présen<br>SkyDrive. | docx:<br>z un dossier pour sauvegar-<br>présentation (ici dossier Pu-<br>iquez sur le bouton <b>enregis</b><br>itation sera envoyée vers le   |
| Image: State of the second second se | registrement de ::<br>s que vous sélectionn<br>CA<br>Numériques<br>le (public)             | e6pxiw.docs.live.net:6c35872    | docx<br>Choisisse:<br>der votre<br>blic) et cli<br><b>tre</b> r.<br>La présen<br>SkyDrive. | z un dossier pour sauvegar-<br>présentation (ici dossier Pu-<br>iquez sur le bouton <b>enregis</b><br>tation sera envoyée vers le             |
| nregistrer sous : rampe48<br>Photos<br>Photos<br>Photos<br>Photos<br>Partagées<br>Bureau Microcam<br>Partagée) par : Club Microcar<br>Partagée) par : Club Microcar<br>Partagée) avec : Les personn<br>Communautés Numériques<br>Partagée) avec : Les personn<br>Communautés Numériques<br>Partagée) avec : Tout le mont<br>Microcam06<br>Partagé(e) par : jean francois                                                                                                    | registrement de ::<br>s que vous sélectionne<br>CA<br>Numériques<br>le (public)<br>sianchi | e6pxiw.docs.live.net:6c35872    | docx<br>Choisisse:<br>der votre<br>blic) et cli<br><b>tre</b> r.<br>La présen<br>SkyDrive. | z un dossier pour sauvegar-<br>présentation (ici dossier Pu-<br>iquez sur le bouton <b>enregis</b> -<br>itation sera envoyée vers le          |
| Inregistrer sous : rampe48<br>Photos<br>Photos<br>Photos<br>Vidéos<br>ossiers partagés<br>Bureau Microcam<br>Partagé(e) par : Club Microcar<br>Partagé(e) par : Club Microcar<br>Communautés Numériques<br>Partagé(e) avec : Les personne<br>Communautés Numériques<br>Partagé(e) avec : Les personne<br>Communautés Numériques<br>Partagé(e) avec : Les personne<br>Communautés Numériques<br>Partagé(e) avec : Tout le mone<br>Microcam06<br>Partagé(e) par : jean francois in<br>Microcam06<br>Partagé(e) par : jean francois in<br>Partagé(e) avec : Tout le mone                                                                                                    | registrement de ::                                                                         | e6pxiw.docs.live.net:6c35872    | docx<br>Choisisse:<br>der votre<br>blic) et cli<br><b>tre</b> r.<br>La présen<br>SkyDrive. | docx:<br>z un dossier pour sauvegar-<br>présentation (ici dossier Pu-<br>iquez sur le bouton <b>enregis</b> -<br>itation sera envoyée vers le |

#### Connexion au SkyDrive depuis le navigateur.

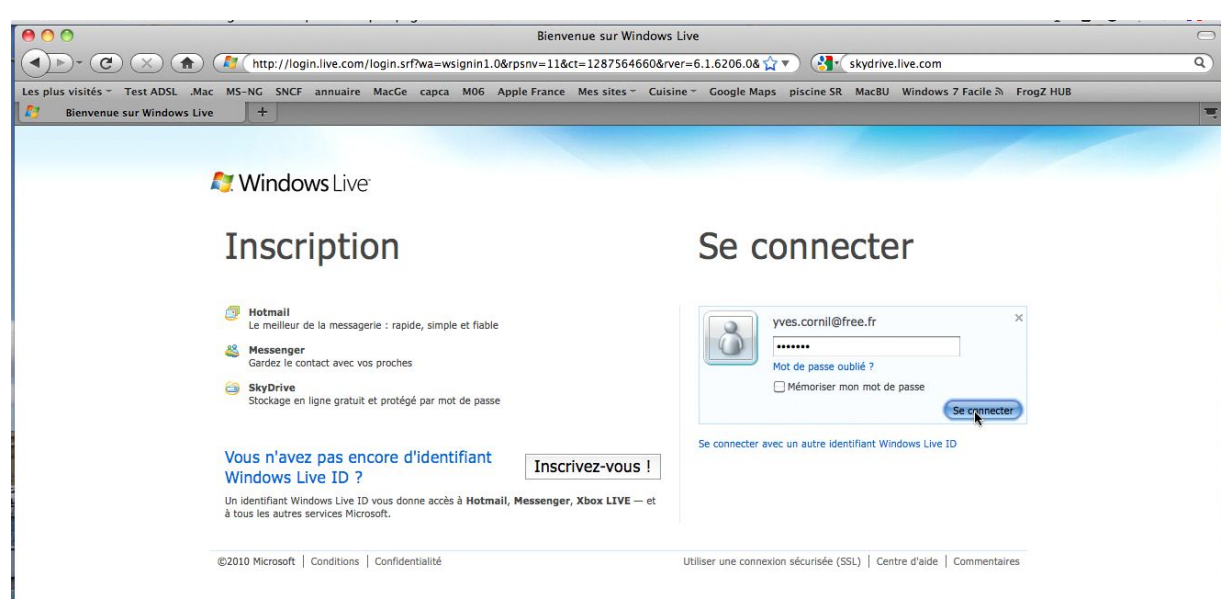

Connectez-vous sur le site du SkyDrive **skydrive.live.com**. Donnez votre identifiant (Windows Live-Id et mot de passe associé).

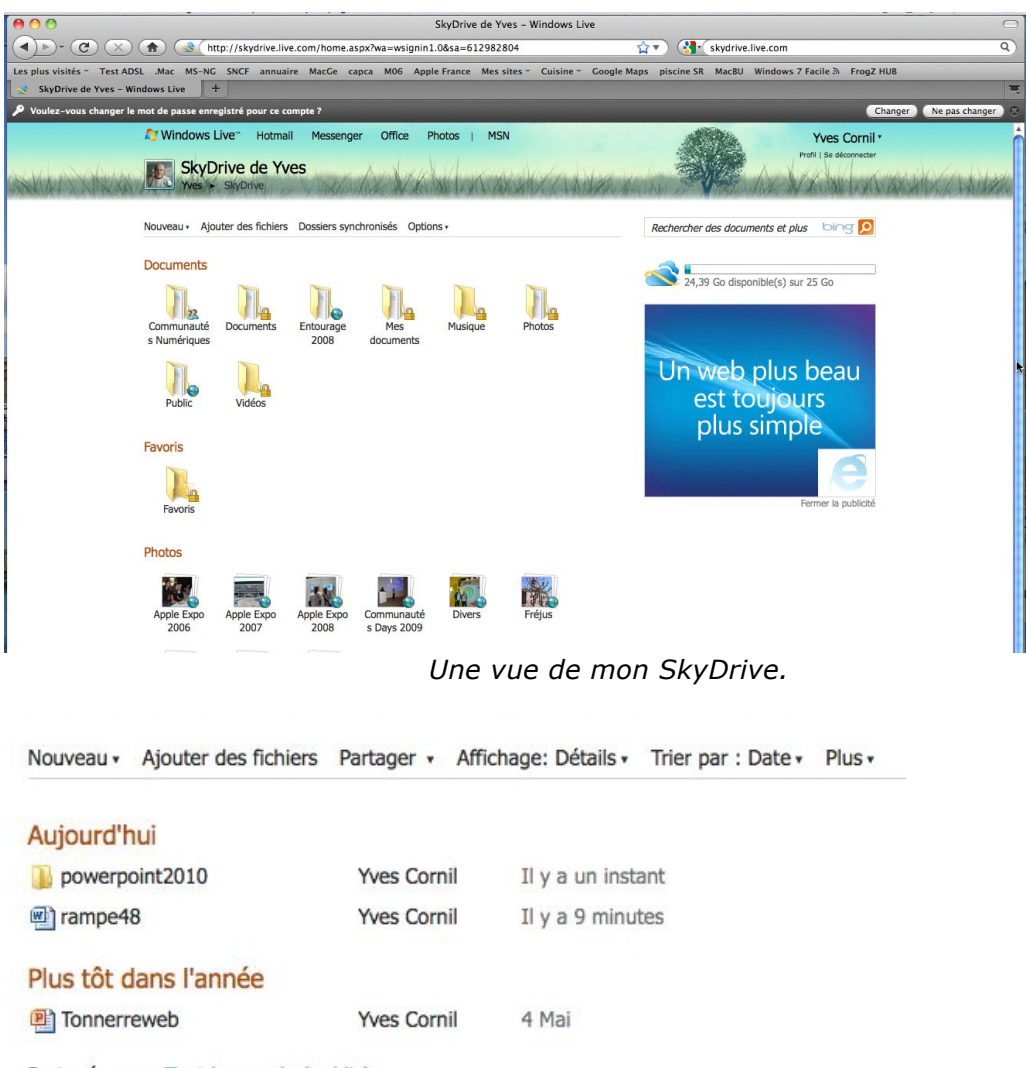

Partagé avec : Tout le monde (public)

Le fichier rampe48 a été enregistré il y a 9 minutes dans le dossier public.

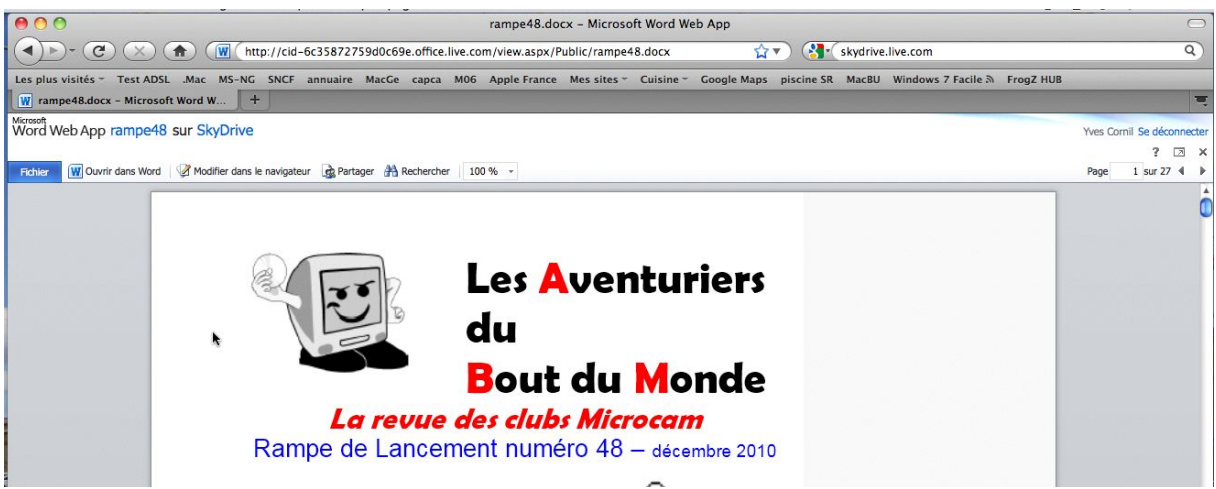

Une vue du document rampe48 dans le navigateur.

# **Ouverture dans Word depuis le SkyDrive.**

| contract of the second second se | 0                          |
|----------------------------------------------------------------------------------------------------|----------------------------|
| C                                                                                                    | ۹)                         |
| Les plus visités * Test ADSL .Mac MS-NG SNCF annuaire MacGe capca M06 Apple France Mes sites * Cuisine * Google Maps piscine SR MacBU Windows 7 Facile 🕅 Frog                                                                                                    | gZ HUB                     |
| Merona Word Web App rampe48 sur SkyDrive                                                                                                    | Yves Cornil Se déconnecter |
|                                                                                                    | ? 🗵 🗙                      |
| Fichier 🕎 Ouvrir dans Word   🧭 Modifier dans le navigateur 🍙 Partager 🏦 Rechercher   100 % 🔹                                                                                                    | Page 1 sur 27 4 🕨          |
| Ouvrir dans Word                                                                                                    | Ć                          |

Pour ouvrir le document Word dans votre application Word 2011, cliquez sur **ouvrir** dans Word.

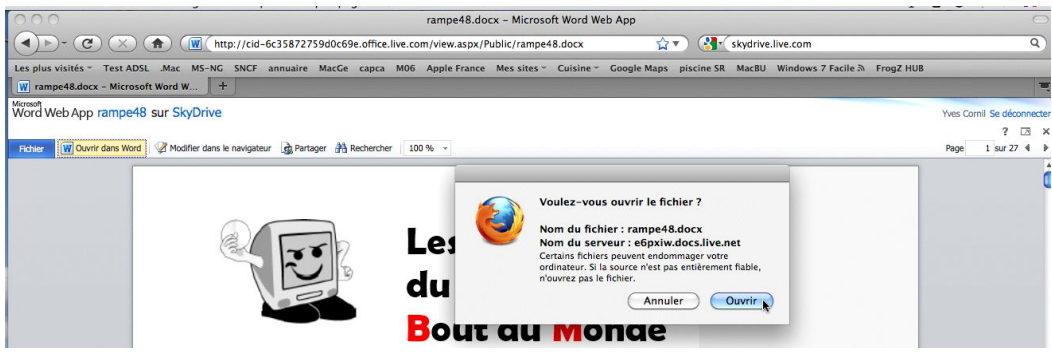

Confirmez.

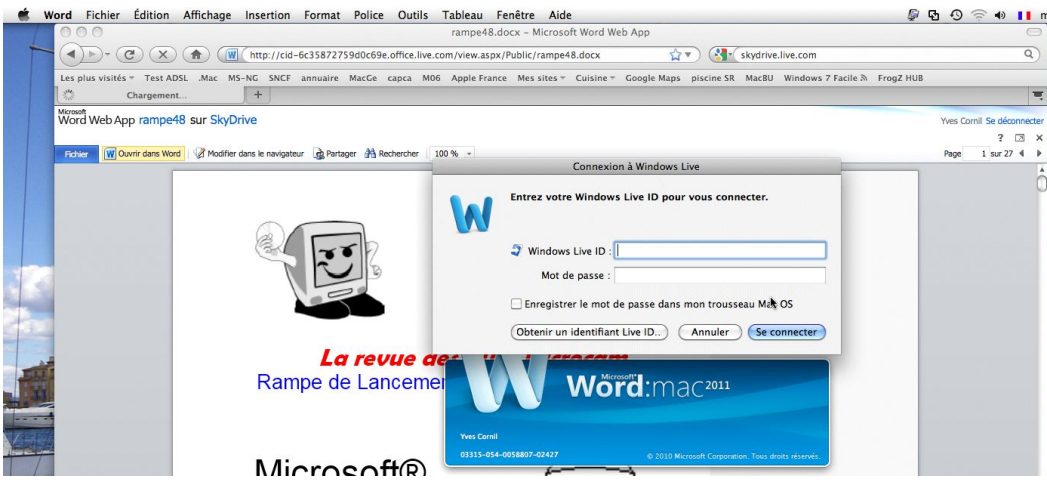

Donnez votre Windows Live ID et le mot de passe. L'application Word 2011 est lancée.

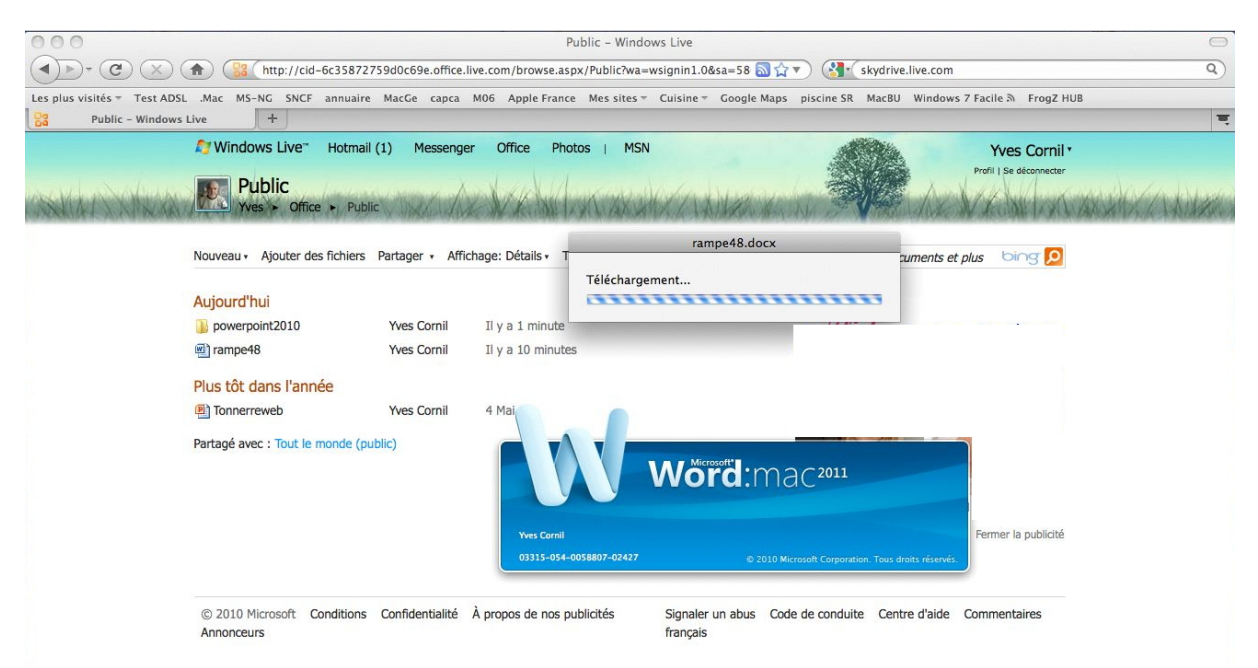

Le document rampe48.docx est téléchargé vers Word.

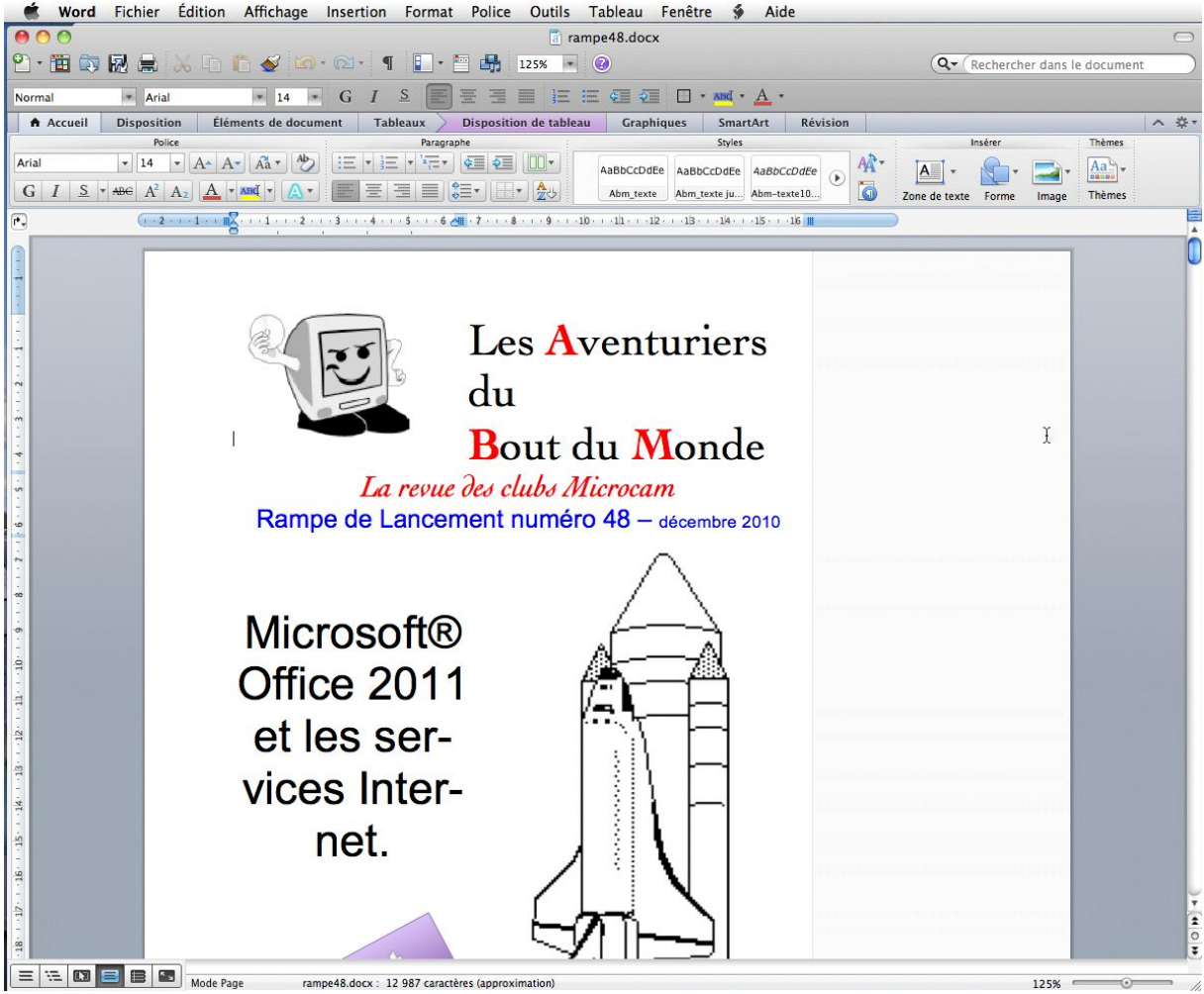

Le document rampe48 est maintenant ouvert dans l'application Word 2011.

### Quitter sans sauvegarder.

| (0) 😝 😋                                                                                                    |                   | rampe48a.docx                                                                | $\Box$                                                 |
|----------------------------------------------------------------------------------------------------|-------------------|------------------------------------------------------------------------------|--------------------------------------------------------|
| 2 · 🗃 🗊 😡 🚊 📈 🗅 🖡                                                                                                    | 👌 🎻 🙆 • 🔞 • 👔 🚺 • | 125% 🕘 🔞                                                                     | Q- Rechercher dans le document                         |
| Normal + Arial                                                                                                    | * 14 * G I S      | 壹壹■ 注 := <= <= □ · xm · A ·                                                  |                                                        |
| ▲ Accueil         Disposition         Élém           Police         Arial         ▼         14         ▼         A.≏         A.≃           G         I         S         ▼         Me         A²         A.₂         A.         ▼ | ents de document  | Voulez-vous enregistrer les modifications<br>apportées à « rampe48a.docx » ? | n<br>Insérer<br>NA*<br>Zone de texte<br>Forme<br>Image |
| · · · · · · · · · · · · · · · · · · ·                                                                                                    |                   | Les Aventurie<br>du<br>Bout du Mond                                          | rs<br>le                                               |

Si vous aviez modifié le document et que vous quittiez l'application, Word vous demandera si vous voulez sauvegarder le document.

| Word           | Fichier Édition | Affichage Insert   | ion Format                                                          | Police Outils T                          | ableau Fenêt                                                                      | e 🗳 Aid               | de                |                |                |            |              |
|----------------|-----------------|--------------------|---------------------------------------------------------------------|------------------------------------------|-----------------------------------------------------------------------------------|-----------------------|-------------------|----------------|----------------|------------|--------------|
| 000            |                 |                    |                                                                     | 🚺 ramp                                   | e48a.docx                                                                         |                       |                   | and the second |                |            | $\odot$      |
| 2 · 🗃 🛤        | 🛛 🗟 🚔 🖓 🖻       | n 🖉 🖉 🖓 🖓          | ¶ 🚺 • 🛯                                                             | 125%                                     | 0                                                                                 |                       |                   | Q- Re          | echercher dans | le documen | rt 📃         |
| Normal         | Arial           | * 14 * G           | I <u>S</u> ≡                                                        |                                          |                                                                                   | And A                 | -                 |                |                |            |              |
| Accueil        | Disposition Élé | éments de document | Tableaux                                                            | Disposition de tableau                   | Graphiques                                                                        | SmartArt              | Révision          |                |                |            | <b>∧</b> ☆ - |
| Arial<br>G I S | T IA T AT A     |                    | raragrap<br>+   =   +   1 = +<br>=   =   =     :<br>+ + 2 + + 3 + + | me<br>€= €= □ +<br>= + □ + 2→<br>4 5 6 7 | AaBbCcDdEe 4 <i>aBl</i><br>Abm_texte Abm-<br><b>8</b> · · · <b>9</b> · · · 10 · · | CCDdEe<br>texte10 abm | sbC A             | Tore de texte  | Forme Image    | Thèmes     |              |
| ·····          |                 |                    |                                                                     | D Le                                     | es Ave                                                                            | léchargemen           | rampe48a.de<br>.t | ocx            | œ              |            | Û            |

Si le document avait été ouvert depuis votre SkyDrive alors le fichier sera sauvé vers votre disque sur Internet.

# Word 2011 et les Web applications.

Nous avons découvert dans le chapitre précédent comment sauvegarder un document Word dans notre SkyDrive ; voyons maintenant les possibilités d'accès et de modifications d'un document Word stocké sur notre SkyDrive.

Il n'est pas nécessaire d'avoir Office 2011 pour pouvoir utiliser les Web applications. Un petit rappel : Sky-Drive permet de stocker, modifier et partager des documents divers (documents Office, images, PDF, etc.).

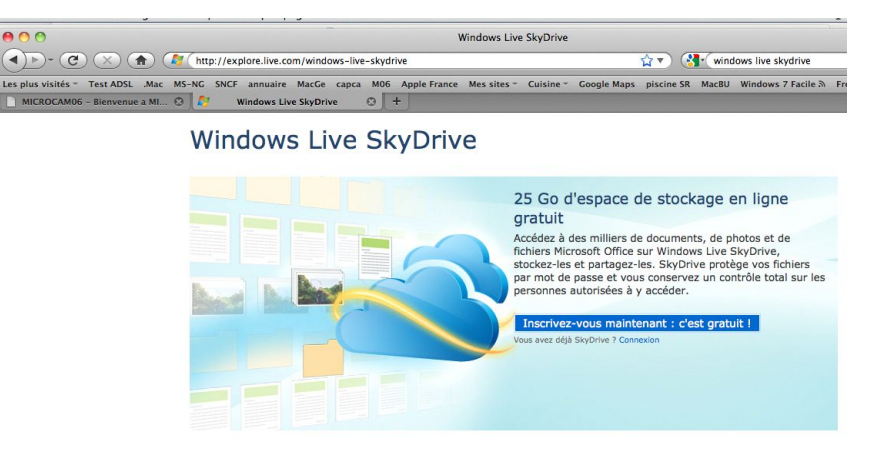

Coffice

Fonctionne avec Office

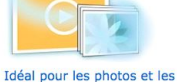

 
 Créez, affichez, modifiez et partagez des
 Vídéos

 Richiers Microsoft Word, Excel, PowerPoint et DeNote en ligne grace
 Téléchargez et partagez facilement des SkyDrive, même si Microsoft Office n'est pas instalié sur votre ordinateur.\*
 Téléchargez et partagez facilement des poweroint et unos et se videos pour pouvoir y accéder en ligne, Partagez un fichier, dossier entier ou un album photo avec les personnes de votre choix, y ompris avec l'ensemble de votre réseau social.

os et les Partager comme bon vous semble

semble SkyDrive facilite le partage. Grâce aux autorisationes que vous contrôlez entièrement, vous décidez qui a accès à vos documents, photos et fichiers Office. Partagez vos fichiers avec des personnes, des groupes et les réseaux auxquels vous appartenez, ou gardez-ies pour vous et décidez de ne pas les partager.

Pour accéder à votre SkyDrive allez à l'adresse :

#### skydrive.live.com

Donnez le Windows Live ID correspondant au SkyDrive (vous pouvez avoir plusieurs SkyDrive avec chacun son Windows Live ID).

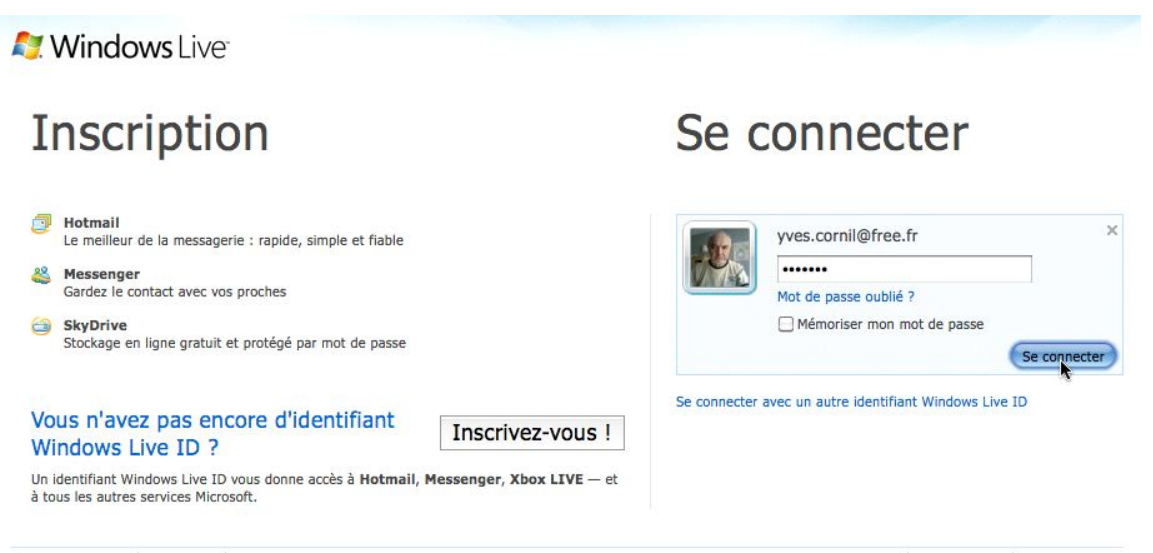

©2010 Microsoft | Conditions | Confidentialité

Utiliser une connexion sécurisée (SSL) | Centre d'aide | Commentaires

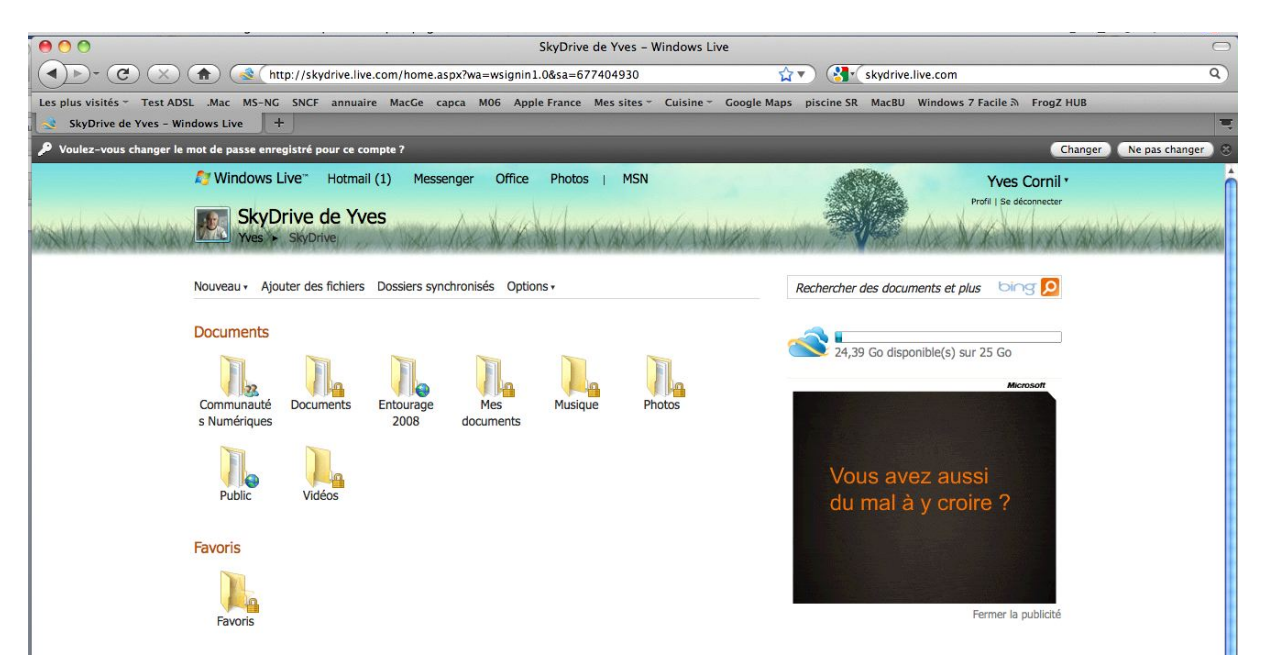

Voici la page d'accueil de mon SkyDrive.

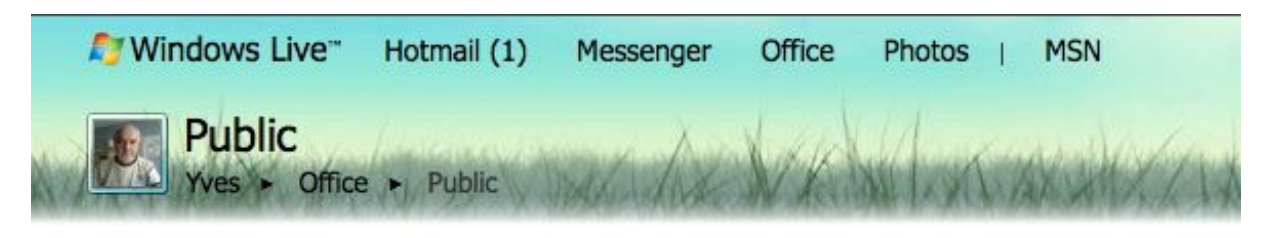

| Nouveau •  | Ajouter des fichiers | Partager 🔹  | Affichage: Détails • | Trier par : Date • | Plus • |
|------------|----------------------|-------------|----------------------|--------------------|--------|
| Aujourd'h  | nui                  |             |                      |                    |        |
| ]) powerp  | oint2010             | Yves Cornil | Il y a 20 mir        | nutes              |        |
| rampe4     | 8a                   | Yves Cornil | Il y a 2 minu        | ites               |        |
| rampe4     | 8                    | Yves Cornil | Il y a 15 mir        | nutes              |        |
| Plus tôt d | lans l'année         |             |                      |                    |        |
| Tonnerr    | reweb                | Yves Cornil | 4 Mai                |                    |        |

Partagé avec : Tout le monde (public)

Le document Word rampe48a, dans le dossier public a été modifié il y a 2 minutes.

| Ø Windows Live™         | Hotmail (1) Messenger Office Photos   MSN                         |               |
|-------------------------|-------------------------------------------------------------------|---------------|
| Public<br>Yves > Office | - Public                                                          | u<br>Neterini |
| Nouveau • Ajouter des f | ichiers Partager • Affichage: Détails • Trier par : Date • Plus • |               |
| Aujourd'hui             |                                                                   |               |
| ]) powerpoint2010       | Yves Cornil Il y a 22 minutes                                     |               |
| rampe48a                | Modifier dans le navigateur Ouvrir dans Word Plus -               | х             |
| rampe48                 | Yves Cornil Il y a 17 minutes                                     |               |

# Afficher le document Word dans votre navigateur.

Pour voir le document Word, et plus si nécessaire, cliquez sur le nom du fichier ou sur le lien modifier dans le navigateur. *Ici j'utilise Firefox 3.6.11.* 

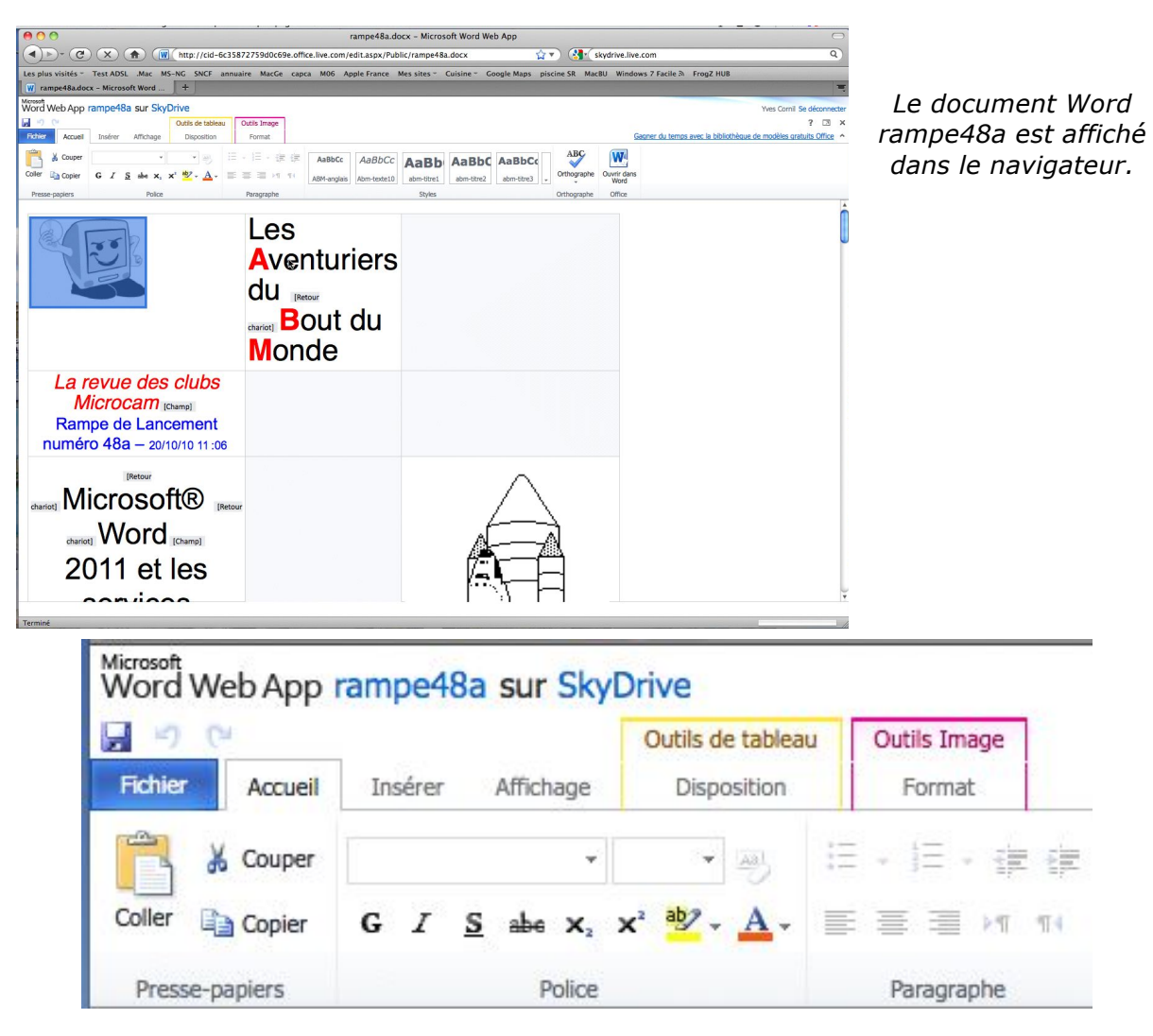

Zoom sur les menus et outils depuis Word Web App.

# Modifier le document Word dans le navigateur.

| Nord Web App                                                                                                    | ampe48                                          | a sur Sky                                                                                                    | Drive                           |                                    |             |                |                               |                  |             |                    | Yves Cornil Se déconr                                          | necter |
|----------------------------------------------------------------------------------------------------|-------------------------------------------------|----------------------------------------------------------------------------------------------------|---------------------------------|------------------------------------|-------------|----------------|-------------------------------|------------------|-------------|--------------------|----------------------------------------------------------------|--------|
| 50                                                                                                    |                                                 |                                                                                                    | Outils de tableau               | Outils Image                       |             |                |                               |                  |             |                    | ? 🖂                                                            | ×      |
| Fichier Accueil                                                                                                    | Insérer                                         | Affichage                                                                                                    | Disposition                     | Format                             |             |                |                               |                  |             |                    | Gagner du temps avec la bibliothèque de modèles gratuits Offic | e •    |
|                                                                                                    |                                                 |                                                                                                    |                                 |                                    | 6           |                |                               |                  | ABC         | (14)               |                                                                |        |
| Couper                                                                                                    |                                                 | *                                                                                                    | *                               | 12 · J2 · IE                       | AaBbCc      | AaBbCc         | AaBb Aal                      | BbC AaBbCc       |             | VV4                |                                                                |        |
| oller 📄 Copier                                                                                                    | GI                                              | <u>S</u> abe X <sub>2</sub>                                                                                                    | x² 💆 - 🛕 -                      | PK III III III                     | ABM-angla   | s Abm-texte10  | abm-titre1 abm-               | itre2 abm-titre3 | Orthographe | Ouvrir dan<br>Word | s                                                              |        |
| Presse-papiers                                                                                                    |                                                 | Police                                                                                                    |                                 | Paragraphe                         |             |                | Styles                        |                  | Orthographe | Office             |                                                                |        |
| Pour obtenir<br>Enregistr<br>Not ker<br>Not ker<br>Not k | er da<br>Veview Insert<br>Document<br>fernglare | remain family for the second second s | e présentatio<br>skypbring (saw | Champ)     Champ)     Construction | ekyDrive (d | amp] avec un   | Windows (Cha<br>SkyDrive (Cha | mp] Live ID.     | le menu fic | thier (file)       | ), partäger [Champ] (share),                                   |        |
| W                                                                                                    |                                                 |                                                                                                    |                                 |                                    |             |                |                               |                  |             |                    |                                                                |        |
| 2 Windo                                                                                                    | vs Live ID: yve                                 | .cornil@free.fr                                                                                                    |                                 |                                    |             |                |                               |                  |             |                    |                                                                |        |
| Save pa                                                                                                    | ssword in my N                                  | ac OS keychain                                                                                                    |                                 |                                    |             |                |                               |                  |             |                    |                                                                |        |
| Get a Li                                                                                                    | e ID)                                           | Cance                                                                                                    | I Signala                       |                                    |             |                |                               |                  |             |                    |                                                                |        |
| Il faudra don                                                                                                    | ner voti                                        | e Window                                                                                                    | VS [Champ] Li                   | ve-ID et le m                      | t de passe  | [Champ] associ | é à votre Skyl                | rive [Champ] .   |             |                    |                                                                |        |
|                                                                                                    |                                                 |                                                                                                    |                                 |                                    |             |                |                               |                  |             |                    | I                                                              |        |
|                                                                                                    |                                                 |                                                                                                    |                                 |                                    |             |                |                               |                  |             |                    |                                                                |        |

Ici je vais supprimer une image en la sélectionnant et un clic sur couper.

|                                                                                                    |                          | Outils Image                                                           |                                                                                                    |                                                                                                    |                                                                                                    |                                                                                                    |                                                                                                    |                                                                                                    |
|----------------------------------------------------------------------------------------------------|--------------------------|------------------------------------------------------------------------|----------------------------------------------------------------------------------------------------|----------------------------------------------------------------------------------------------------|----------------------------------------------------------------------------------------------------|----------------------------------------------------------------------------------------------------|----------------------------------------------------------------------------------------------------|----------------------------------------------------------------------------------------------------|
| Insérer                                                                                                    | Affichage                | Format                                                                 |                                                                                                    |                                                                                                    |                                                                                                    |                                                                                                    |                                                                                                    |                                                                                                    |
|                                                                                                    | ÷                        | • 20                                                                   |                                                                                                    | AaBbCc                                                                                                    | AaBbCc                                                                                                    | AaBh                                                                                                    | AaBbC                                                                                                    | AaBbC                                                                                                    |
| G I <u>S</u>                                                                                                    | abe $X_1$                | x <sup>2</sup> <sup>ab</sup> / <sub>*</sub> <u>A</u> *                 | 三三三月 10                                                                                                    | ABM-anglais                                                                                                    | Abm-texte10                                                                                                    | abm-titre1                                                                                                    | abm-titre2                                                                                                    | abm-titre3                                                                                                    |
|                                                                                                    | Police                   |                                                                        | Paragraphe                                                                                                    |                                                                                                    |                                                                                                    | Styles                                                                                                    |                                                                                                    |                                                                                                    |
| er dan                                                                                                    | s votr                   | e <u>SkyDr</u>                                                         | IVE [Champ] .                                                                                                    |                                                                                                    |                                                                                                    |                                                                                                    |                                                                                                    |                                                                                                    |
| Vee Insert For<br>Document NN<br>Template                                                                                              | s votr                   | e SkyDr                                                                | [Champ]      Kelp     Kelp     Kelp     Kelp     Kelp                                                                                                    | 6-1-11                                                                                                    |                                                                                                    |                                                                                                    |                                                                                                    |                                                                                                    |
| Vew Insert For<br>Document AN<br>Template                                                                                              | s votr                   | e SkyDr                                                                | [Champ]     for the second second secon | G-                                                                                                    | faceárlar au Deve                                                                                                    | se papiers                                                                                                    |                                                                                                    |                                                                                                    |
| Ver Inset For<br>Document SN<br>Template ONE<br>ent<br>SN<br>ech Page<br>ocument                                                       | s votr                   | te SkyDr                                                               | (Champ)     (Champ)     ( | Impossible d                                                                                                    | 'accéder au Press<br>Votre navigateu                                                                                                    | se-papiers<br>r ne permet pas                                                                                                    | d'accéder au Pre                                                                                                    | esse-papiers.                                                                                                    |
| Preview                                                                                                    | s votr                   | e SkyDr                                                                | Champ]     Mate     Compart Site Mate     Compart Site Mate     Compart     Compart Site Mate     Compart     Compart     C | Impossible d                                                                                                    | 'accéder au Press<br>Votre navigateu<br>Utilisez plutôt le<br>coller.                                                                                                    | se-papiers<br>r ne permet pas<br>s raccourcis clav                                                                                                    | d'accéder au Pro                                                                                                    | esse-papiers.<br>copier et                                                                                                    |
| Ver finert Per<br>Document Per<br>Document Per<br>Secondaria Per<br>Secondaria<br>Secondaria<br>Secondaria<br>Preview<br>ermitesions s | s votr                   | E SkyDr                                                                |                                                                                                    | Impossible d                                                                                                    | 'accéder au Press<br>Votre navigateu<br>Utilisez plutôt le<br>coller.                                                                                                    | se-papiers<br>r ne permet pas<br>s raccourcis clav                                                                                                    | d'accéder au Pre                                                                                                    | esse-papiers.<br>copier et                                                                                                    |
|                                                                                                    | G I <u>S</u><br>navigate | G I S abe x <sub>2</sub><br>Police<br>navigateurs (Intun espace disque | G I S alle x <sub>2</sub> x <sup>3</sup> d x A x<br>Police                                                                                                    | G I S abe x, x <sup>3</sup> b A = E = I II<br>Police Paragraphe<br>anavigateurs (Internet Explorer, Safari, Firefox,<br>un espace disque inscrivez-vous sur le site Sky) | Inserer       Amicnage       Format         Image       Format       Image       Format         G       Image       Image       Image       Image       Image         G       Image       Image       Image       Image       Image       Image       AaBbCc         ABM-anglais       Image       Police       Paragraphe       Image       Image       ABM-anglais         Police       Paragraphe       Image       Paragraphe       Image       Image       Image       Image       Image       Image       ABM-anglais       Image       Image | Inserer       Amichage       Pormat         Image       Pormat       Image       Image       AaBbCc       AaBbCc       Abm-texte10       Abm-texte10 <td>Inserer       Amchage       Pormat         Image       Pormat       Image       Image       AaBbCc       AaBbCc</td> <td>Inserer       Amichage       Pormat         Image       Pormat       Image       Image       Image       Image       AaBbCc       AaBbCc       Abm-titre1       Abm-titre2       Abm-titre2       Abm-titre2       Abm-titre2       Abm-titre2       Styles       Abm-titre2       Abm-titre2       Abm-</td> | Inserer       Amchage       Pormat         Image       Pormat       Image       Image       AaBbCc       AaBbCc | Inserer       Amichage       Pormat         Image       Pormat       Image       Image       Image       Image       AaBbCc       AaBbCc       Abm-titre1       Abm-titre2       Abm-titre2       Abm-titre2       Abm-titre2       Abm-titre2       Styles       Abm-titre2       Abm-titre2       Abm- |

Mon navigateur n'accepte pas la commande couper, il faut donc utiliser le classique raccourci cmd + x.

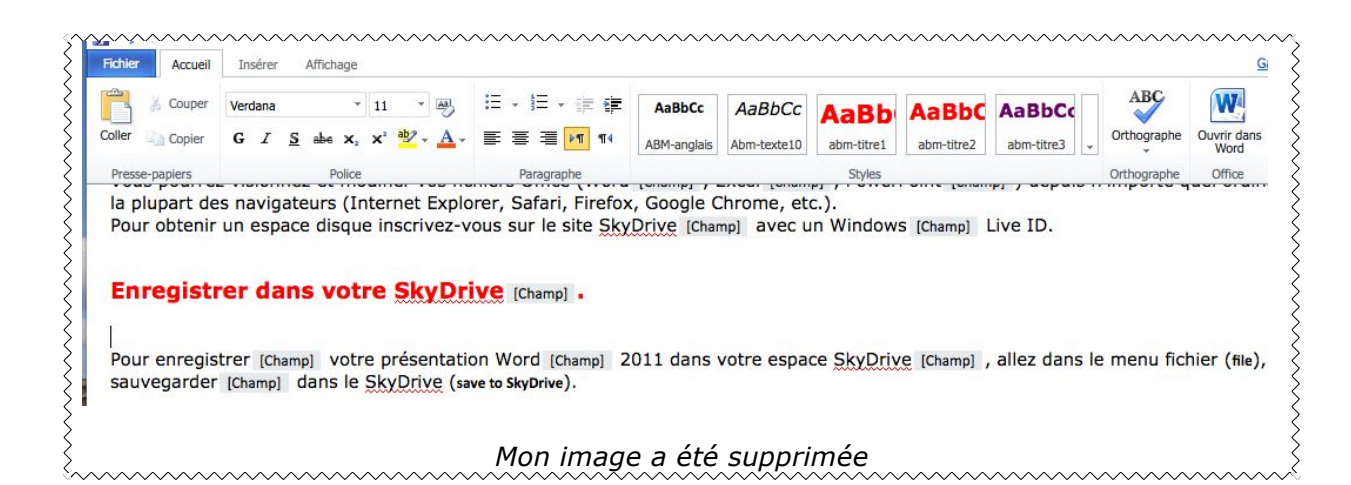

| ichier Accueil                                                                                       | Insérer Affichage                                                                                                    | Outils Image<br>Format                                                                   |                                                                                            |                                                         |                                                        |                                              |
|----------------------------------------------------------------------------------------------------|----------------------------------------------------------------------------------------------------|------------------------------------------------------------------------------------------|--------------------------------------------------------------------------------------------|---------------------------------------------------------|--------------------------------------------------------|----------------------------------------------|
| 🖰 🐰 Couper                                                                                           |                                                                                                    | ▼ [A8]                                                                                   |                                                                                            | AaBbCc                                                  | AaBbCc                                                 | AaBb                                         |
| oller 🗎 Copier                                                                                       | G I <u>S</u> abe X <sub>2</sub> :                                                                                               | x <sup>2</sup> 🤷 - 🗛 -                                                                   | ≣≣ <b>⊒</b> ≥¶ ¶4                                                                          | ABM-anglais                                             | Abm-texte10                                            | abm-titre1                                   |
| Presse-papiers                                                                                       | Police                                                                                                    |                                                                                          | Paragraphe                                                                                 |                                                         |                                                        | Styles                                       |
| SkyDrive [Cho<br>Vous pourrez<br>la plupart de                                                       | amp] c'est un disq<br>z visionnez et moc<br>s navigateurs (Int                                                                  | que gratuit :<br>difier vos fic<br>rernet Explo                                          | sur Internet de 25<br>chiers Office (Word<br>prer, Safari, Firefox                         | Go pour st<br>[Champ] , I                               | tocker et p<br>Excel [Cham<br>Chrome, et               | artager [(<br>p] , Powe                      |
| SkyDrive [Ch<br>Vous pourrez<br>la plupart de<br>Pour obtenir<br>Enregistr                           | amp] c'est un disq<br>z visionnez et mod<br>s navigateurs (Int<br>un espace disque                                              | que gratuit :<br>difier vos fic<br>:ernet Explo<br>inscrivez-v<br>e SkyDr                | sur Internet de 25<br>chiers Office (Word<br>orer, Safari, Firefox<br>yous sur le site Sky | Go pour st<br>[Champ] , I<br>c, Google C<br>Drive [Char | tocker et p<br>Excel [Cham<br>Chrome, et<br>mp] avec u | artager [4<br>p] , Powe<br>c.).<br>In Window |
| SkyDrive [Chi<br>Vous pourrez<br>la plupart de:<br>Pour obtenir<br><b>Enregistr</b><br>J'ai supprimé | amp] c'est un disq<br>z visionnez et mod<br>s navigateurs (Int<br>un espace disque<br><b>rer dans votr</b><br>c'image dans le r | que gratuit s<br>difier vos fic<br>ternet Explo<br>inscrivez-v<br>e SkyDr<br>navigateur. | sur Internet de 25<br>chiers Office (Word<br>orer, Safari, Firefox<br>yous sur le site Sky | Go pour st<br>[Champ] , I<br>c, Google C<br>Drive [Char | tocker et p<br>Excel [Cham<br>Chrome, et<br>mp] avec u | artager [4<br>p] , Powe<br>c.).<br>in Windov |

#### Enregistrer dans votre SkyDrive [Champ] .

Pour suivre les modifications entre les Web Apps et le logiciel Word 2011 j'ai ajouté des commentaires à la place de l'image.

### Enregistrer le document depuis les Web Apps.

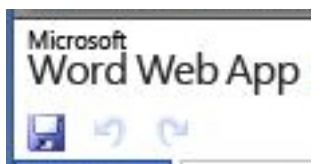

Pour sauvegarder le document modifié sur le SkyDrive, cliquez sur l'outil disquette.

### Fermer le document.

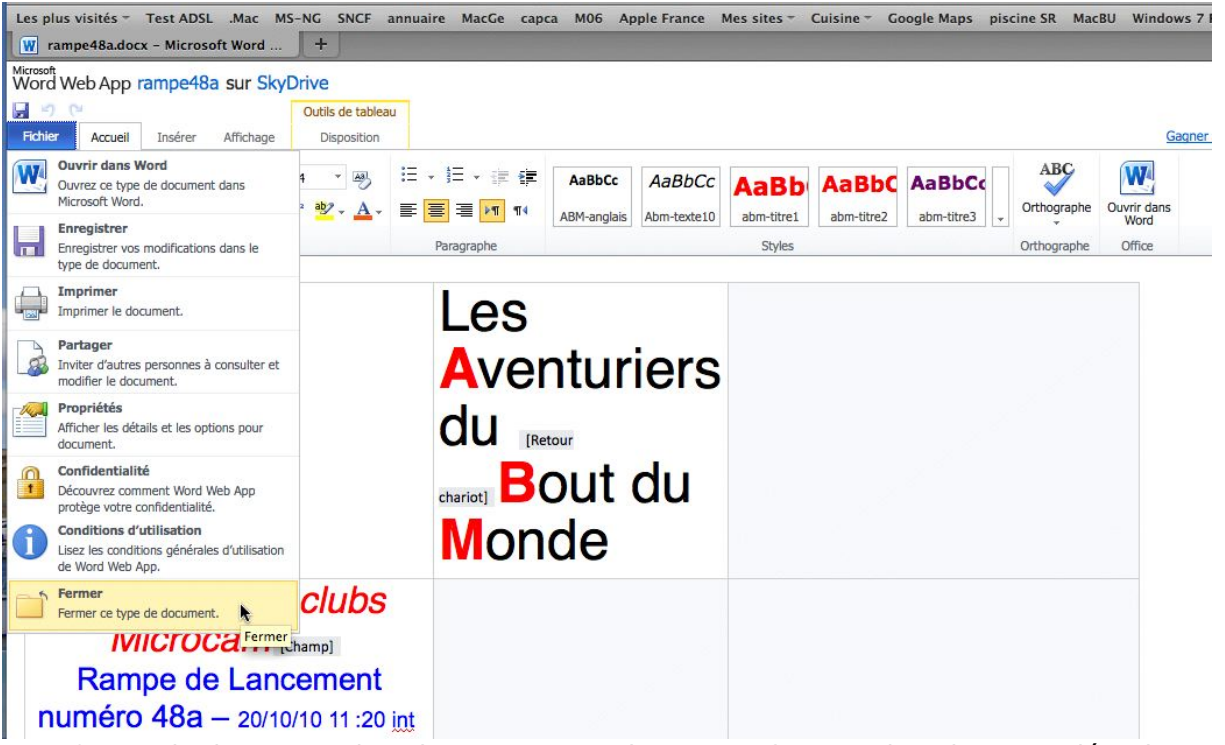

Pour fermer le document dans le navigateur, cliquez sur **fermer** dans le menu déroulant **Fichier**.

#### Le document Word a-t-il l'extension .docx ?

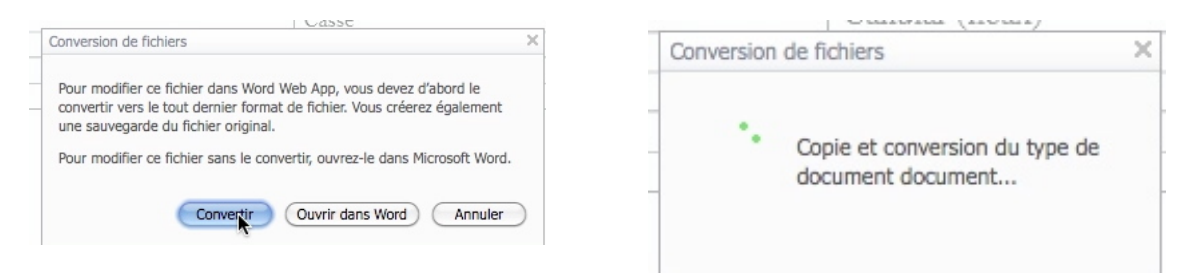

Pour modifier un fichier Word avec les Web Apps, ce dernier devra avoir l'extension .docx. Si le document est dans l'ancien format .doc, il faudra le convertir. Pour convertir le fichier, cliquez sur le bouton convertir.

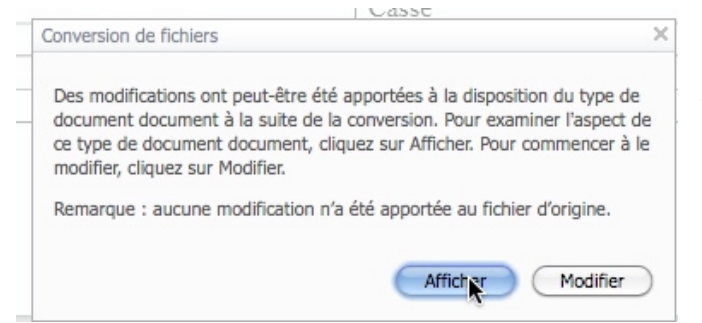

Après la conversion il faut vérifier l'aspect du document en cliquant sur le bouton afficher.

#### **Ouvrir le document dans Word.**

Dans la mesure où Office 2011 est installé sur votre Mac, vous pourrez modifier le document Word stocké dans votre SkyDrive.

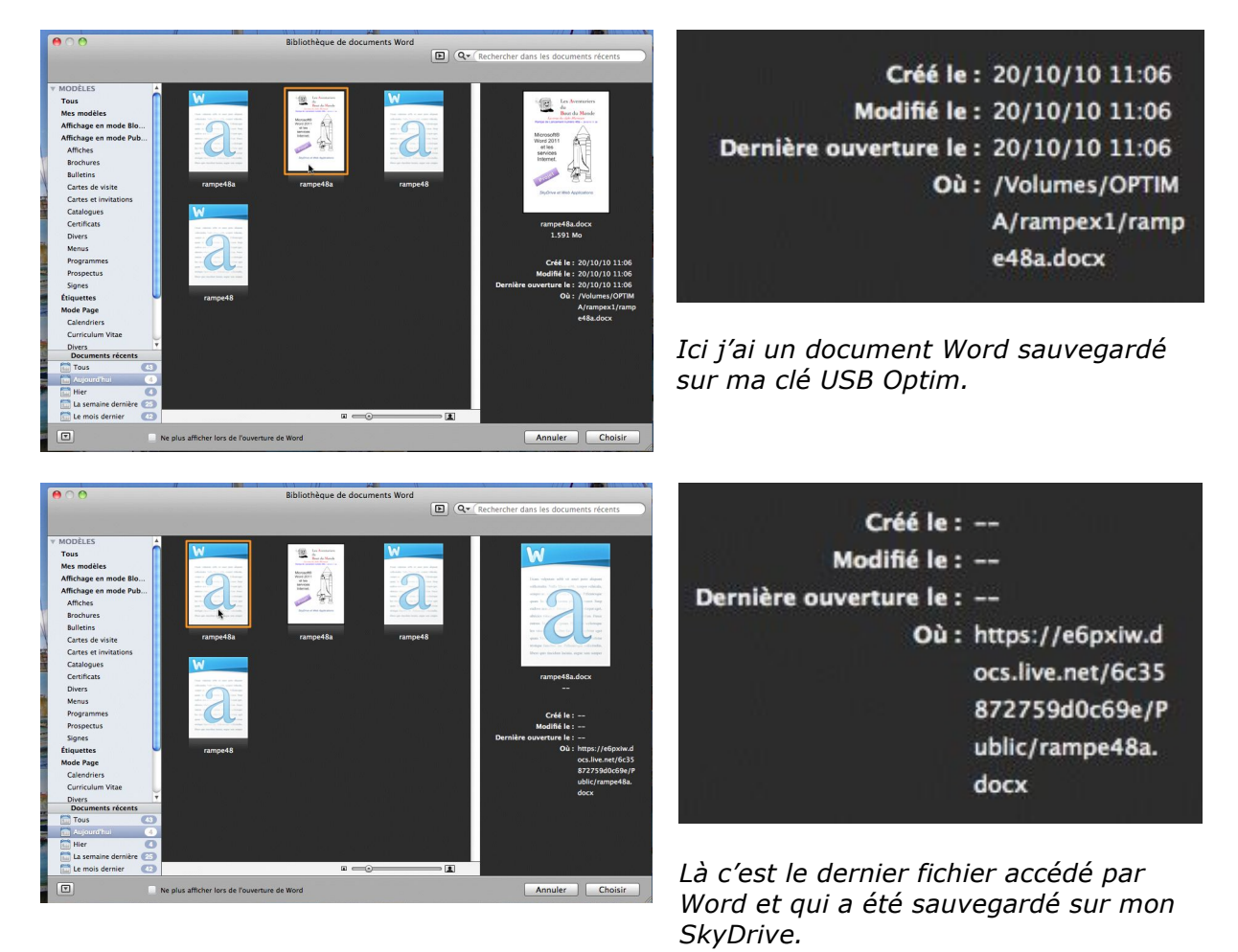

Je vais ouvrir le document Word depuis la sauvegarde faite sur mon SkyDrive.

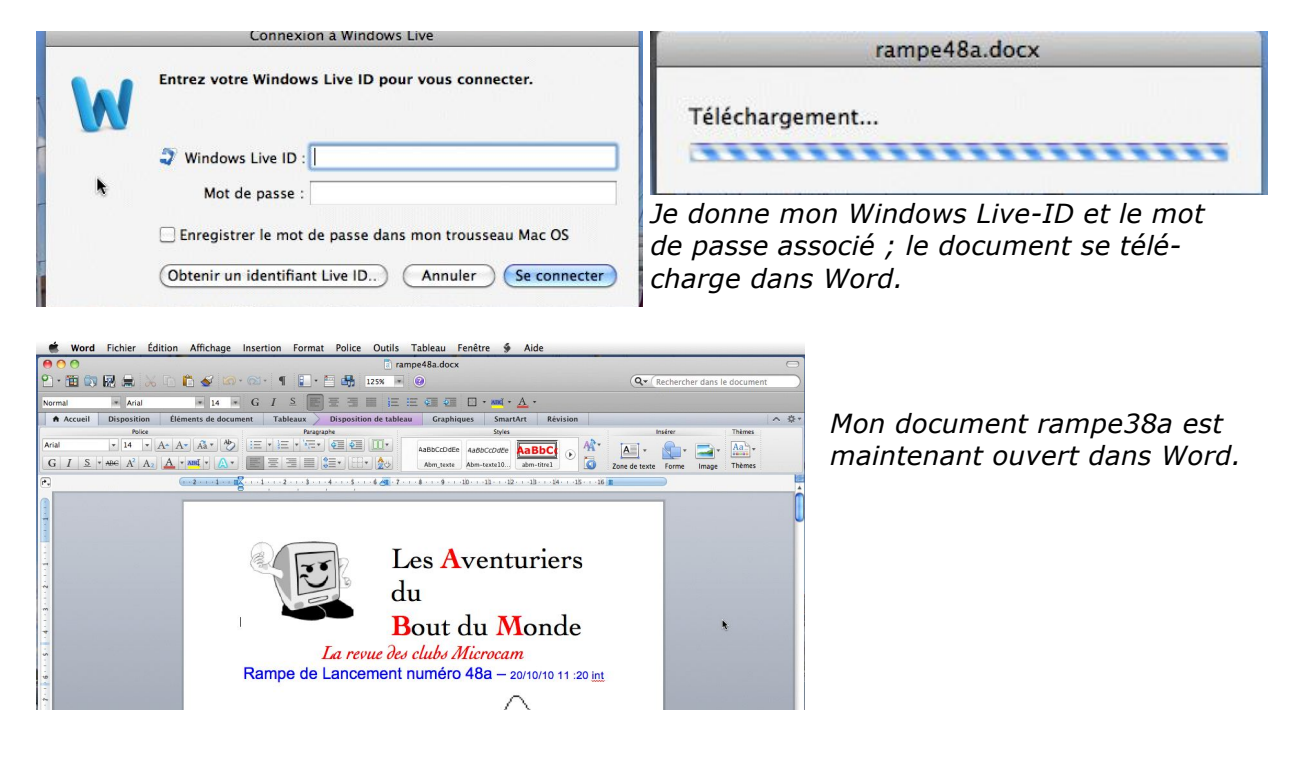

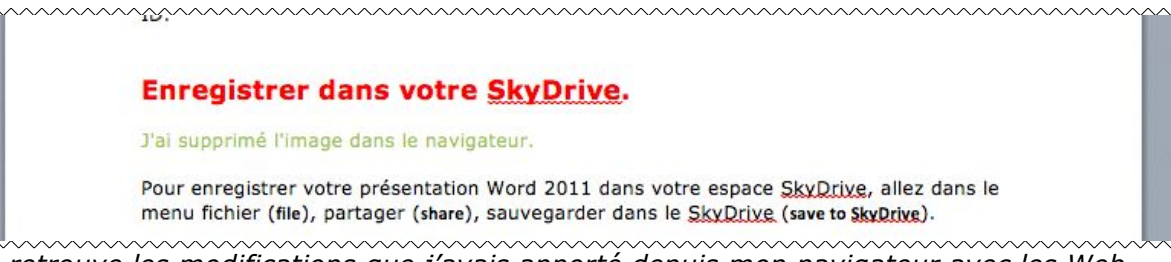

*Je retrouve les modifications que j'avais apporté depuis mon navigateur avec les Web Apps.* 

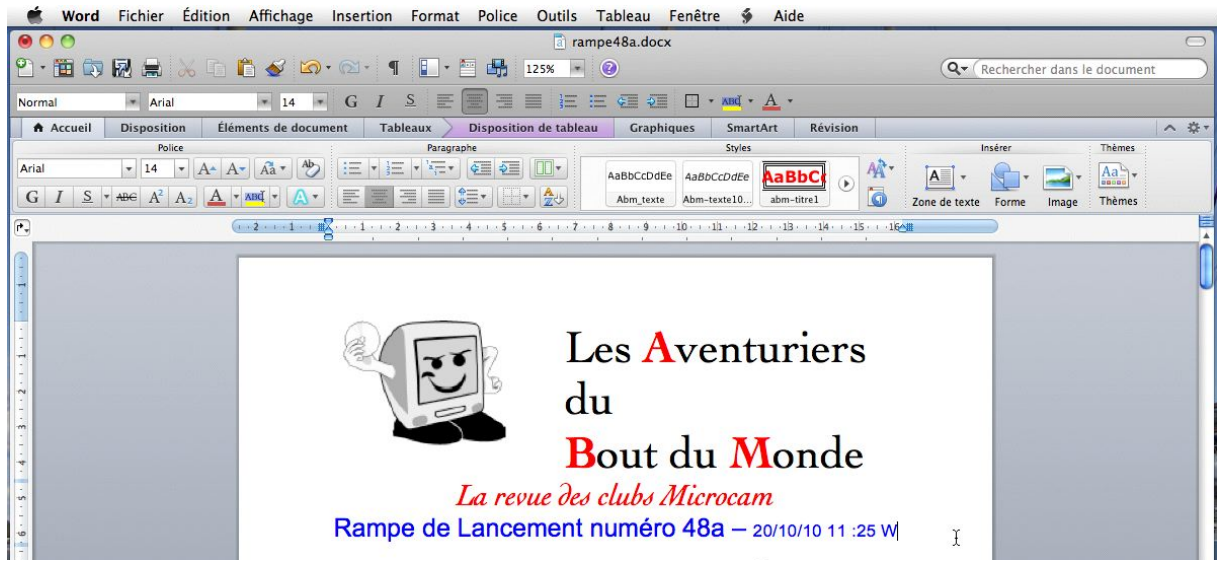

J'apporte une modification dans la première page (date et heure) pour le suivi de mes tests.

|            | À propos de Microsoft<br>Inscription en ligne       | Word            | Voulez-vous enregistrer les modifications<br>apportées à « rampe48a.docx » ? |
|------------|-----------------------------------------------------|-----------------|------------------------------------------------------------------------------|
| orma       | Préférences                                         | ж, 📮            | Ne pas enregistrer Annuler Enregistrer                                       |
| <b>A</b> . | Services                                            | ► un            |                                                                              |
| ial        | Masquer Word<br>Masquer les autres<br>Tout afficher | жн<br>7 жн<br>2 | rampe48a.docx                                                                |
|            | Quitter Word                                        | жQ              | Téléchargement                                                               |

pose de d'enregistrer le fichier.

Si le fichier avait été ouvert depuis le SkyDrive, le document est sauvegardé sur le SkyDrive.

# Excel 2011 et SkyDrive.

Word Excel vous permet d'enregistrer vos documents Office (PowerPoint, Word et Excel) sur votre disque sur Internet ; vous pourrez même les afficher et les modifier sur Internet avec les Web Applications depuis la plupart des navigateurs (sur Mac et sur PC).

### C'est quoi SkyDrive ?

| 💐 Windows Live <sup>.</sup>       | 1                                                                                                    | a a start a start a start a start a start a start a start a start a start a start a start a start a start a st                                                                                                    |
|-----------------------------------|----------------------------------------------------------------------------------------------------|----------------------------------------------------------------------------------------------------|
| Accueil > Mes photos > Windows Li | ve Skydrive                                                                                                    |                                                                                                    |
| Menu 💋                            | Nindows Live <sup>-</sup> SkyDrive                                                                                                    | 5                                                                                                    |
|                                   | Bénéficiez gratuitement de 25 GO o<br>pour stocker et partager vos fichiers<br>sécurité.                                                                                                    | espace<br>n toute Avec Skydrive, stocker et sauvegarder vos données sur<br>les serveurs sécurisés de Microsoft.                                                                                                    |
| ALC: NO                           | SkyDrive de Veremie mai known care vans har sour and                                                                                                    | sont accessibles depuis n'importe que PC connecté à<br>Internet.                                                                                                    |
|                                   | Crear an densare Aprubar das Scherry Optionse Mate                                                                                                    | Partagez des fichiers volumineux avec les proches que vous choisissez.                                                                                                    |
|                                   | Consumers<br>Consumers<br>advances are<br>consumers                                                                                                    | Nouveau : Visionnez et éditez vos documents Office<br>(Word, Excel, Powerpoint) depuis n'importe quel PC,<br>directement depuis skydrive ! <u>En savoir plus</u>                                                                                                    |
|                                   |                                                                                                    | Remain<br>Manage<br>Manage<br>Ma |
|                                   | Photos<br>The Tel Tel Tel Tel Tel Tel Tel Tel Tel Te                                                                                                    | Déjà utilisateur<br>Mistowar de Messenger ou Hotmail ? Nouvel utilisateur ?                                                                                                    |
|                                   | Landon Menga200 Mit South State Presented Menga200 Mit South State Presented Menga200 | Accédez     votre Skydrive     votre Skydrive                                                                                                    |
|                                   |                                                                                                    |                                                                                                    |
|                                   |                                                                                                    |                                                                                                    |

SkyDrive c'est un disque gratuit sur Internet de 25 Go pour stocker et partager des photos, des documents, etc.

Vous pourrez visionnez et modifier vos fichiers Office (Word, Excel, PowerPoint) depuis n'importe quel ordinateur (Mac et PC) et sur la

plupart des navigateurs (Internet Explorer, Safari, Firefox, Google Chrome, etc.). Welcome to Windows Live skydrive.live.com/ - En cache

Pour obtenir un espace disque inscrivez-vous sur le site SkyDrive avec un Windows Live ID.

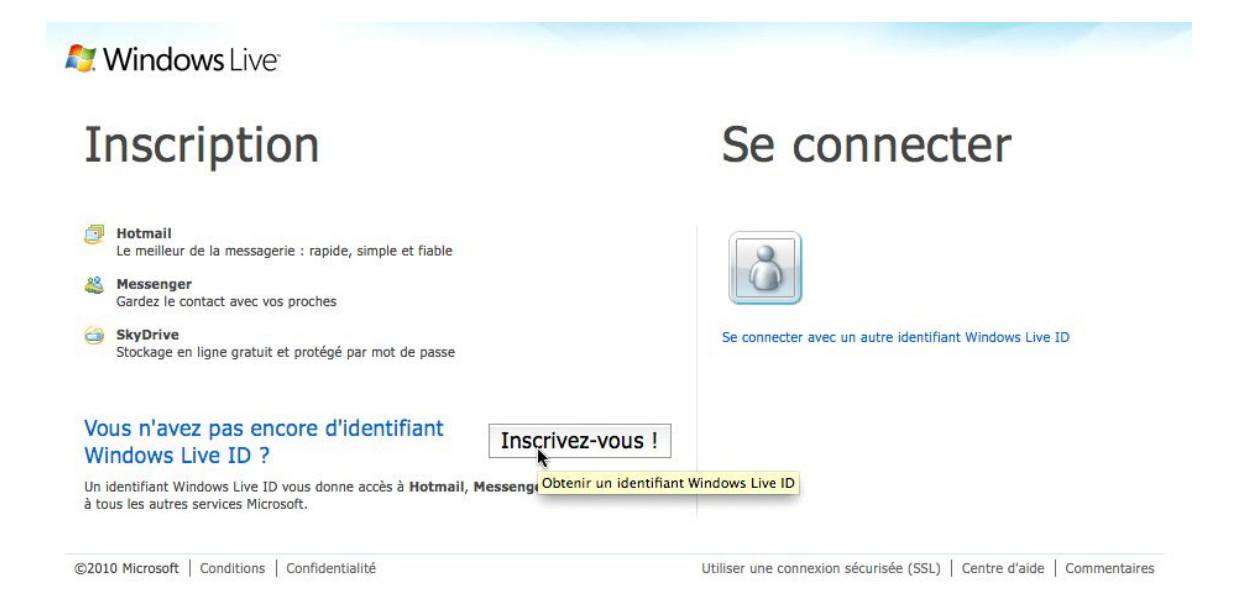

# Enregistrer un classeur Excel dans votre SkyDrive.

|    | Excel          | Fichier Édition Affichage Inser        | rtion      | Form | nat Out    | ils    | Donné       | es Fer     | nêtre 🐓      | Aide     |        |         |       |
|----|----------------|----------------------------------------|------------|------|------------|--------|-------------|------------|--------------|----------|--------|---------|-------|
| 0  | 00             | Nouveau classeur                       | ₩N         |      |            |        |             | conum      | -sites-stat. | xlsx     |        |         |       |
| 2  |                | Nouveau à partir d'un modèle<br>Quvrir | 仓策P<br>第O  | ۹    | ¥• [       | x      |             | 100% *     | 0            |          |        |         |       |
| 1  | Accueil        | Ouvrir une URI                         | <b>企業O</b> | nart | Art Fo     | rmule  | es D        | Données    | Révision     |          |        |         |       |
| -  | Modifier       | Ouvrir récent                          |            |      | 1          | lignen | nent        |            |              |          | Nombre |         |       |
| 1º | Rer            | ouvin recent                           |            |      | abc 🕶 📰    | Renvo  | ver à la li | qne automa | tiquement *  | Standard |        | -       |       |
|    |                | Fermer                                 | жw         |      |            |        |             | -          |              |          |        | 0 00    | H     |
| Co | oller 🥥 Effa   | Enregistrer                            | жs         |      |            | Fu     | sionner     |            |              | · %      | 000    | 0, =>,0 | Mise  |
| 1  | C19            | Enregistrer sous                       | <b>企業S</b> |      |            |        |             |            |              |          |        |         |       |
|    | A              | Enregistrer en tant que page Web       |            | F    | G          |        | Н           | T          | 1            | K        | L      | M       | 1     |
| 1  | Communautés    | Enregistrer la disposition             |            | -    |            |        |             |            |              |          |        |         |       |
| 2  |                | Enregistrer la disposition             |            |      |            |        |             |            |              |          |        |         |       |
| 3  | Colonne1       | Importer                               |            | d 🔻  | Mac        | PC     | •           |            | 2008         | 2009     | 201    | 0       | 2011  |
| 4  | Site PowerPoil | Partager                               | 5          |      | Enregistr  | er da  | ins Sky     | Drive      | N            |          | 712    | 7       |       |
| 5  | Site Word 201  | rartager                               |            |      | emegisu    |        | uns sky     | Drive      | *            |          | 193    | 2       |       |
| 7  | Site PowerPoir | Réduire la taille du fichier           |            |      | Enregistre | er da  | ans Sha     | rePoint.   |              | -        | 23     | 2       |       |
| 8  | Site Outlook 2 |                                        |            | -    |            |        |             |            |              |          | 75     | 7       |       |
| 9  | Site Messenge  | Aperçu de la page Web                  |            |      | Envoyer u  | ine p  | pièce jo    | inte par   | messageri    | e        | 75     | 3       |       |
| 10 | Site Messenge  |                                        |            |      | Envover a  | u fo   | rmat H      | TML        | 100          |          | 40     | 5       |       |
| 11 | Site Windows   | Restreindre les autorisations          | •          |      | Envover i  | ın lie | n nar i     | message    | rie          |          | 22     | 9       |       |
| 12 | Site PowerPoir |                                        |            | -    | chirofer e |        | in par i    | message    |              | 1570     |        | ī.      |       |
| 13 | Site Word 200  | Mise en page                           |            | 1    | 1144       | 2      | 0           |            | 11442        |          |        |         |       |
| 14 |                | Zone d'impression                      | •          | -    | 1796       | 1      | 0469        |            | - 11442      | 2570     | 1221   |         | 0     |
| 16 |                | Imprimer                               | ЖP         | -    | 1/60       | -      | 27329       |            | 11442        | 2570     | 1551   |         | 27329 |
| 17 |                |                                        |            | -    |            | -      | 21323       |            |              |          |        |         | 1525  |
| 18 |                | Propriétés                             |            | 1    |            |        |             |            |              |          |        | Ť.      |       |
| 19 |                |                                        |            | 1    |            |        |             |            |              |          |        |         |       |

Pour enregistrer un classeur Excel sur votre SkyDrive, allez dans le menu fichier **partager**.

| Excel Fichier             | Édition            | Affichage Ins        | ertion Format O            | utils Données Fené    | être 🐓 Aide                         |              |                          | S 🗗 🖗                |                 |
|---------------------------|--------------------|----------------------|----------------------------|-----------------------|-------------------------------------|--------------|--------------------------|----------------------|-----------------|
| 000                       |                    |                      |                            | conum-                | sites-stat.xlsx                     |              |                          | 0                    |                 |
| 2 🛅 🗊 🖬 🚔 .               | X 🖻 🛍              | 🔮 🕼 • 🔞              | · <u>Σ· Å</u> . <u>F</u> · | fx 🛅 📑 100% 💌         | 0                                   |              | Q- Recherch              | er dans la feuille 💦 | Donnez votre    |
| Accueil Mise en           | page Tabl          | eaux Graphie         |                            |                       |                                     |              |                          | へ 奈・                 |                 |
| Modifier                  | Pol                | ce                   |                            |                       |                                     |              | at Cellules              | Thèmes               | Windows Live-ID |
| 😭 🗸 💽 Remplir 🔹           | Calibri (Corps)    | <b>▼</b> 12 <b>▼</b> | Enregistrer sous :         | conum-sites-stat.xlsx |                                     | .xlsx        | <b>.</b> . <b>.</b>      | - Aa + -             |                 |
| Coller 🖉 Effacer 🔹        | GIS                | <u>⊸ • A</u> •       |                            |                       |                                     |              | Styles Insérer Supprimer | Format Thèmes Aa*    | et son mot de   |
| C19 🛟 😳                   | $\odot$ (= $fx$    |                      |                            |                       |                                     |              |                          | *                    |                 |
| A                         | B                  | C D                  |                            |                       |                                     |              | O P                      | Q R S =              | basse associe.  |
| 1 Communautés Numérique   | es - Quelques stat | tistiques 24/1       |                            |                       | Connexion à Wi                      | indows Live  |                          |                      | P               |
| 2                         | 1.1. 1             |                      |                            |                       |                                     |              |                          |                      |                 |
| 3 Colonnel                | creation d         | ite Visites          |                            |                       | Entrez votre Windows Live           | ID pour you  | s connecter.             |                      |                 |
| 4 Site PowerPoint 2010    | 09/08/10           | 23/10/10             |                            |                       |                                     |              |                          |                      |                 |
| Site Word 2010            | 14/02/10           | 23/10/10             |                            | h 👗                   |                                     |              |                          |                      |                 |
| 6 Site Word 2011          | 29/09/10           | 23/10/10             |                            |                       |                                     |              |                          |                      |                 |
| 7 Site PowerPoint 2011    | 29/09/10           | 23/10/10             |                            |                       |                                     |              |                          |                      |                 |
| 8 Site Outlook 2011       | 29/09/10           | 23/10/10             |                            |                       | Windows Live ID :                   |              |                          |                      |                 |
| 9 Site Messenger 8        | 29/09/10           | 23/10/10             |                            |                       | and the second second second second |              |                          |                      |                 |
| 10 Site Messenger 2011    | 29/09/10           | 23/10/10             |                            |                       | Mot de passe :                      |              |                          |                      |                 |
| 11 Site Windows Live Sync | 03/08/10           | 23/10/10             |                            |                       |                                     |              |                          |                      |                 |
| 12 Site PowerPoint 2008   | 18/04/09           | 23/10/10             |                            |                       |                                     |              |                          |                      |                 |
| 13 Site Word 2008         | 01/07/08           | 23/10/10 1           |                            |                       | Enregistrer le mot de pass          | se dans mon  | trousseau Mac OS         |                      |                 |
| 14                        |                    |                      |                            |                       |                                     |              |                          |                      |                 |
| 15                        |                    |                      |                            |                       | Obtenir un identifiant Live I       | D An         | uler Se connecter        |                      |                 |
| 16                        |                    |                      |                            |                       | Content and and                     | <u> </u>     |                          |                      |                 |
| 17                        |                    |                      |                            |                       |                                     |              |                          |                      |                 |
| 18                        |                    |                      |                            |                       |                                     |              |                          |                      |                 |
| 19                        |                    |                      |                            |                       |                                     |              |                          |                      |                 |
| 20                        |                    |                      |                            |                       |                                     |              | -                        |                      |                 |
| 21                        |                    |                      |                            |                       |                                     |              |                          |                      |                 |
| 22                        |                    |                      |                            |                       | (Annuler) (Er                       | nregistrer ) |                          |                      |                 |
| 23                        |                    |                      |                            |                       |                                     |              |                          |                      |                 |
| 24                        |                    |                      |                            |                       |                                     |              |                          |                      |                 |
|                           |                    |                      |                            |                       |                                     |              |                          |                      |                 |

| Enregistrer sous : | conum-sites-stat.xlsx | .xlsx at Cellules                            |
|--------------------|-----------------------|----------------------------------------------|
|                    |                       | Styles Insérer Supprin                       |
|                    |                       | Connexion à Windows Live                     |
|                    | Entrez votre          | e Windows Live ID pour vous connecter.       |
|                    | 🥥 Windows             | s Live ID : conum@free.fr                    |
|                    | Mot d                 | e passe : ••••••                             |
|                    |                       |                                              |
|                    | 🗌 Enregistre          | er le mot de passe dans mon trousseau Mac OS |

Je vais enregistrer le classeur Excel dans l'espace disque Skydrive de Communautés Numériques.

| Enregistrer sous : conum-sites-stat.xisx                                                                                          | Enregistrer sous : conum-sites-stat.xlsx .xlsx                                                                                                    |
|----------------------------------------------------------------------------------------------------|----------------------------------------------------------------------------------------------------|
| 2114<br>7915                                                                                                    | <ul> <li>Dossiers personnels         Mes documents     </li> <li>Dossiers partagés         bureau         Partagé(e) avec : Les personnes que vous sélectionnez     </li> <li>Public         Partagé(e) avec : Tout le monde (public)     </li> </ul> |
| Annuler                                                                                                    |                                                                                                    |
| Excel se connecte au Sky-<br>Drive.<br>Choisissez un dossier sur le<br>SkyDrive, le dossier public et<br>cliquez sur enregistrer. |                                                                                                    |
|                                                                                                    | En savoir plus sur SkyDrive Annuler Enregistrer                                                                                                    |
| 49<br>Mode Normal Enregis                                                                                                    | trement en cours //68gppa.d                                                                                                    |
| Mode Normal                                                                                                    | Téléchargement sur le serveur                                                                                                    |

Le classeur Excel est téléchargé vers le SkyDrive.

# **Quitter Excel.**

| 0  | 0          | À propos de                   | Microsoft E  | vcel      |            |      |       |         |           | Con        | um-sites-stat. | xlsx     |                               |                    |                            |      |
|----|------------|-------------------------------|--------------|-----------|------------|------|-------|---------|-----------|------------|----------------|----------|-------------------------------|--------------------|----------------------------|------|
| 2  | Ĩ          | Inscription er                | n ligne      |           | · @ ·      | Σ.   | A     | · . [fx | ) 🛅 🕂     | 100%       | • 0            |          |                               |                    |                            |      |
| 1  | <b>h</b> A | Préférences                   | 5            | ж,        | Traphiques |      | Smart | Art For | nules     | Donnée     | s Révision     |          |                               |                    |                            |      |
| æ  | 2          | Services                      |              | •         |            |      |       | Ali     | gnement   | lione auto | omatiquement * | Standard | Nombre                        | -                  | Forma                      | at 🗐 |
| Ca | oller      | Masquer Exce<br>Masquer les a | el<br>autres | H光<br>H光ブ |            |      |       |         | Fusionner | *          | omatiquement   | - %      | 000 ( <del>\$</del> ,0<br>,00 | .00 Mis<br>⇒.0 con | e en forme<br>iditionnelle | 1    |
|    | 1          | lout afficher                 |              |           | D          | E    | F     | G       | Н         | T          | 1              | K        | L                             | M                  | N                          |      |
| 1  | Co         | Quitter Excel                 | •            | жQ        | 24/10/10   |      |       |         |           |            |                |          |                               |                    | -                          | _    |
| 3  | Colo       | nne1                          | création 💌   | date 💌    | visites 💌  | Cc 💌 | cod 🔻 | Mac 💌   | PC        |            | 2008           | 2009     | 2010                          | 2011               |                            |      |
| 4  | Site       | PowerPoint 2010               | 09/08/10     | 23/10/10  | 7127       | 6    | 2     | 0       | 7127      | 1.00       |                |          | 7127                          |                    |                            |      |
| 5  | Site       | Word 2010                     | 14/02/10     | 23/10/10  | 1936       |      | 2     | 0       | 1936      |            |                |          | 1936                          |                    |                            |      |
| 6  | Site       | Word 2011                     | 29/09/10     | 23/10/10  | 1872       |      | 1     | 1872    | (         | )          |                |          | 1872                          |                    |                            |      |
| 7  | Site       | PowerPoint 2011               | 29/09/10     | 23/10/10  | 238        |      | 1     | 238     | (         | )          |                |          | 238                           |                    |                            |      |
| 8  | Site       | Outlook 2011                  | 29/09/10     | 23/10/10  | 757        |      | 1     | 757     | (         | )          |                |          | 757                           |                    |                            |      |
| 9  | Site       | Messenger 8                   | 29/09/10     | 23/10/10  | 753        |      | 1     | 753     | (         | )          |                |          | 753                           |                    |                            |      |
| 10 | Site       | Messenger 2011                | 29/09/10     | 23/10/10  | 405        |      | 2     | 0       | 405       |            |                |          | 405                           |                    |                            |      |
| 11 | Site       | Windows Live Sync             | 03/08/10     | 23/10/10  | 229        |      | 1     | 229     | (         | )          |                |          | 229                           |                    |                            |      |
| 12 | Site       | PowerPoint 2008               | 18/04/09     | 23/10/10  | 2570       |      | 1     | 2570    | (         | )          |                | 2570     |                               |                    |                            |      |
| 13 | Site       | Word 2008                     | 01/07/08     | 23/10/10  | 11442      |      | 1     | 11442   | (         | )          | 11442          |          |                               |                    |                            |      |
| 14 | _          |                               |              |           | ·          |      |       | 0       | (         | 2          | 100            |          |                               | <u>80.</u>         |                            |      |
| 15 |            |                               |              |           |            |      |       | 17861   | 9468      |            | 11442          | 2570     | 13317                         | 0                  | )                          |      |
| 16 |            |                               |              |           |            |      |       |         | 27329     |            |                |          |                               | 27329              | 1                          |      |
| 17 |            |                               |              |           |            |      |       |         |           |            |                |          |                               |                    |                            |      |

e classeur Excel a été sauvegardé dans le dossier public du SkyDrive de Communautés Numériques.

#### Lancement d'Excel.

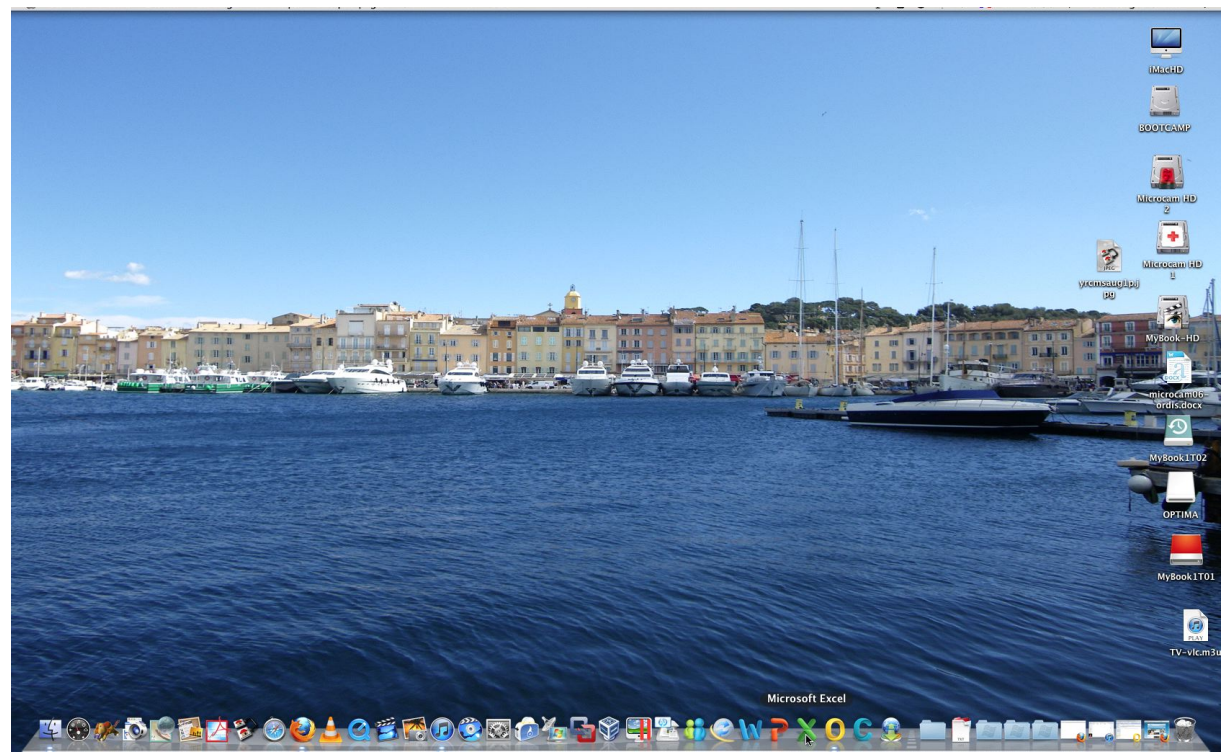

Le lancement d'Excel a lieu depuis le Dock.

| 🐔 Excel                           | Fichier Édition Affichage Insert                                                                                             | ion I           | Format Outils Données Fenêtre 🐓 Aide                                                                                                    |                                     |                                                       |                                       | 6 B 9                 |
|-----------------------------------|----------------------------------------------------------------------------------------------------|-----------------|----------------------------------------------------------------------------------------------------|-------------------------------------|-------------------------------------------------------|---------------------------------------|-----------------------|
| 00                                | Nouveau classeur                                                                                                    | ЖN              | Classeur1                                                                                                    |                                     |                                                       |                                       | $\bigcirc$            |
| 2 🏛 🗊 🖡                           | Nouveau à partir d'un modèle                                                                                                 | ት₩P<br>₩O       | · · · · · · · · · · · · · · · · · · ·                                                                                                    | ( <b>Q</b> , - (R                   | echercher d                                           | ans la feuill                         | e )                   |
| Accueil                           | Ouvrir une URL                                                                                                    | 企業〇             | nartArt Formules Données Révision                                                                                                    |                                     |                                                       |                                       | へ ☆ ·                 |
| Modifier<br>• • • • Rer<br>Coller | Ouvrir récent<br>Fermer<br>Enregistrer<br>Enregistrer sous<br>Enregistrer ne tant que page Web<br>Enregistrer la disposition | ¥W<br>第S<br>企第S | conum-sites-stat.xlsx — https://68gppa.docs.live.net/2f407d55c993545b/public<br>conum-sites-stat.xlsx — /conum<br>conum-sites-stat.xlsx — /divers<br>budget.xlsx<br>ventes.xlsx<br>site-iweb.xlsx<br>blog-conum2010 xlsx | https:<br>2f407<br>stat.x<br>stat.x | //68gppa.do<br>d55c993545<br>sx<br>Supprimer For<br>Q | s.live.net/<br>public/cor<br>mat Thèn | ium-sites-<br>nes Aa* |
| 3<br>4<br>5<br>6<br>7             | Importer<br>Partager<br>Réduire la taille du fichier                                                                         | Þ               | Suite<br>Effacer les éléments récents                                                                                                    |                                     |                                                       |                                       |                       |

Le classeur Excel a été précédemment sauvegardé sur l'espace disque SkyDrive, comme l'indique le menu **ouvrir récent**.

| Ć                                                                                          | Excel    | Fichier   | Édition       | Affichage                 | Insertior | Format   | Outils | Données           | Fenêtre      | \$            | Aide                                                                                                    |                                        |                        |             | Į.      | B 19  |
|--------------------------------------------------------------------------------------------|----------|-----------|---------------|---------------------------|-----------|----------|--------|-------------------|--------------|---------------|----------------------------------------------------------------------------------------------------|----------------------------------------|------------------------|-------------|---------|-------|
| 0                                                                                          | 00       |           |               |                           |           |          |        |                   | Classe       | eur1          |                                                                                                    |                                        |                        |             |         |       |
| 2                                                                                          | <b>1</b> |           | X 🗅 🕻         | 👌 🎸 🔝                     | · 🖾 · 🔰   | · 🏞 · 🍸  | • fx   |                   | 0% - @       |               |                                                                                                    |                                        | Q- Recherch            | ier dans la | feuille |       |
| •                                                                                          | Accueil  | Mise en j | page Ta       | ableaux C                 | arphiques | SmartArt | Formu  | les Donn          | nées Ré      | vision        |                                                                                                    |                                        |                        |             |         | ∧ ☆ - |
| -                                                                                          | Modifier |           |               | Police                    |           |          | Aligne | ment              |              |               | Nombre                                                                                                    | Format                                 | Cellules               |             | Thèm    | es :  |
| Ê                                                                                          | 🔹 🛃 R    | emplir •  | Calibri (Corp | os) = 12                  | •         | ≡ abc •  | Renv   | oyer à la ligne a | automatiquem | ent k         | Standard 💌                                                                                                    |                                        |                        | *           | Aa .    |       |
| Col                                                                                        | ler 🥜 Ef | facer 🔻   | GI            | <u>s</u> \land - <u>A</u> |           |          |        | usionner 🔻        |              |               | 00, 0,0 000 % ▼ 💱                                                                                                    | Mise en forme<br>conditionnelle Styles | Insérer Supprime       | r Format    | Thèmes  | Aa•   |
|                                                                                            | A1       | : 0       | 0 (• f        | x                         |           |          |        |                   |              |               |                                                                                                    |                                        |                        |             |         | -     |
| 1                                                                                          | A        | В         | С             | D                         | E         | F C      | i   I  | H                 | 1            |               | к I м<br>Connexion à Win                                                                                                    | dows Live                              | P (                    | 2           | R       | S =   |
| 2<br>3<br>4<br>5<br>6<br>7<br>8<br>9<br>10<br>11<br>12<br>13<br>14<br>15<br>16<br>17<br>18 |          |           |               |                           |           |          |        |                   | ×            | Ent<br>5<br>0 | vez votre Windows Live II<br>Windows Live ID :<br>Mot de passe :<br>inregistrer le mot de passe<br>tenir un identifiant Live ID | dans mon trousseau                     | Mac OS<br>Se connecter |             |         |       |

Donnez le Windows Live ID et le mot de passe.

| 🗯 Excel Fichier Édition Affichage Inser | ion Format Outils Données Fenêtre       | s Aide                                                  |                                                | 日 - 9     日     日 |
|-----------------------------------------|-----------------------------------------|---------------------------------------------------------|------------------------------------------------|----------------------------------------------------------------------------------------------------|
| 000                                     | 📋 Class                                 | eur1                                                    |                                                | 0                                                                                                    |
| 📍 🋅 🗊 🔜 🚔 🔏 🖆 🎁 💕 📨 🕬 🕬                 | ∑ · ∱→ · ₩ · M · M · 100% · @           |                                                         | Q-                                             | (Rechercher dans la feuille )                                                                                                    |
| Accueil Mise en page Tableaux Graphiqu  | s SmartArt Formules Données R           | vision                                                  |                                                | - 卒 -                                                                                                    |
| Modifier Police                         | Alignement                              | Nombre                                                  | Format                                         | Cellules Thèmes                                                                                                    |
| 🚔 📮 Remplir * Calibri (Corps) 🔹 12 💌    | abc * 🔛 Renvoyer à la ligne automatique | nent * Standard *                                       | 🔜 - 🔜 -                                        | • 💁 • 🛗 • 🗛 📲 •                                                                                                    |
| Coller O Effacer • G I S 💁 • A •        | Fusionner 🔹                             | • % 000 <b>€</b> ,0 ,00 <b>€</b> ,0 ,00 <b>€</b> ,0 ,00 | Mise en forme<br>conditionnelle Styles Insérer | r Supprimer Format Thèmes Aa*                                                                                                    |
| A1 $\Rightarrow \odot \odot (fx)$       |                                         |                                                         |                                                | -                                                                                                    |
| A B C D E                               | F G H I J                               | K L M                                                   | N O P                                          | Q R S =                                                                                                    |
|                                         |                                         |                                                         |                                                | <u> </u>                                                                                                    |
| 3                                       |                                         |                                                         |                                                |                                                                                                    |
| 4                                       |                                         | conum-sites-                                            | stat.xlsx                                      |                                                                                                    |
| 5                                       |                                         |                                                         |                                                |                                                                                                    |
| 6                                       |                                         | Téléchargement                                          |                                                |                                                                                                    |
| 7                                       |                                         |                                                         |                                                |                                                                                                    |
| 9                                       |                                         |                                                         |                                                |                                                                                                    |
| 10                                      |                                         |                                                         |                                                |                                                                                                    |

| (  | Excel Fichie           | er Édition         | Affichag   | e Inserti  | on Forn    | nat Out  | ils Dor    | nnées    | Fenêtre      | \$     | Aide     |        |                      |               |        |       |         |               | Ģ         | 1 G | 9           |
|----|------------------------|--------------------|------------|------------|------------|----------|------------|----------|--------------|--------|----------|--------|----------------------|---------------|--------|-------|---------|---------------|-----------|-----|-------------|
| 0  | 00                     |                    |            |            |            |          |            | C 0      | onum-sites   | -stat. | xlsx     |        |                      |               |        |       |         |               |           | (   |             |
| 2  | 11 🗊 🗄 🚊               | 🔀 🗅 🛍              | s 💰        | ) • @] •   | ∑ • 🛃 •    | 8.0      | fer 🎦 🖞    | 10       | 0% * 🕗       |        |          |        |                      |               |        | Q     | Rech    | ercher dans l | a feuille | _   | $\supset$   |
| 1  | Accueil Mise e         | en page Tal        | bleaux     | Graphiques | Smart      | Art Fo   | rmules     | Don      | nées Ré      | vision |          |        |                      |               |        |       |         |               |           | ~   | <u>ې</u> بې |
|    | Modifier               | Pr                 | olice      |            |            | ,        | Alignement |          |              |        |          | Nombre |                      | Forr          | nat    |       | Cell    | lules         | Thèn      | nes |             |
| f  | 💐 🔹 Remplir 🔹          | Calibri (Corps     | ) = 12     | •          | =          | abc 🔹 📑  | Renvoyer à | la ligne | automatiquem | ent 🔻  | Standard |        | •                    | SE .          |        |       | - 0     |               | Aa        | -   |             |
| C  | oller 🥜 Effacer 🔹      | GIS                | <u>-</u>   |            | ==         | <b>1</b> | Fusionn    | ier 🔻    |              |        | S • %    | 000    | =,0 _,00<br>,00 =⇒,0 | Mise en forme | Styles | Insér | er Supp | rimer Format  | Thèmes    | Aa∙ |             |
|    | C19 \$                 | 🕄 💿 (= fx          |            |            |            |          |            |          |              |        |          |        |                      |               |        |       |         |               |           |     | -           |
| 1  | A                      | B                  | С          | D          | E F        | G        | Н          |          | 1            | J      | K        | L      | M                    | N             | 0      |       | Р       | Q             | R         | S   | =           |
| 1  | Communautés Numérie    | ques - Quelques st | atistiques | 24/10/10   |            |          |            |          |              |        |          |        |                      |               |        |       |         |               |           |     |             |
| 2  |                        |                    |            |            |            |          |            | _        |              |        |          |        |                      |               |        |       |         |               |           |     | 1           |
| 3  | Colonne1               | création           | date 💌     | visites    | Cc 🔻 cod 💌 | Mac      | PC         | -        |              | 2008   | 2009     | 201    | .0 2                 | 011           |        |       |         |               |           |     | _           |
| 4  | Site PowerPoint 2010   | 09/08/10           | 23/10/10   | 7127       | 2          |          | 0 71       | 127      |              |        |          | 712    | 17                   |               |        |       |         |               |           |     | -11         |
| 5  | Site Word 2010         | 14/02/10           | 23/10/10   | 1936       | 2          |          | 0 19       | 936      |              |        |          | 193    | 16                   |               |        |       |         |               |           |     | -11         |
| 6  | Site Word 2011         | 29/09/10           | 23/10/10   | 1872       | 1          | 187      | 2          | 0        |              |        |          | 187    | 2                    |               |        |       |         |               |           |     | -11         |
| 7  | Site PowerPoint 2011   | 29/09/10           | 23/10/10   | 238        | 1          | 23       | 8          | 0        |              |        |          | 23     | 18                   |               |        |       |         |               |           |     |             |
| 8  | Site Outlook 2011      | 29/09/10           | 23/10/10   | 757        | 1          | 75       | 7          | 0        |              |        |          | 75     | 7                    |               |        |       |         |               |           |     |             |
| 9  | Site Messenger 8       | 29/09/10           | 23/10/10   | 753        | 1          | 75       | 3          | 0        |              |        |          | 75     | i3                   |               |        |       |         |               |           |     |             |
| 10 | Site Messenger 2011    | 29/09/10           | 23/10/10   | 405        | 2          |          | 0 4        | 105      |              |        |          | 40     | )5                   |               |        |       |         |               |           |     |             |
| 11 | Site Windows Live Sync | 03/08/10           | 23/10/10   | 229        | 1          | 22       | 9          | 0        |              |        |          | 22     | 9                    |               |        |       |         |               |           |     |             |
| 12 | Site PowerPoint 2008   | 18/04/09           | 23/10/10   | 2570       | 1          | 257      | 0          | 0        |              |        | 2570     |        |                      |               |        |       |         |               |           |     |             |
| 13 | Site Word 2008         | 01/07/08           | 23/10/10   | 11442      | 1          | 1144     | 2          | 0        |              | 11442  |          |        |                      |               |        |       |         |               |           |     |             |
| 14 |                        |                    |            |            |            | •        | 0          | 0,       |              |        |          |        |                      |               |        |       |         |               |           |     |             |
| 15 |                        |                    |            |            |            | 1786     | 1 94       | 168      |              | 11442  | 2570     | 1331   | 7                    | 0             |        |       |         |               |           |     |             |
| 16 |                        |                    |            |            |            |          | 273        | 329      |              |        |          |        | 2                    | 329           |        |       | *       |               |           |     |             |
| 17 |                        |                    |            |            |            |          |            |          |              |        |          |        |                      |               |        |       | 181     |               |           |     | 1           |
| 18 |                        |                    |            |            |            |          |            |          |              |        |          |        |                      |               |        |       |         |               |           |     | 1           |

Le fichier se télécharge dans Excel depuis le SkyDrive de Communautés Numériques.

#### Enregistrement du classeur.

| 00    | 0                  |                   |             |             |          |             |                 | conum-sites-sta                     | t.xlsx   |             |            |             |          |                         |               |            | e    |
|-------|--------------------|-------------------|-------------|-------------|----------|-------------|-----------------|-------------------------------------|----------|-------------|------------|-------------|----------|-------------------------|---------------|------------|------|
| 21    |                    | 26 10             | ) 🕹 🙆       | - 🖾 - 🔰     | · 25 - 5 | <b>-</b> fx |                 | 100% - 🕜                            |          |             |            |             |          | Q. Rech                 | ercher dans   | la feuille |      |
| ÷     | Accueil Mise e     | n page Ta         | bleaux      | Graphiques  | SmartArt | Form        | ules D          | onnées Révisio                      | n        |             |            |             |          |                         |               |            | 1~ 1 |
|       | Modifier           | -                 | olice       |             |          | Alig        | nement          |                                     |          | Nombre      |            | Forma       | t        | Cell                    | lules         | Thèm       | ies  |
| A     | - 😽 Remplir 🔻      | Calibri (Corp     | 5) + 12     | -           | = abo    | * 📆 Re      | nvoyer à la lig | ne automatiquement                  | Standard |             | -          |             | E.       |                         |               | Aab-       |      |
|       | 0                  | CIS               |             |             |          |             |                 |                                     | 0/       | ana 👉 0     | .00        | <u>i</u> ≦≶ |          |                         | . 🗂 .         | 00000      |      |
| Colle | r GEffacer *       | GIE               |             |             |          |             | Fusionner       |                                     | · %      | 000 .00     | ⇒.0 cond   | litionnelle | Styles   | Insérer Supp            | orimer Format | Thèmes     | Aa•  |
|       | C19 ‡              | 🕄 💿 (= fx         |             |             |          |             |                 |                                     |          |             |            |             |          |                         |               |            |      |
| 4     | A                  | B                 | C           | D           | E F      | G           | Н               | I J                                 | K        | L           | М          | N           | 0        | Р                       | Q             | R          | S    |
| 1 0   | ommunautés Numério | ques - Quelques s | tatistiques | 24/10/10    |          |             |                 |                                     |          |             |            |             |          |                         |               |            |      |
| 2     |                    |                   |             |             |          |             |                 |                                     |          |             |            |             |          |                         |               |            |      |
| 3 C   | olonne1            | création          | date 💽      | visites 💽 🕻 | cod M    | ac 💽 I      | PC 7            | 200                                 | 8 2009   | 2010        | 2011       |             |          |                         |               |            |      |
| 4 Si  | te PowerPoint 2010 | 09/08/10          | 23/10/10    | 7127        | 2        | 0           | 7127            |                                     |          | 7127        |            |             |          |                         |               |            |      |
| 5 51  | te Word 2010       | 14/02/10          | 23/10/10    | 1936        | 2        | 0           | 1936            |                                     |          | 1936        |            |             |          |                         |               |            |      |
| 0 5   | ce word 2011       | 29/09/10          | 23/10/10    | 18/2        | 1        | 18/2        | 0               |                                     |          | 18/2        |            |             |          |                         |               |            |      |
| 7 51  | te PowerPoint 2011 | 29/09/10          | 23/10/10    | 238         | 1        | 238         | 0               |                                     |          | 238         |            |             |          |                         |               |            |      |
| 0 5   | te Outlook 2011    | 29/09/10          | 23/10/10    | 757         | 1        | /5/         | 0               |                                     |          | /5/         |            |             |          |                         |               |            |      |
| 9 5   | te Messenger 8     | 29/09/10          | 23/10/10    | /53         | 1        | /53         | 405             |                                     |          | /53         |            |             |          |                         |               |            |      |
| 11 0  | te Wessenger 2011  | 29/09/10          | 23/10/10    | 405         | 2        | 220         | 405             |                                     |          | 405         |            |             |          |                         |               |            |      |
| 12 0  | te Normación 2008  | 18/04/00          | 23/10/10    | 2670        | 1        | 225         | 0               |                                     | 2570     | 225         |            |             |          |                         |               |            |      |
| 12 5  | te Word 2008       | 18/04/09          | 23/10/10    | 11442       | 1        | 11442       | 0               | 114/                                | 2570     |             |            |             |          |                         |               |            |      |
| 14    | te word 2008       | 01/07/08          | 23/10/10    | 11442       | -        | 11442       | 0               | 1144                                | 2        |             |            |             |          |                         |               |            |      |
| 15    |                    |                   |             |             |          | 17861       | 9468            | 114                                 | 2 2570   | 13317       | 0          |             |          |                         |               |            |      |
| 16    |                    |                   |             |             |          | 1,001       | 27329           |                                     | 25/10    | 1991.       |            |             |          | _                       |               |            |      |
| 17    |                    |                   |             |             |          |             | LIDES           | and the owner where the owner where |          |             |            |             |          | and the owner where the |               |            |      |
| 18    |                    |                   |             |             |          |             |                 |                                     |          |             | 120 11 123 |             | 100      |                         |               |            |      |
| 19    |                    |                   | 1           |             |          |             |                 |                                     | Voulez-  | vous enre   | gistrer le | s modifi    | ications |                         |               |            |      |
| 20    |                    |                   |             |             |          |             |                 |                                     | apporté  | es à « con  | um-sites   | -stat.xls   | 5x » ?   |                         |               |            |      |
| 21    |                    |                   |             |             |          |             |                 |                                     |          |             |            |             |          |                         |               |            |      |
| 22    |                    |                   |             |             |          |             |                 |                                     |          |             |            |             |          |                         |               |            |      |
| 23    |                    |                   |             |             |          |             |                 |                                     | Nana     | c enregistr |            | nnulor      | Enro     | histrar                 |               |            |      |
| 24    |                    |                   |             |             |          |             |                 |                                     | Cive pa  | semegisti   |            | unturer     | Line     | istrei                  |               |            |      |
| C     |                    |                   |             |             |          |             |                 |                                     |          |             |            |             | ~        |                         |               |            |      |

 Mode Normal
 Enregistrement en cours //68gppa.d

 Le classeur Excel va s'enregistrer sur le SkyDrive.

....

| 2000  |          | onum-site | es-stat.x | lsx |  |
|-------|----------|-----------|-----------|-----|--|
| Téléo | hargemer | nt        |           |     |  |
| 1000  |          |           |           | 333 |  |

# Excel 2011 et les Web applications.

Nous avons découvert dans le chapitre précédent comment sauvegarder un classeur Excel dans notre SkyDrive ; voyons maintenant les possibilités d'accès et de modifications de feuille Ecel stocké sur notre SkyDrive.

Il n'est pas nécessaire d'avoir Office 2011 pour pouvoir utiliser les Web applications. Un petit rappel : Sky-Drive permet de stocker, modifier et partager des documents divers (documents Office, images, PDF, etc.).

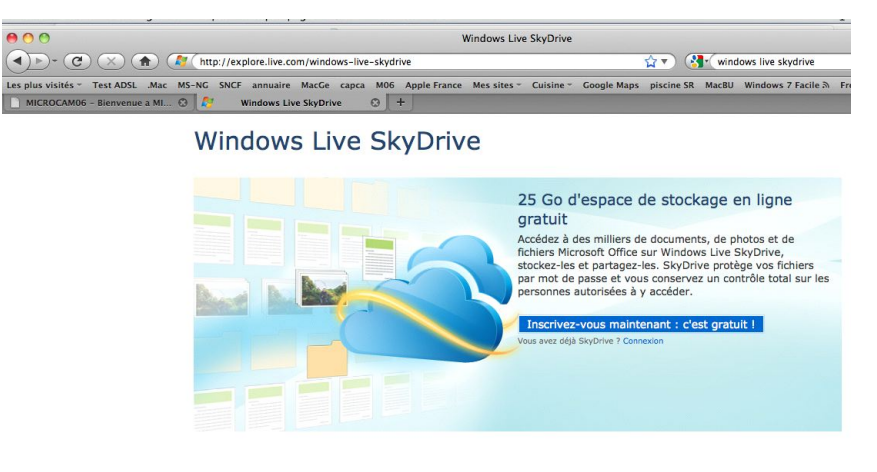

**B**Office

Fonctionne avec Office

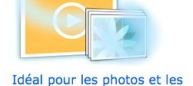

 
 Créez, affichez, modifiez et partagez des
 Vídéos

 Richiers Microsoft Word, Excel, PowerPoint et DeNote en ligne grace
 Téléchargez et partagez facilement des SkyDrive, même si Microsoft Office n'est pas instalié sur votre ordinateur.\*
 Téléchargez et partagez facilement des poweroint et unos et se videos pour pouvoir y accéder en ligne, Partagez un fichier, dossier entier ou un album photo avec les personnes de votre choix, y ompris avec l'ensemble de votre réseau social.

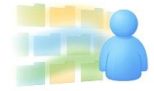

Partager comme bon vous

semble SkyDrive facilite le partage. Grâce aux autorisations que vous contrólez entièrement, vous décidez qui a accès à vos documents, photos et fichiers Office. Partagez vos fichiers avec des personnes, des groupes et les réseaux auxquels vous appartenez, ou gardez-les pour vous et décidez de ne pas les partager.

Pour accéder à votre SkyDrive allez à l'adresse :

#### skydrive.live.com

Donnez le Windows Live ID correspondant au SkyDrive (vous pouvez avoir plusieurs SkyDrive avec chacun son Windows Live ID).

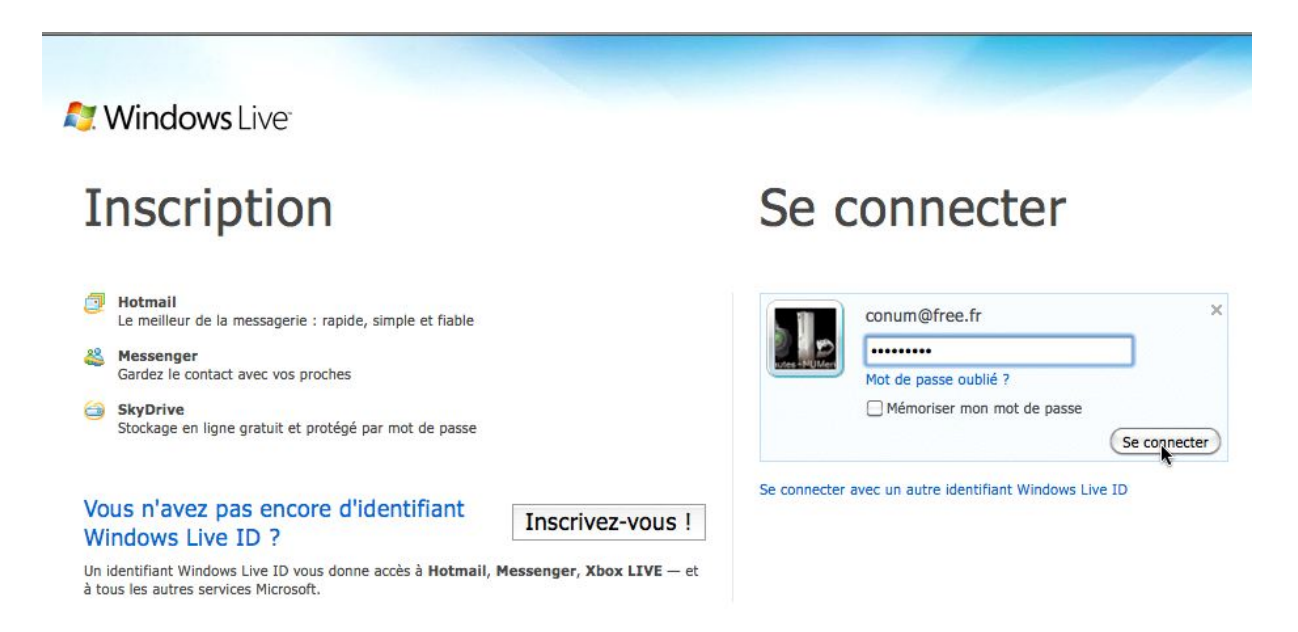

Ici je me connecte sur l'espace disque de Communautés Numériques.

| 灯 Windows Live" Hotmail (1) Messenger Office Photos   MSN                                                                                                    | Communautés Numériques-bis *                                  |
|----------------------------------------------------------------------------------------------------|---------------------------------------------------------------|
| SkyDrive de Communautés<br>Communautés   SkyDrive                                                                                                    | Protil   Se deconnecter                                       |
| Nouveau • Ajouter des fichiers Dossiers synchronisés Options •                                                                                                    | Rechercher des documents et plus bing D                       |
| Documents<br>bureau Mes<br>documents<br>Favoris<br>Gardez une trace de vos sites favoris. Créer un dossier pour vos favoris                                                                                                    | 24,99 Go disponible(s) sur 25 Go                              |
| Photos Photos de la page Photos de la page Photo | J'ai enregistré, il y                                         |
| Image: Windows Live*       Hotmail (1)       Messenger       Office       Photos       Mindows         Image: Provide the state of the state of the s                                                                                                    | a une minute, un<br>classeur Excel dans<br>le dossier public. |
| Nouveau · Ajouter des fichiers Partager · Affichage: Détails · Trier par : Dat                                                                                                    | te • Plus •                                                   |
| Aujourd'hui                                                                                                    |                                                               |
| Communautés Ni Il y a 1 minute                                                                                                    |                                                               |
| Partagé avec : Tout le monde (public)                                                                                                    |                                                               |

# Modifier la feuille Excel dans le navigateur.

| Windows Live                        | Hotmail (1)     | Messenger       | Office      | Photos                               | MSN       |        |
|-------------------------------------|-----------------|-----------------|-------------|--------------------------------------|-----------|--------|
| public                              | Diffice a       | public          |             |                                      |           |        |
| Communautes                         | F Office F      | public          |             |                                      |           |        |
|                                     |                 |                 |             |                                      |           |        |
| Nouveau - Ajouter de                | s fichiers Part | ager • Affichag | ge: Détails | • Trier p                            | ar : Date | Plus • |
| Nouveau - Ajouter de<br>Aujourd'hui | s fichiers Part | ager 🔹 Affichag | ge: Détails | <ul> <li>Trier particular</li> </ul> | ar : Date | Plus • |

Vous pouvez modifier le classeur Excel en cliquant sur le lien **modifier dans le navigateur**.

| 000                                    |                            |                        | conum-sites-stat.>  | lsx - Microsoft Exce     | el Web App                |                 |                 |                  |                | 0             |
|----------------------------------------|----------------------------|------------------------|---------------------|--------------------------|---------------------------|-----------------|-----------------|------------------|----------------|---------------|
| <                                      | http://cid-2f407d55c       | 993545b.office.live.co | m/edit.aspx/public/ | conum-sites-stat.xls     | × 🏠 🛛 🚷                   | • Google        |                 |                  |                | Q             |
| Les plus visités - Test ADSL           | .Mac MS-NG SNCF annuaire   | MacGe capca M06        | Apple France Mes    | sites - Cuisine - I      | Google Maps piscine SR    | MacBU Window    | ws 7 Facile A F | rogZ HUB         |                |               |
| 🛛 🗶 conum-sites-stat.xlsx - Mic        | crosoft +                  |                        |                     |                          |                           |                 |                 |                  |                | -             |
| Microsoft<br>Excel Web App conum-sites | -stat sur SkyDrive         |                        |                     |                          |                           | _               |                 | Communautés N    | mériques bis S | e déconnecter |
| 10 CH                                  |                            |                        |                     |                          |                           |                 |                 | Communication in | menques de di  | ×             |
| Fichler Accueil Insérer                |                            |                        |                     |                          |                           |                 |                 | Découvrir les r  | ouveautés d'Of | fice 2010.    |
| Coller Coniar C Z S                    | • 12 • = =                 | Renvover à la lione    | ABC %               | zj                       | u Insérer Supprimer Donné | es Rechercher O | Lyrir dans      |                  |                |               |
| ug copier G 1 3                        |                            | automatiquement        | nombre + *,0 en ta  | nt que Tableau tableau - |                           |                 | Excel           |                  |                |               |
| Presse-papiers                         | Police                     |                        | Nombre              | Tableaux                 | Cellules                  | Données         | Office          |                  |                |               |
| Jx =SUMME(G15+H15)                     |                            |                        | F                   |                          |                           | v               |                 |                  |                | 0             |
| A<br>1 Communautés Numérique           | es - Quelques              | 10                     | F G                 | п                        | J                         | K               | L               | M                | IN .           | 0             |
| 2                                      | cs queiques                | 10                     |                     |                          |                           |                 |                 |                  |                | 1             |
| 3 Colonne1                             | création Couleurs standard | - Co - c               | od( - Mac           | • PC •                   | 2008                      | 2009            | 2010            | 2011             |                |               |
| 4 Site PowerPoint 2010                 | 09/08/201 🔳 🛒 📒 🔳 🔳        | 27                     | 2                   | 0 7127                   |                           |                 | 7127            |                  |                |               |
| 5 Site Word 2010                       | 14/02/2010 22/10/2010      | 1936                   | 2                   | 0 1936                   |                           |                 | 1936            |                  |                |               |
| 6 Site Word 2011                       | 29/09/2010 23/10/2010      | 1872                   | 1 187               | 2 0                      |                           |                 | 1872            |                  |                |               |
| 7 Site PowerPoint 2011                 | 29/09/2010 23/10/2010      | 238                    | 1 23                | 8 0                      |                           |                 | 238             |                  |                |               |
| 8 Site Outlook 2011                    | 29/09/2010 23/10/2010      | 757                    | 1 75                | 7 0                      |                           |                 | 757             |                  |                |               |
| 9 Site Messenger 8                     | 29/09/2010 23/10/2010      | 753                    | 1 75                | 3 0                      |                           |                 | 753             |                  |                |               |
| 10 Site Messenger 2011                 | 29/09/2010 23/10/2010      | 405                    | 2                   | 0 405                    |                           |                 | 405             |                  |                |               |
| 11 Site Windows Live Sync              | 03/08/2010 23/10/2010      | 229                    | 1 22                | 9 0                      |                           |                 | 229             |                  |                |               |
| 12 Site PowerPoint 2008                | 18/04/2009 23/10/2010      | 2570                   | 1 257               | 0 0                      |                           | 2570            |                 |                  |                |               |
| 13 Site Word 2008                      | 01/07/2008 23/10/2010      | 11442                  | 1 1144              | 2 0                      | 11442                     |                 |                 |                  |                |               |
| 14                                     |                            |                        |                     | 0 0                      |                           |                 |                 |                  |                |               |
| 15                                     |                            |                        | 1786                | 1 9468                   | 11442                     | 2570            | 13317           | 0                |                |               |
| 16                                     |                            |                        |                     | 27329                    |                           |                 |                 | 27329            |                |               |

#### Ici je modifie la couleur du total.

| s plus visités - | Test ADSL     | .Mac MS-NG                   | SNCF       | annuaire   | MacGe capc | M06      | Apple Fran | ce Mes sit | tes - Cuisine -      | Google Ma | aps piscine SR        | MacBU Window        | ws 7 Facile A | FrogZ HUB     | -             | -          |
|------------------|---------------|------------------------------|------------|------------|------------|----------|------------|------------|----------------------|-----------|-----------------------|---------------------|---------------|---------------|---------------|------------|
| conum-sites-s    | stat.xlsx - M | licrosoft                    |            | _          |            |          |            |            |                      |           |                       |                     |               |               |               |            |
| el Web App C     | onum-site     | s-stat sur Sk                | yDrive     |            |            |          |            |            |                      |           |                       |                     |               | Communautés N | umériques-bis | Se décon   |
| 6                |               |                              |            |            |            |          |            |            |                      |           |                       |                     |               |               |               |            |
| hier Accueil     | Insérer       |                              |            |            |            |          |            |            |                      |           |                       |                     |               | Découvrir les | nouveautés d' | Office 20: |
|                  |               |                              |            | -          |            |          | ARC        |            |                      | -         |                       | -                   |               |               |               |            |
| 🛔 🔏 Couper       | Calibri       | •                            | 12 *       |            | = =        | 2        | 123 %      |            | 2                    | +         |                       | 3 m                 |               |               |               |            |
| er 🗈 Copier      | GIS           | D III - 🖑 -                  | <u>A</u> - | <b>E E</b> | Renvoyer à | la ligne | Format de  | en tant    | et filtrer Options d | u Insérer | Supprimer Doni        | nées Rechercher Ou  | wrir dans     |               |               |            |
| esse-paniers     |               | Police                       |            |            | Alignement |          | Nombre     |            | Tableaux             | Phil In   | rérer des linner      |                     | lice          |               |               |            |
|                  |               |                              |            |            |            |          |            |            |                      | 1 10      | sérer des righes      | R.                  |               |               |               |            |
| A                |               | В                            |            | C          | D          | E        | F          | G          | Н                    | in In     | sérer des cellules et | inserer des ligne:  | L             | м             | N             |            |
| ommunauté        | Numériq       | ues - Quelque                | s statist  | tiques     | 24/10/2010 |          |            |            |                      | a In      | rérer des cellules et | décaler vers la bar |               |               |               |            |
|                  |               |                              |            |            |            |          |            |            |                      | - at m    | serer des centres et  | decarer vera le oua |               |               |               |            |
| Colonne1         |               | <ul> <li>création</li> </ul> | - date     |            | visites 💌  | Co -     | cod( 🕶 Mac | -          | PC 👻                 |           | 2008                  | 3 2009              | 2010          | 2011          |               |            |
| ite PowerPoi     | nt 2010       | 09/08/20                     | 10 23      | /10/2010   | 7127       |          | 2          | 0          | 7127                 |           |                       |                     | 7127          |               |               |            |
| ite Word 201     | 0             | 14/02/20:                    | LO 23      | /10/2010   | 1936       |          | 2          | 0          | 1936                 |           |                       |                     | 1936          |               |               |            |
| ite Word 201     | 1             | 29/09/20:                    | 10 23      | /10/2010   | 1872       |          | 1          | 1872       | 0                    |           |                       |                     | 1872          |               |               |            |
| ite PowerPoi     | nt 2011       | 29/09/20:                    | LO 23      | /10/2010   | 238        |          | 1          | 238        | 0                    |           |                       |                     | 238           |               |               |            |
| ite Outlook 2    | 011           | 29/09/20                     | 10 23      | /10/2010   | 757        |          | 1          | 757        | 0                    |           |                       |                     | 757           |               |               |            |
| ite Messenge     | r 8           | 29/09/20:                    | LO 23      | /10/2010   | 753        |          | 1          | 753        | 0                    |           |                       |                     | 753           |               |               |            |
| ite Messenge     | r 2011        | 29/09/20:                    | 10 23      | /10/2010   | 405        |          | 2          | 0          | 405                  |           |                       |                     | 405           |               |               |            |
| ite Windows      | Live Sync     | 03/08/20:                    | LO 23      | /10/2010   | 229        |          | 1          | 229        | 0                    |           |                       |                     | 229           |               |               |            |
| ite PowerPoi     | nt 2008       | 18/04/20                     | 09 23      | /10/2010   | 2570       |          | 1          | 2570       | 0                    |           |                       | 2570                |               |               |               |            |
| ite Word 200     | 8             | 01/07/20                     | 08 23      | /10/2010   | 11442      |          | 1          | 11442      | 0                    |           | 11442                 | 2                   |               |               |               |            |
| _                |               |                              | -          |            |            |          |            | 0          | 0                    |           |                       |                     |               |               |               |            |
|                  |               |                              |            |            |            |          |            | 17861      | 9468                 |           | 11442                 | 2570                | 13317         | 0             |               |            |
|                  |               |                              |            |            |            |          |            |            | 27329                |           |                       |                     |               | 27329         |               |            |

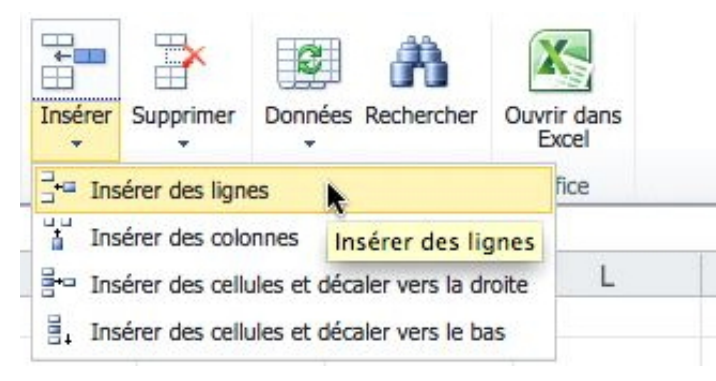

Là je vais insérer une ligne.

### **Ouvrir dans Excel depuis le navigateur.**

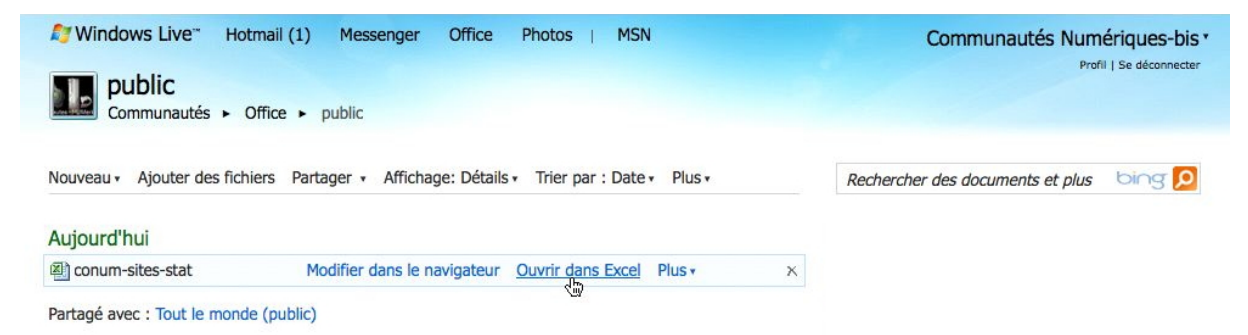

Pour ouvrir le feuille de calcul dans Excel, cliquez sur le lien **ouvrir dans Excel**.

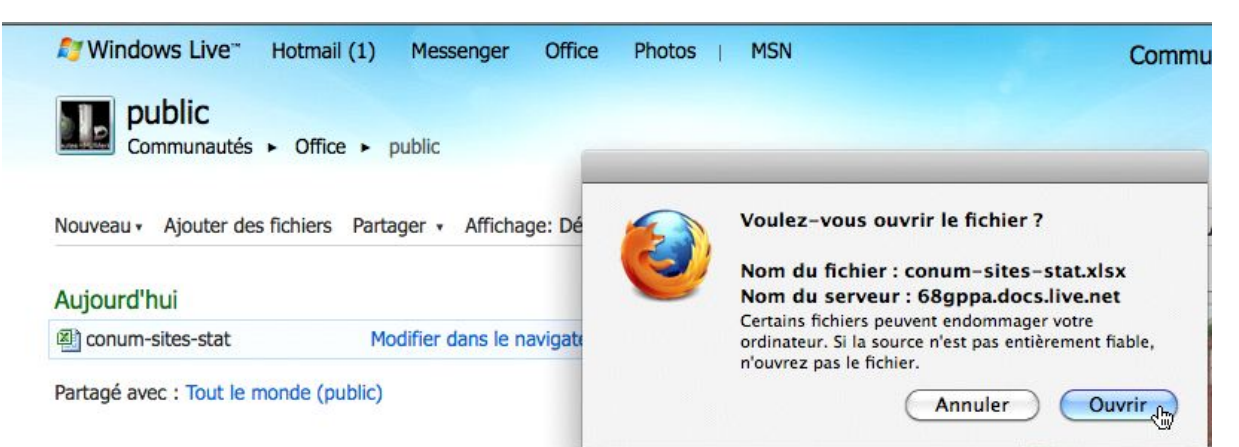

#### Un message d'attention.

| SWindows Live Hot                       | mail (1) Me          | essenger O        | ffice Photos                      | MSN                   |                    | Communau                                 | tés Numéri | ques-bis * | Donr        | nez le Windows Live Io                                  |
|-----------------------------------------|----------------------|-------------------|-----------------------------------|-----------------------|--------------------|------------------------------------------|------------|------------|-------------|---------------------------------------------------------|
| public                                  |                      |                   |                                   | Constant 21           | Westerne Line      |                                          | _          |            | et le       | mot de passe.                                           |
| Communautes F C                         | ffice   public       | c                 |                                   | Connexion a           | Windows Live       |                                          | _          |            |             |                                                         |
| Nouveau · Ajouter des fichi             | ers Partager         | • Aff             | Entrez                            | votre Windows Liv     | e ID pour vous     | s connecter.                             | plus t     | ping 🔎     |             |                                                         |
| Aujourd'hui                             |                      | -                 | Wind                              | lows Live ID :        |                    |                                          |            |            |             |                                                         |
| Conum-sites-stat                        | Modifie              | er dans           | м                                 | ot de passe :         |                    |                                          |            |            |             |                                                         |
| Partagé avec : Tout le monde            | e (public)           |                   | - Enrec                           | aistrer le mot de na  | isse dans mon t    | TOUSSAGU MAC OS                          |            |            |             |                                                         |
|                                         |                      |                   |                                   | jistrer le mot de pa  |                    | Tousseau Mac 05                          |            |            |             |                                                         |
|                                         |                      |                   | Obteni                            | r un identifiant Live | e ID) (Ann         | uler Se connecter                        |            |            |             |                                                         |
|                                         |                      | YA<br>03          | es Cornil<br>1315-054-0056807-024 | Excel                 | :mac <sup>20</sup> | 011<br>Corporation. Tous droits réservés | loç        |            |             |                                                         |
| Nindows Liv                             | /e <sup>™</sup> Ho   | tmail (1)         | Messenge                          | er Office             | Photos             | MSN                                      |            |            |             | Communautés Numériques-bis •<br>Profil   Se déconnecter |
| public                                  |                      | 0.5               |                                   |                       |                    |                                          |            |            |             |                                                         |
| Communa                                 | Jutes 🕨 (            | Unice •           | public                            |                       |                    |                                          |            |            |             |                                                         |
|                                         |                      |                   |                                   |                       |                    | conum-                                   | sites-stat | t.xlsx     |             |                                                         |
| Nouveau - Ajout                         | er des fich          | niers Part        | ager • Affic                      | chage: Détails        | 1                  |                                          |            |            |             | documents et plus bing 🔎                                |
|                                         |                      |                   |                                   |                       | Téléch             | argement                                 |            |            |             |                                                         |
| Aujourd'hui                             |                      |                   |                                   |                       |                    |                                          |            |            |             |                                                         |
| Conum-sites-st                          | tat                  | м                 | odifier dans l                    | e navigateur          | Ouvrir dan         | s Excel Plus •                           | -          | X          |             | ×                                                       |
| Partagé avec : Tou                      | ut le mond           | le (public)       |                                   |                       |                    |                                          |            |            |             |                                                         |
|                                         |                      |                   |                                   |                       |                    |                                          |            | E.         |             |                                                         |
| Excel Fichier                           | Édition              | Affichage         | Insertion                         | Format Outi           | ls Donnée          | s Fenêtre 🐓                              | Aide       |            |             |                                                         |
| 00                                      |                      |                   |                                   |                       | D                  | conum-sites-stat.                        | xlsx       |            |             |                                                         |
| ) 🛅 🖾 🔚 🚔 👌                             | 🖌 🗅 🛅                | 🤡 🙆 ·             | · @· Σ·                           | 🐅 • 搔 • 🚺             |                    | .00% = 🕢                                 |            |            |             |                                                         |
| Accueil Mise en p                       | age Tab              | bleaux G          | raphiques 9                       | SmartArt For          | mules Do           | nnées Révision                           |            |            |             |                                                         |
| Modifier                                | Po<br>Calibri (Coroc | olice             |                                   | Al                    | ignement           | a sutematiquement                        | Standard   | Nombre     | -           |                                                         |
| Kempir +                                |                      | γ 12              |                                   |                       | Curie a la light   | e automatiquement +                      |            | 000 \$=,0  | .00 Mise of |                                                         |
| oller CEntacer +                        | GID                  |                   |                                   |                       | Fusionner          |                                          | * %        | 000        | ⇒.0 conditi |                                                         |
| C19 7 20                                | B B                  | C                 | DE                                | F G                   | Н                  | I J                                      | К          | L          | M           |                                                         |
| Communautés Numériques                  | - Quelques sta       | atistiques        | 24/10/10                          |                       |                    |                                          |            |            |             |                                                         |
| Colonne1                                | création 💌 c         | date 💌 v          | isites 💌 Cc 💌                     | cod 🕶 Mac 💌           | PC 💌               | 2008                                     | 2009       | 2010       | 2011        |                                                         |
| Site PowerPoint 2010<br>Site Word 2010  | 09/08/10 14/02/10    | 23/10/10 23/10/10 | 7127                              | 2 0                   | 7127               |                                          |            | 7127       |             |                                                         |
| Site Word 2011                          | 29/09/10             | 23/10/10          | 1872                              | 1 1872                | 0                  |                                          |            | 1872       |             |                                                         |
| Site Outlook 2011                       | 29/09/10             | 23/10/10          | 757                               | 1 757                 | 0                  |                                          |            | 757        |             |                                                         |
| Site Messenger 8<br>Site Messenger 2011 | 29/09/10<br>29/09/10 | 23/10/10          | 753                               | 1 753                 | 0                  |                                          |            | 753        |             |                                                         |
| Site Windows Live Sync                  | 03/08/10             | 23/10/10          | 229                               | 1 229                 | 0                  |                                          |            | 229        |             |                                                         |
| Site PowerPoint 2008<br>Site Word 2008  | 18/04/09<br>01/07/08 | 23/10/10 23/10/10 | 2570<br>11442                     | 1 2570<br>1 11442     | 0                  | 11442                                    | 2570       |            |             |                                                         |
| Site Word 2007                          | 31/12/09             | 24/10/10          | 302                               | 2 0                   | 302                |                                          | 302        |            |             |                                                         |
|                                         |                      |                   | U                                 | 17861                 | 9770               | 11442                                    | 2872       | 13317      | 0           |                                                         |
| /                                       |                      |                   |                                   |                       | 27631              |                                          |            |            | 27631       |                                                         |

La feuille de calcul, modifiée précédemment dans le navigateur est maintenant ouverte dans Excel.

### **PowerPoint 2011 et SkyDrive.**

PowerPoint 2011 vous permet d'enregistrer vos documents Office (PowerPoint, Word et Excel) sur votre disque sur Internet ; vous pourrez même les afficher et les modifier sur Internet avec les Web Applications depuis la plupart des navigateurs (sur Mac et sur PC).

### C'est quoi SkyDrive ?

#### Windows Live SkyDrive

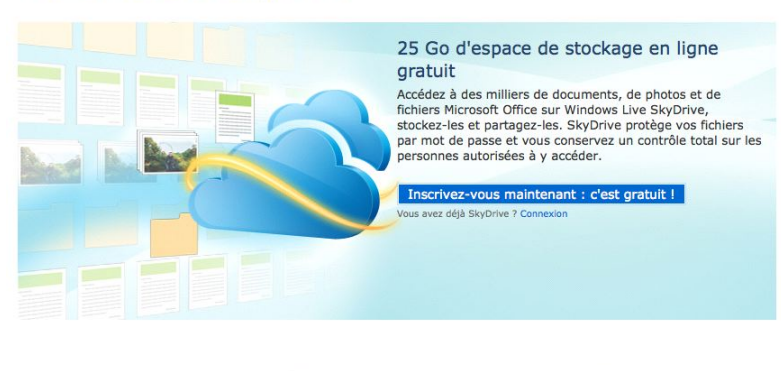

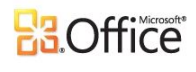

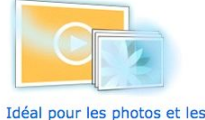

Fonctionne avec Office Créez, affichez, modifiez et partagez des fichiers Microsoft Word, Excel, PowerPoint et OneNote en ligne grâce à SkyDrive, même si Microsoft Office n'est pas installé sur votre ordinateur.\*

\*Non encore disponible dans tous les pays ou régions. vidéos Téléchargez et partagez facilement des photos et des vidéos pour pouvoir y accéder en ligne. Partagez un fichier, un dossier entier ou un album photo avec les personnes de votre choix, y compris avec l'ensemble de votre réseau social.

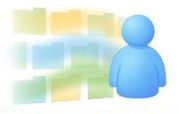

Partager comme bon vous

semble SkyDrive facilite le partage. Grâce aux autorisations que vous contrôlez entièrement, vous décidez qui a accès à vos documents, photos et fichiers Office. Partagez vos fichiers avec des personnes, des groupes et les réseaux auxquels vous appartenez, ou gardez-les pour vous et décidez de ne pas les partager.

SkyDrive c'est un disque gratuit sur Internet de 25 Go pour stocker et partager des photos, des documents, etc. Vous pourrez visionnez et modifier vos fichiers Office (Word, Excel, PowerPoint) depuis n'importe quel ordinateur (Mac et PC) et sur la plupart des navigateurs (Internet Explorer, Safari, Firefox, Google Chrome, etc.). Pour obtenir un espace disque inscrivez-vous sur le site SkyDrive avec un Windows Live ID.

#### http://explore.live.com/windows-live-skydrive

#### Enregistrer dans votre SkyDrive.

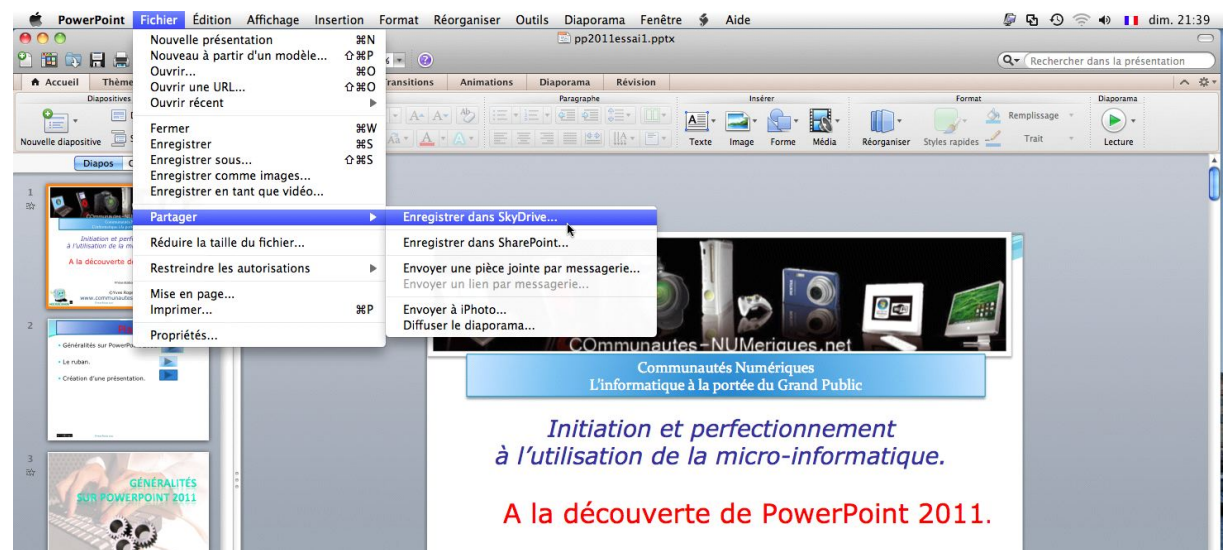

Pour enregistrer votre présentation PowerPoint 2011 dans votre espace SkyDrive, allez dans le menu fichier  $\rightarrow$  partager  $\rightarrow$  sauvegarder dans SkyDrive.

| Enregistrer sous : | pp2011essai1 | <u>A</u> : <b>A</b>                                | .pptx             | Réorganiser | s |
|--------------------|--------------|----------------------------------------------------|-------------------|-------------|---|
|                    |              | Connexion à Windows                                | Live              |             |   |
|                    | 2            | Entrez votre Windows Live ID pou                   | r vous connecter. |             |   |
|                    |              | Windows Live ID : yves.cornil@fi<br>Mot de passe : | ree.fr            |             |   |
|                    |              | Enregistrer le mot de passe dans                   | mon trousseau Ma  | c OS        |   |
|                    |              | (Obtenin un identinant Live ID)                    | Ainuer            | Uninecter   |   |

Il faudra donner votre Windows Live-ID et le mot de passe associé à votre SkyDrive.

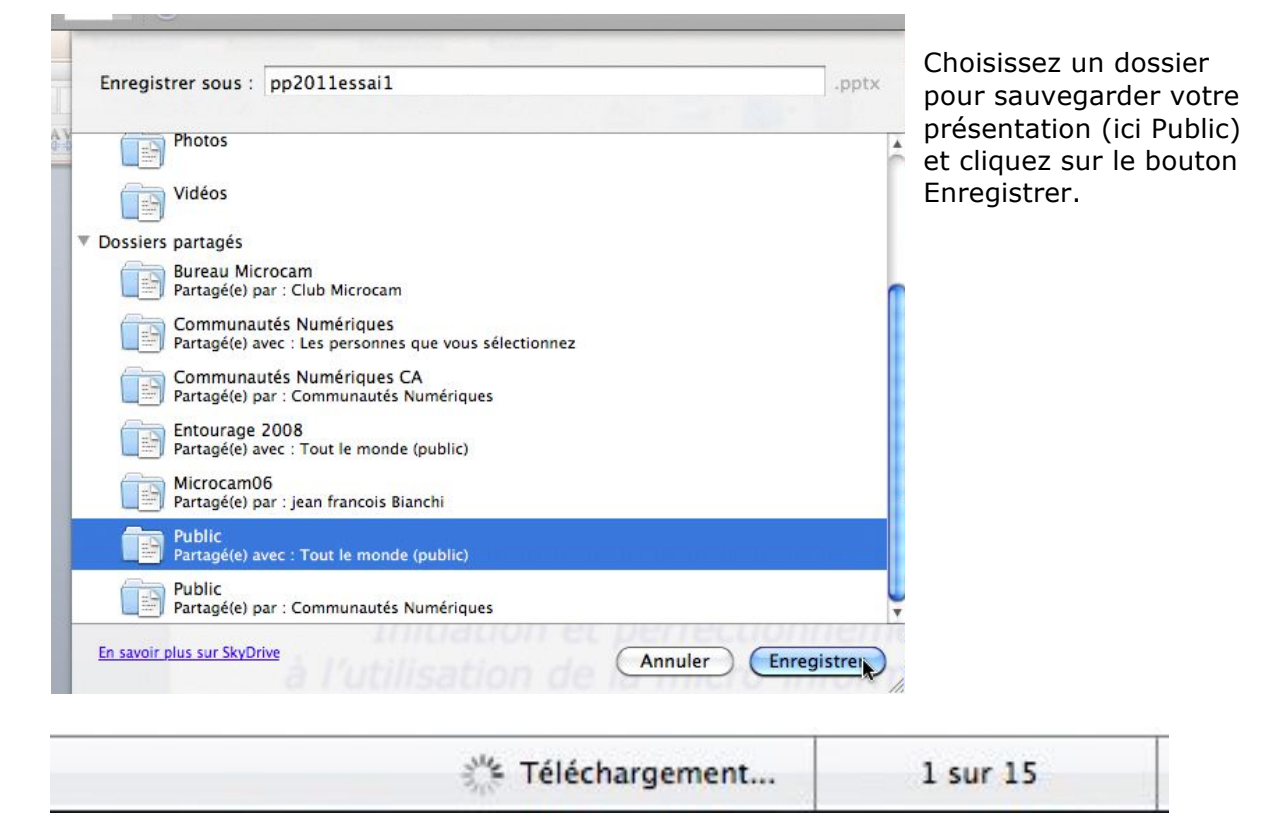

La présentation est en cours de sauvegarde vers le SkyDrive.

### **Ouverture d'une présentation depuis le SkyDrive.**

| PowerPoint                 | Fichier Édition Affichage Ins                                   | sertion    | Format       | Réorganiser                | Outils | Diaporama    | Fenêtre      | ý     | Aide                   |
|----------------------------|-----------------------------------------------------------------|------------|--------------|----------------------------|--------|--------------|--------------|-------|------------------------|
| ● <b>○ ○</b><br>2) 箇 🖏 🔒 🚔 | Nouvelle présentation<br>Nouveau à partir d'un modèle<br>Ouvrir | 第N<br>企業P  | 6 - 3        |                            |        | 💼 Présent    | ation1       |       |                        |
| Accueil Thème              | Ouvrir une URL                                                  | <b>企業O</b> | ransition    | s Animations               | i Dia  | porama Ré    | vision       |       |                        |
| Diapositives               | Ouvrir récent                                                   |            | pp20         | 11essai1.pptx              | — htt  | ps://e6pxiw. | docs.live.ne | et/6c | :35872759d0c69e/Public |
| Nouvelle dispositive       | Fermer                                                          | жw         | pp20<br>pp20 | 11essai1.pptx<br>1101.pptx | — /Vo  | olumes/OPTIN | A            |       | 8                      |

Si vous aviez modifié récemment une présentation vous pouvez, certainement, la retrouver dans les fichiers récents.

| 2 | Entrez votre Windows Live ID pour vous connecter.       |
|---|---------------------------------------------------------|
| Γ |                                                         |
|   | Windows Live ID : yves.cornil@free.fr                   |
|   | Mot de passe :                                          |
|   | 🗌 Enregistrer le mot de passe dans mon trousseau Mac OS |
|   | Obtenir un identifiant Live ID) Annuler Se conner       |

|           | pp2011e | ssai1.pptx |  |
|-----------|---------|------------|--|
| Télécharg | ement   |            |  |
|           |         |            |  |

Donnez votre Windows Live ID et le mot de passe.

# Quitter sans sauvegarder.

| PowerPoint Fichier Editio                                                                                                    | on Affichage Insertion Format Réo                 | rganiser Outils Diaporama Fenëtre 🔋 Aide  |                                            | tg +9 ≑ +0 Ⅰ Iun.9              |
|----------------------------------------------------------------------------------------------------|---------------------------------------------------|-------------------------------------------|--------------------------------------------|---------------------------------|
| A propos de Microsoft Powe                                                                                                    | arPoint                                           | pp2011essai1.pptx                         |                                            |                                 |
| inscription en lighe                                                                                                    | 0 · 🔛 🖬 100% · 🕢                                  |                                           | (Q-                                        | Rechercher dans la présentation |
| Préférences                                                                                                    | 策, SmartArt Transitions                           | Animations Diaporama Révision             |                                            | 1                               |
| Services                                                                                                    | Police                                            | Paragraphe Insé                           | Format                                     | Diaporama                       |
| Masquer BowerBoint                                                                                                    | 90 U                                              |                                           |                                            | plissage *                      |
| Masquer les autres                                                                                                    | ×₩H #∈ A <sup>2</sup> A <sub>2</sub> ↓↓ Aa × Aa × | AT EEE Image                              | Forme Média Réorganiser Styles rapides 🛁 T | Trait T Lecture                 |
| Tout afficher                                                                                                    |                                                   |                                           |                                            |                                 |
| Ouittor RowerRoint                                                                                                    | 920                                               |                                           |                                            |                                 |
| Quitter Power Foint                                                                                                    |                                                   |                                           |                                            |                                 |
| Contraction of the second second seco |                                                   |                                           |                                            |                                 |
| Initiation et perfectionnement                                                                                                    |                                                   |                                           |                                            |                                 |
| A la découverte de PowerPoint 2011                                                                                                    |                                                   |                                           |                                            |                                 |
|                                                                                                    |                                                   |                                           |                                            |                                 |
| Crise Repr Carel www.commutacides.net                                                                                                    |                                                   |                                           |                                            |                                 |
| Frederic Contractor                                                                                                    |                                                   |                                           |                                            |                                 |
| Plan                                                                                                    |                                                   |                                           |                                            |                                 |
| Généralités sur PowerPoint 2011.                                                                                                    |                                                   | COmmunautes-NUMe                          | riques.net                                 |                                 |
| • Le ruban.                                                                                                    |                                                   | Communautés Nun                           | nériques                                   |                                 |
| Créatien d'une présentation.                                                                                                    |                                                   | L'informatique à la portée d              | u Grand Public                             |                                 |
|                                                                                                    |                                                   |                                           |                                            |                                 |
|                                                                                                    |                                                   |                                           |                                            |                                 |
| PowerPoint Fichier Éditio                                                                                                    | on Affichage Insertion Format Réo                 | rganiser Outils Diaporama Fenêtre 🐓 Aide  | Ş                                          | 🖸 🕙 🛜 🐠 🚺 lun.                  |
| 0                                                                                                    |                                                   | pp2011essai1.pptx                         |                                            |                                 |
| 1 📾 🗟 🚔 📐 n n 🍝                                                                                                    | v 🗠 - 🗠 - 🔚 100% - 🙆                              |                                           | Q.                                         | Rechercher dans la présentation |
| ccueil Thèmes Tableaux                                                                                                    | Granhiques SmartArt Transitio                     |                                           |                                            |                                 |
| Diapositives                                                                                                    | Police                                            | Voulez-vous enregistrer les modifications | Format                                     | Diaporama                       |
| Disposition •                                                                                                    | + + A+                                            | apportees a pp2011essail.pptx ?           | Remp                                       | olissage +                      |
| E Sartias - C                                                                                                    | T S ADC A2 A AV- C-                               |                                           |                                            |                                 |
| le diapositive                                                                                                    | I I Z THE A A2 40' AA'                            | (Ne pas enregistrer ) (Annuler ) Enregist | trer Média Réorganiser Styles rapides 🚟 👘  | Lecture                         |
| Diapos Contour                                                                                                    | 3                                                 |                                           |                                            |                                 |
|                                                                                                    | â                                                 |                                           |                                            |                                 |
| 🔍 🍋 🔞 🔊 🖉 📼 🔊                                                                                                    |                                                   |                                           |                                            |                                 |
| Conserve of the case of the conserve of the conserve of the co |                                                   |                                           |                                            |                                 |
|                                                                                                    |                                                   |                                           | No.                                        |                                 |
|                                                                                                    |                                                   |                                           |                                            |                                 |
|                                                                                                    |                                                   |                                           | Si your aviat madifi                       | ó la prócon                     |
|                                                                                                    |                                                   |                                           | SI VOUS AVIEZ IIIOUIII                     | e la presen                     |
|                                                                                                    |                                                   | 1 P                                       | tion of aug vous aui                       | ttioz la pró                    |

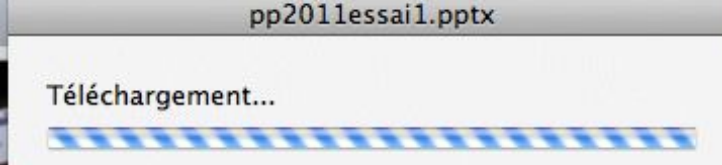

Si vous aviez modifié la présentation et que vous quittiez la présentation sans sauvegarder, PowerPoint vous demandera si vous voulez sauvegarder la présentation.

Si la présentation avait été ouverte depuis votre SkyDrive alors le fichier sera envoyé vers le SkyDrive.

# **PowerPoint 2011 et les Web applications.**

Nous avons découvert dans le chapitre précédent comment sauvegarder une présentation dans notre SkyDrive ; voyons maintenant les possibilités d'accès et de modifications d'une présentation stockée sur notre SkyDrive.

Il n'est pas nécessaire d'avoir Office 2011 pour pouvoir utiliser les Web applications.

Un petit rappel : SkyDrive permet de stocker, modifier et partager des documents divers (documents Office, images, PDF, etc.).

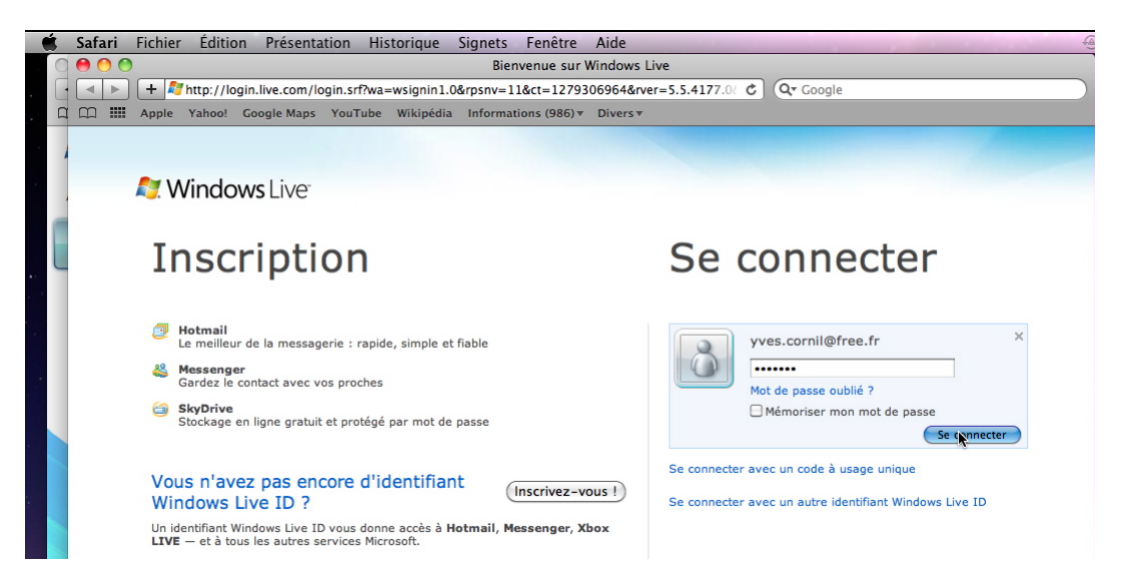

Pour accéder à votre SkyDrive allez à l'adresse <u>Skydrive.live.com</u> Donnez le Windows Live ID correspondant au SkyDrive (vous pouvez avoir plusieurs SkyDrive avec chacun son identifiant).

Alors que j'avais utilisé précédemment Firefox pour Word 2011 et Excel 2011, voyons les Web Apps Powerpoint avec le navigateur Safari.

| \varTheta 🔿 🔿 SkyDrive de Yves - Windows L                                                                                                    | ive                              |
|----------------------------------------------------------------------------------------------------|----------------------------------|
| + http://skydrive.live.com/home.aspx?wa=wsignin1.0&sa=963232063                                                                                                    | C Qr Google                      |
| 🕮 🎹 Apple Yahoo! Google Maps YouTube Wikipédia Informations (986) 🔻 Divers 🔻                                                                                                    |                                  |
| S Windows Live Hotmail Messenger Office Photos MSN                                                                                                    | Yves Cornil                      |
| SkyDrive de Yves         Yves ► SkyDrive         Nouveau ▼ Ajouter des fichiers       Dossiers synchronisés       Options ▼                                                                                                    | Profil   Se déconnecter          |
| Documents<br>Communauté Documents Documents Docu | 24,40 Go disponible(s) sur 25 Go |
| Public Vidéos                                                                                                    |                                  |

Voici mon SkyDrive avec ses différents dossiers.

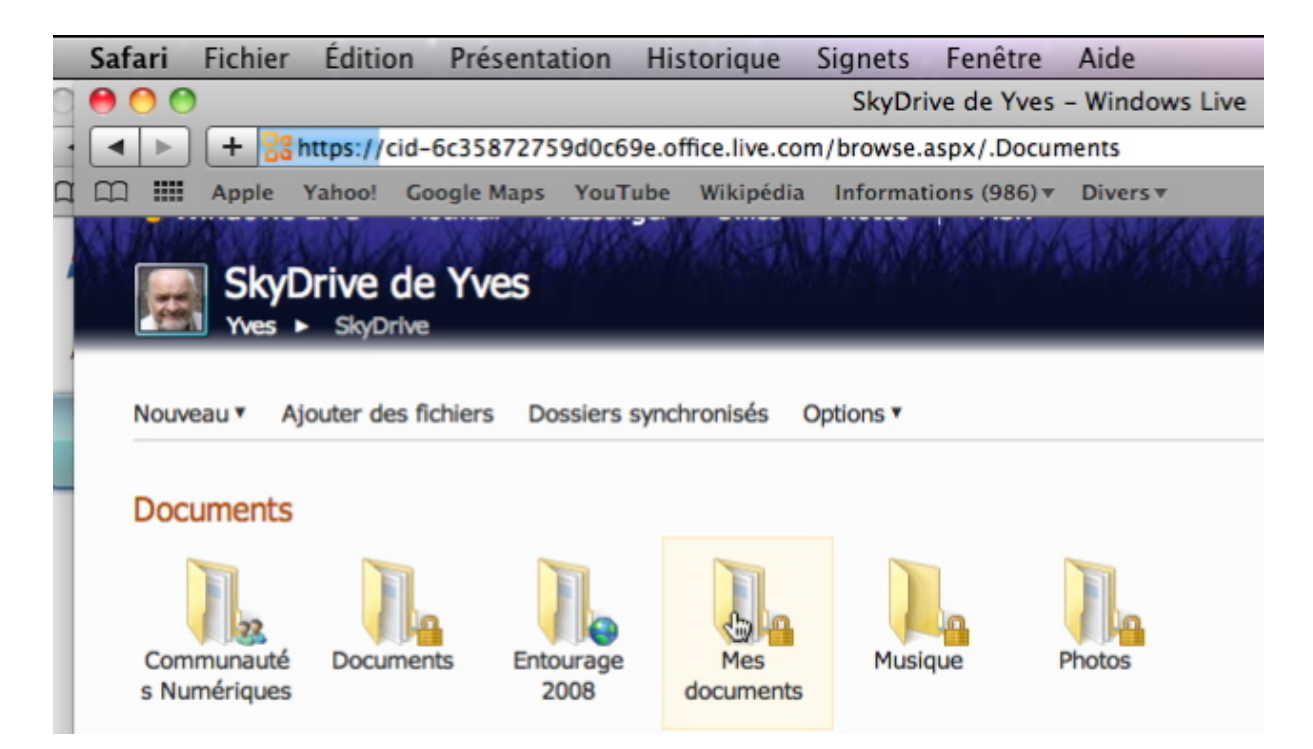

Je vais maintenant ouvrir le dossier Mes Documents.

| Windows Live Hotmail<br>Mes documents<br>Yves  Office  Mes | Messenger Office    | Photos   MSN                          | Yves Cornil<br>Profil   Se déconnecter  |  |
|------------------------------------------------------------|---------------------|---------------------------------------|-----------------------------------------|--|
| Nouveau   Ajouter des fichiers                             | Partager 🔻 Afficher | : Détails ▼ Trier par : Date ▼ Plus ▼ | Rechercher des documents et plus bing D |  |
| Aujourd'hui                                                |                     |                                       |                                         |  |
| P pp2011ex01                                               | Yves Cornil         | Il y a 4 minutes                      |                                         |  |
| Pp2011expuces Yves Cornil                                  |                     | Il y a 17 minutes                     |                                         |  |
| Plus tôt dans la semaine                                   | Yves Cornil         | Il y a 2 jours                        |                                         |  |

Dans le dossier mes documents 2 présentations ont été modifiés récemment.

# Afficher la présentation dans votre navigateur.

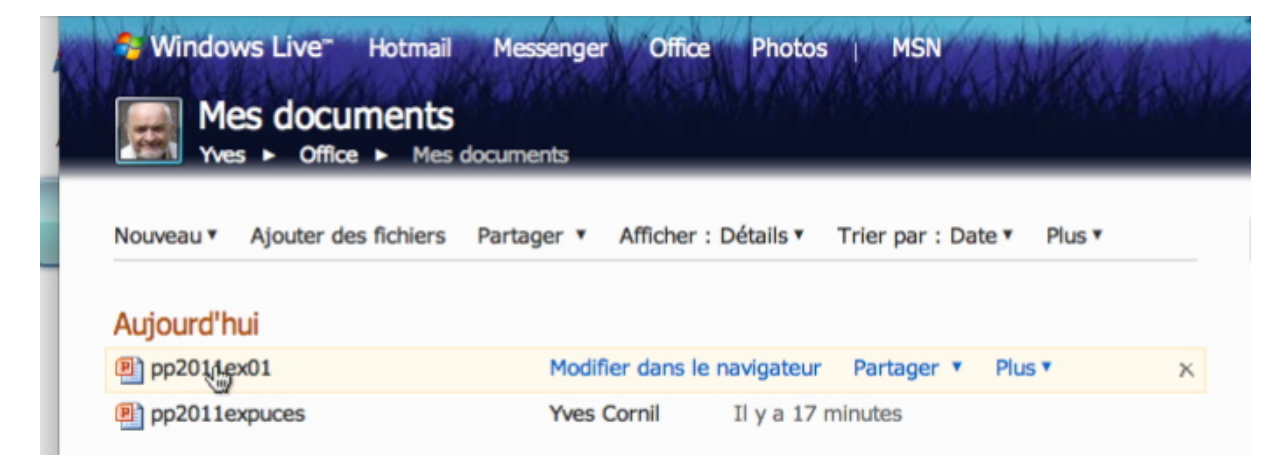

Pour voir la présentation et plus si nécessaire, cliquez sur le nom du fichier ou sur la lien modifier dans le navigateur.

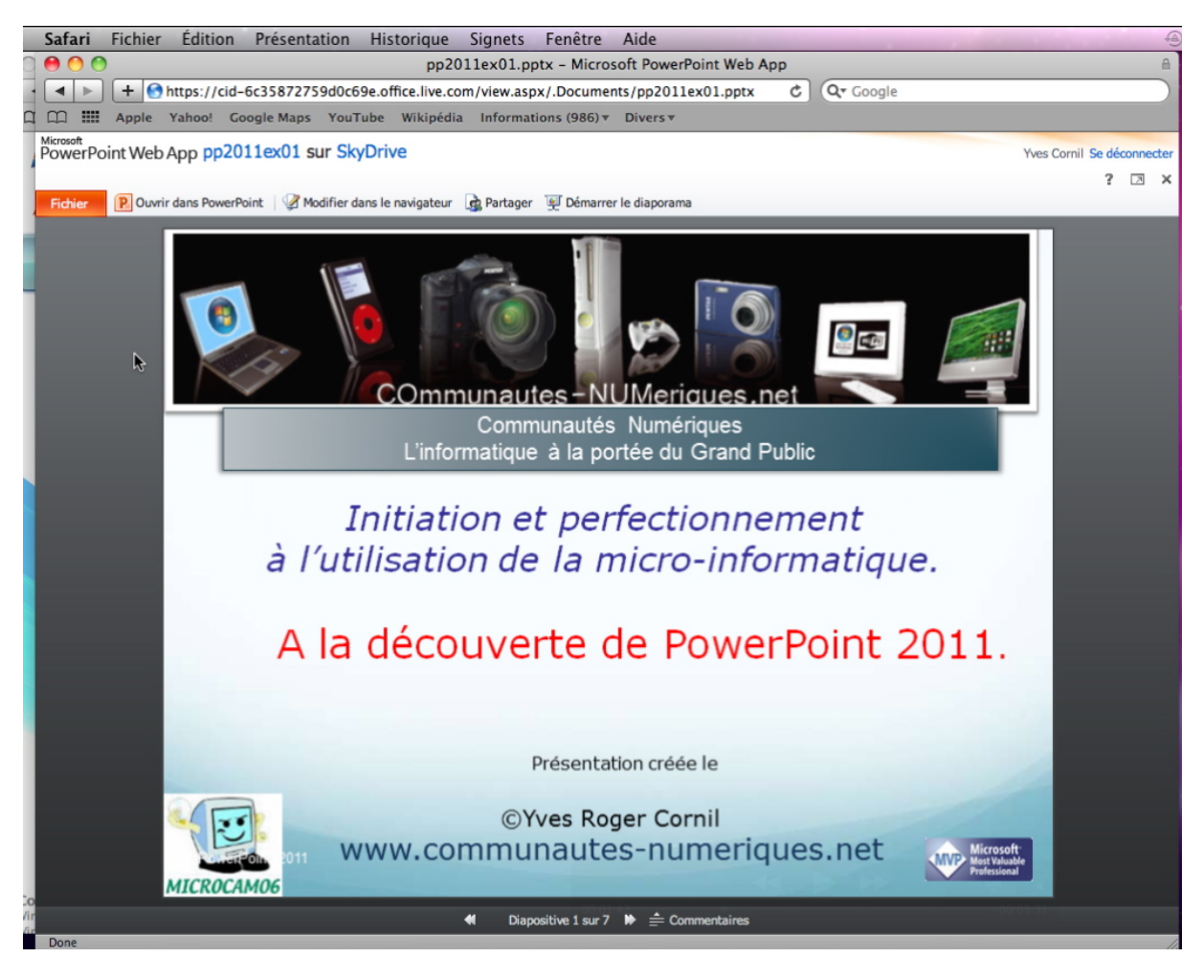

La présentation est affichée dans le navigateur.

# Démarrer le diaporama.

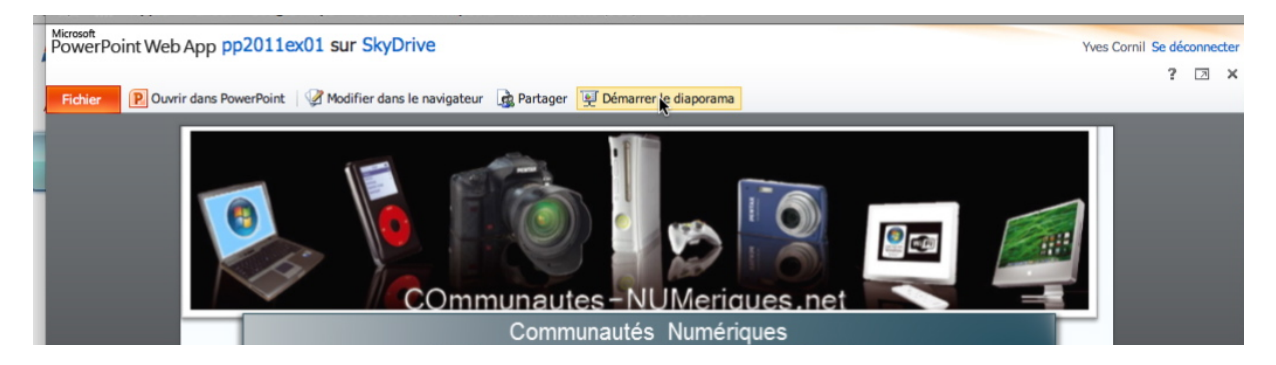

Vous pouvez visionner le diaporama dans votre navigateur; cliquez sur démarrer le diaporama.

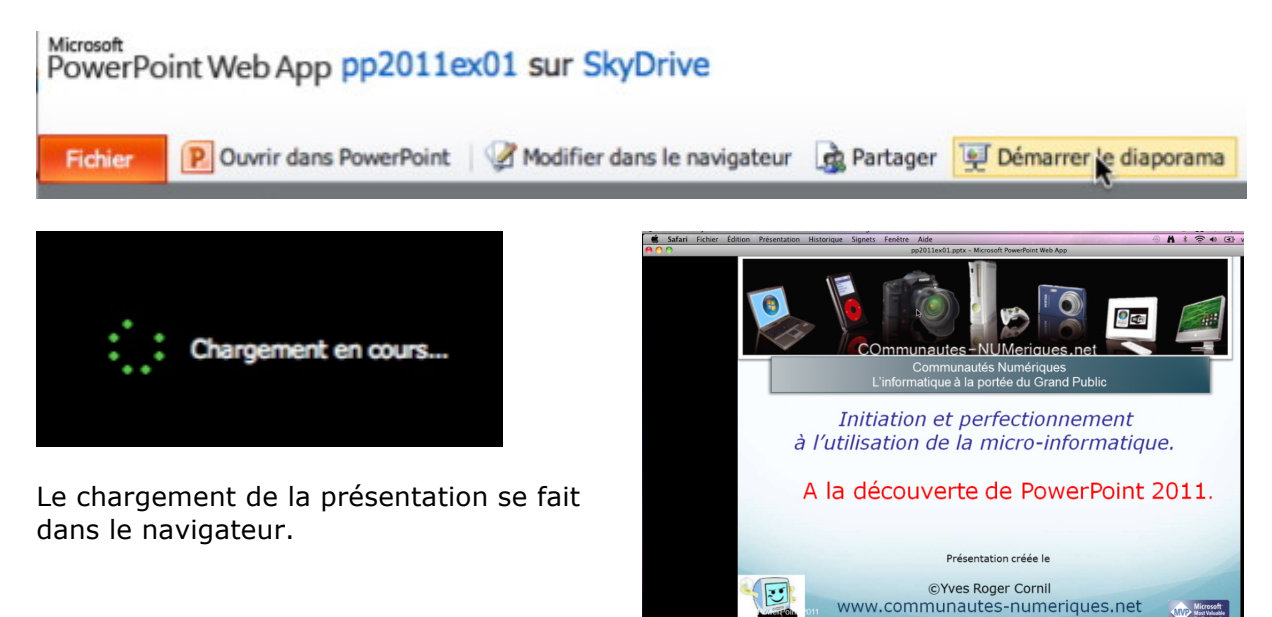

# Modifier la présentation dans le navigateur.

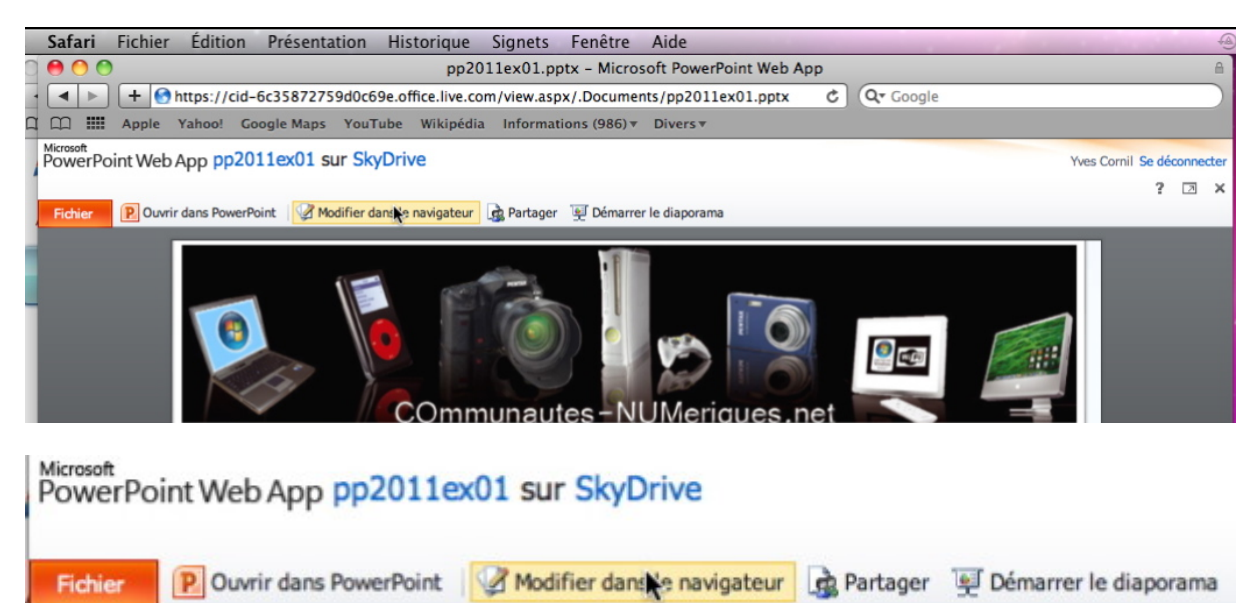

Pour modifier la présentation dans le navigateur, cliquez sur modifier dans le navigateur.

Microsoft MestValuate

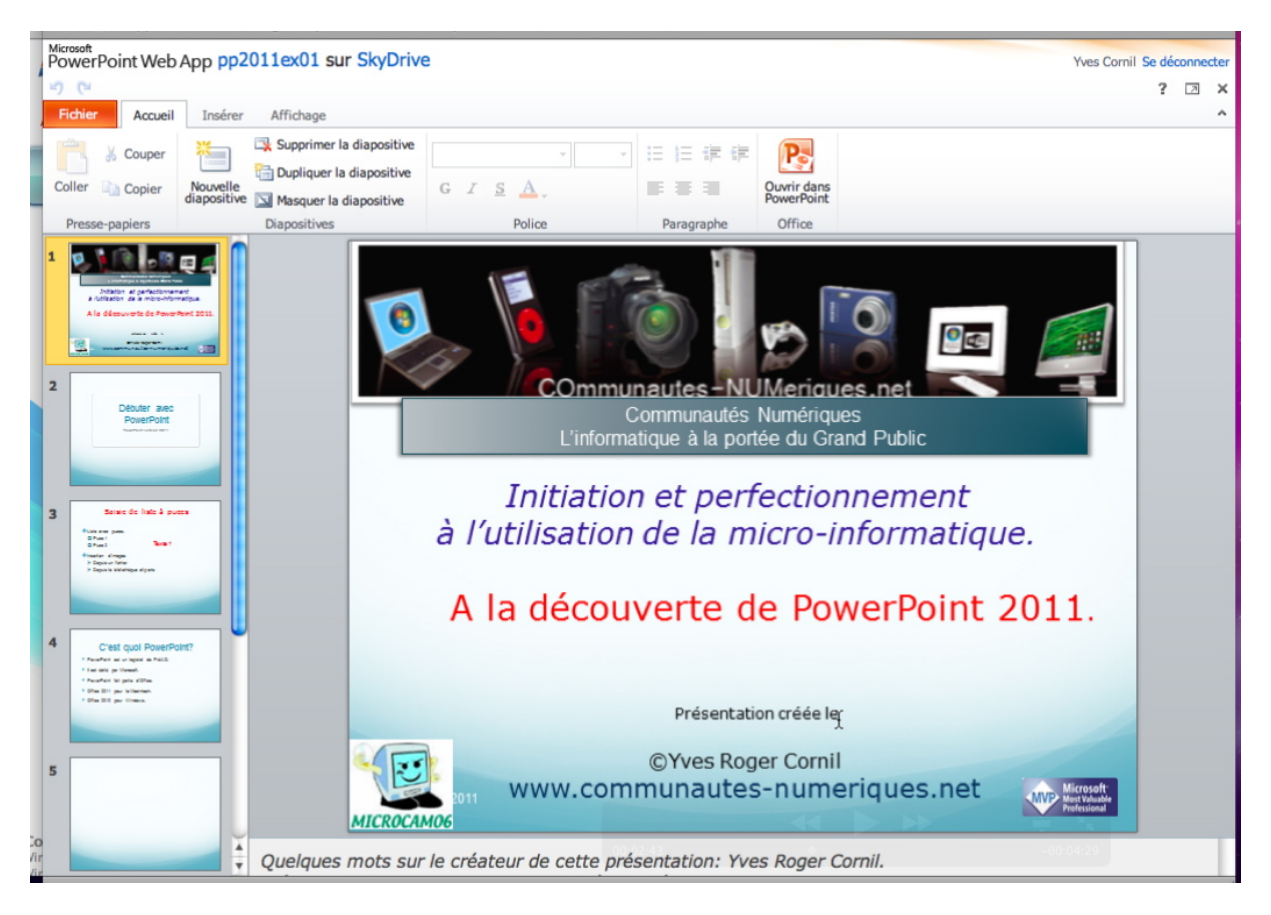

Modifiez la présentation (modification du texte, ajout ou suppression de diapositives, etc.).

# Fermer la présentation dans le navigateur.

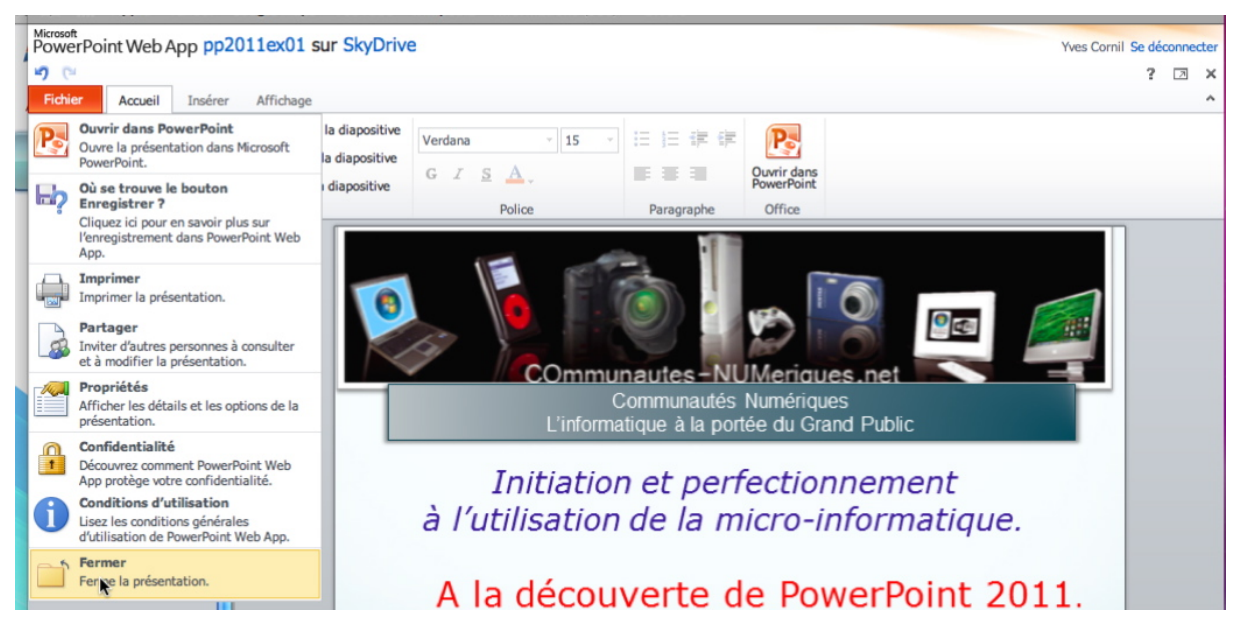

Ne cherchez pas après le bouton sauvegarder ; quand vous fermerez la présentation, elle sera automatiquement sauvée.

## **Ouvrir la présentation dans PowerPoint.**

| 00         |                                |                  |                    | a rampe48.         | docx               |                   |                   |                | e                     |
|------------|--------------------------------|------------------|--------------------|--------------------|--------------------|-------------------|-------------------|----------------|-----------------------|
| - • • •    |                                |                  | N                  | les documents - '  | Windows Live       |                   |                   |                | ۵                     |
|            | 🙆 🗛 🗛 🕂 🎇 https://cid-         | 5c35872759d0c    | 59e.office.live.co | om/browse.aspx/.l  | Documents          |                   | C Q- Bing         |                |                       |
| m 💷        | Connect Google Maps Test ADSL  | .Mac Newsgro     | ups MMS SNC        | F annuaire aug     | MacGe capca        | M06 Wanadoo       | Apple Collection  | Apple France   | Mes sites * Cuisine * |
|            | 💐 Windows Live" Hotmail        | (1) Messeng      | er Office          | Photos   MS        | ٧                  |                   | A Pla             | Yves           | Cornil                |
|            | - trades a series and          |                  |                    |                    |                    |                   |                   | Profil   Se dé | connecter             |
| habah      | Mes documents                  | and internet and | AND REAL           | 4 Junior and my    | Alleration of real | usially available |                   | mark of the    | have know a shirly    |
| K IN IN XX | Yves > Office > Mes            | documents        | Var SAL Activ      |                    | MA KIANY           | General Alter     |                   | A MARINA       |                       |
|            |                                |                  |                    |                    |                    |                   |                   |                |                       |
|            | Nouveau • Ajouter des fichiers | Partager •       | Affichage: Détai   | s Trier par : D    | ate • Plus •       | Reche             | rcher des documen | ts et plus bir | ng 🔎                  |
|            |                                |                  |                    |                    |                    |                   |                   |                |                       |
|            | Plus tôt dans l'année          |                  |                    |                    |                    | ×                 |                   |                |                       |
|            | fichier-indexation             | Yves Cornil      | 5 Août             |                    |                    |                   |                   |                |                       |
|            | imprimerlivret                 | Yves Cornil      | 5 Août             |                    |                    |                   |                   |                |                       |
|            | fichier-indexation1            | Yves Cornil      | 22 Juil.           |                    |                    |                   |                   |                |                       |
|            | fichier-indexation             | Yves Cornil      | 20 Juil.           |                    |                    |                   |                   |                | *                     |
|            | D pp2011ev01                   | Modifier dans    | le navigateur      | Ouvrir dans Power  | Point Plue *       | ~                 | $\sim$            |                |                       |
|            | PPEOLICAUL                     | Hounter dans     | ie navigateur      | Courin dalls Power | Point Plus         |                   |                   |                |                       |
|            | modele-rampeX1                 | Yves Cornil      | 17 Juil.           |                    |                    |                   |                   |                |                       |

Dans la mesure où Office 2011 est installé sur votre Mac, vous pourrez modifier la présentation dans PowerPoint 2011. Il faut donner le Windows Live ID et le mot de passe lié au SkyDrive. Vous pourrez apporter des modifications et re-sauver la présentation modifiée dans votre SkyDrive.

| Entrez votre Windows Live ID pour vous connecter.       |
|---------------------------------------------------------|
| Windows Live ID : yves.cornil@free.fr                   |
| Mot de passe : ••••••                                   |
| 🗌 Enregistrer le mot de passe dans mon trousseau Mac OS |
| Obtenir un identifiant Live ID Annuler Se conr          |

| pp2011e        | x01.pptx |
|----------------|----------|
| Téléchargement |          |
| *******        | ******   |

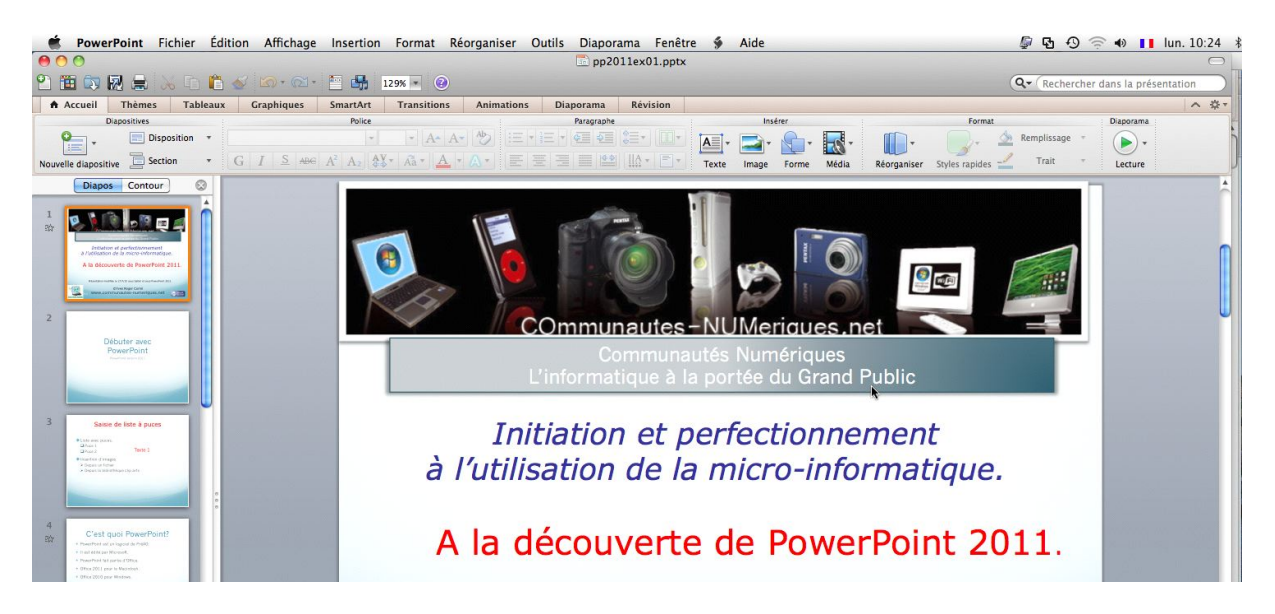

PowerPoint 2011 est lancé.

Les Aventuriers du Bout du Monde la revue des clubs Microcam - page 37

# Index

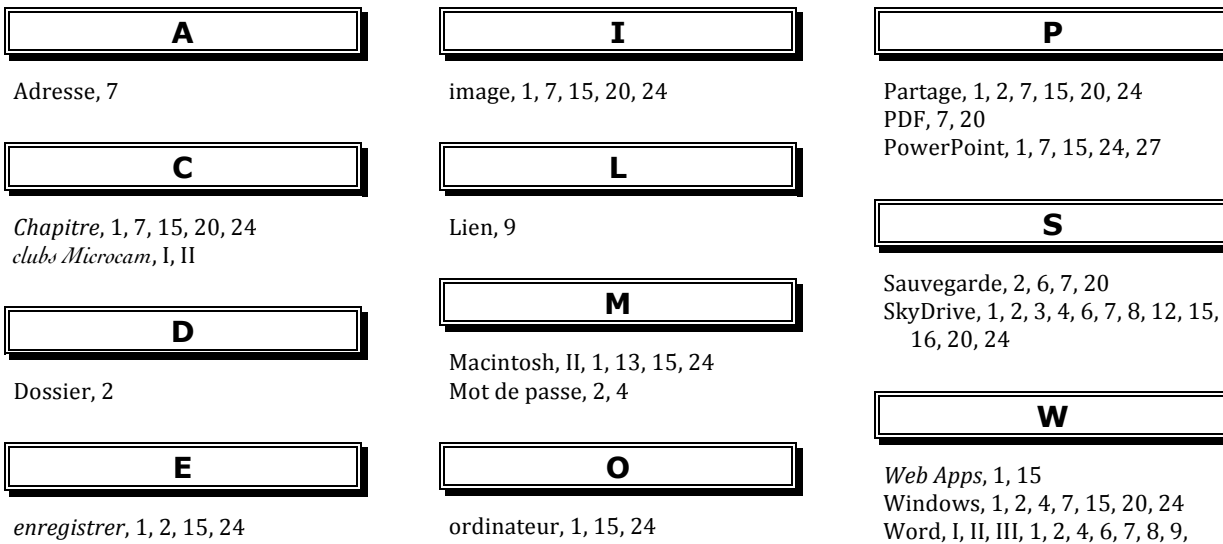

*enregistrer*, 1, 2, 15, 24 *Excel*, 1, 15, 24 Extension, 12 Extensions, 12

Rampe de Lancement numéro 48 Microsoft Office pour Mac 2011 – page 38

10, 12, 13, 15, 20, 24

*Pour vous aider dans la maîtrise de la micro-informatique, adhérez à un club de micro informatique référencé MUG (Microsoft User Group), tel que Microcam06, le club de micro-informatique du Crédit Agricole Provence Côte d'Azur* 

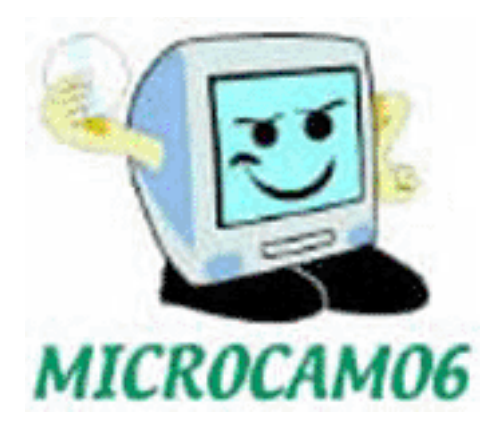

www.microcam06.org

ou visitez régulièrement le site des Communautés Numériques.

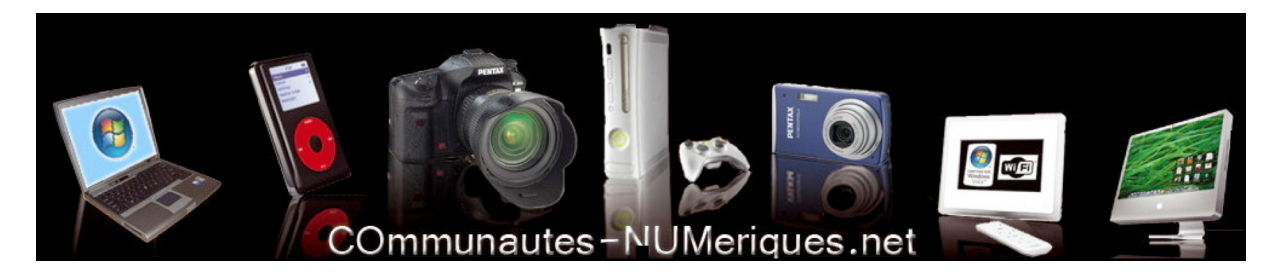

www.communautes-numeriques.net